# 電子請求受付システムにおける

# 平成25年4月制度改正等への対応について

この資料は、システム開発における、現段階での検討内容を 整理したものであり、今後の検討等により変更することがあ りえる。

- 1.変更点について
- 2. 障害者総合支援法への改称における対応について
- 3. 簡易入力システム
  - 3.1. 共通
    - 3.1.1. 地域区分に関する点検について
    - 3.1.2. 新体系定着支援事業の終了対応について
    - 3.1.3. 単位数表標準マスタの最適化について
  - 3.2. 障害福祉サービス
    - 3.2.1. CH・GH における月に複数回体験利用を実施する場合入力について
    - 3.2.2. 経過措置対象事業所における単位数単価の自動取得について
  - 3.3. 障害児支援
    - 3.3.1. 障害児通所支援における異なる単位数単価での請求について
    - 3.3.2. その他の機能改善について
  - 3.4. 地域生活支援
- 4. 取込送信システム
  - 4.1. 取り込み時の点検の追加内容について
- 5. その他の対応について
  - 5.1. マニュアルビューアの対応について
  - 5.2. 問合せ票入力の対応について

# 1. 変更点について

平成25年4月制度改正等に対応するため、電子請求受付システムについて、以下の変更を行います。

▼表 1.1\_1 電子請求受付システムにおける変更点

| No. | システム名                                 | 機能名                | 変更内容                                                        |
|-----|---------------------------------------|--------------------|-------------------------------------------------------------|
| 1   | 電子請求受付                                | 【電子請求受付            | ・「障害者総合支援法」への改称に伴い、【電子請求受付シ                                 |
|     | システム                                  | システム 総合窓口】<br>画面   | ステム 総合窓口】画面での文言を変更します。                                      |
| 2   | 簡易入力                                  | ログイン               | ・Ver2.13 へのバージョンアップ後、初回ログイン時に平成                             |
|     | システム                                  |                    | 25 年度の地域区分における更新の要否について、点検を                                 |
|     | <ul><li>(厚吉価祉</li><li>サービス)</li></ul> | 単位数表標準マスタ          | ・単位数表標準マスタの構造を見直し、最適化を行います。                                 |
|     |                                       |                    | ・単位教書標準マスタの景適化に伴い、単位教書標準マス                                  |
|     |                                       | 取込                 | タ取込機能を廃止します。                                                |
|     |                                       | 単位数表標準マスタ          | ・【単位数表標準マスタ表示】画面において、表示条件の設                                 |
|     |                                       | 表示                 | 定項目を追加及び変更します。                                              |
|     |                                       |                    | ・【単位数表標準マスタ表示】画面において、表示条件の設                                 |
|     |                                       | 学生                 | 正項目の点検を追加及び変更します。                                           |
|     |                                       | 非和メーユー             | ・単位                                                         |
|     |                                       |                    | 準マスタ取込]ボタンを削除します。                                           |
|     |                                       | 基本情報設定             | ・単位数表標準マスタ取込機能の廃止に伴って、【基本情                                  |
|     |                                       |                    | 報設定】画面における単位数表標準マスタ取込に関する                                   |
|     |                                       |                    | 記載及び[単位数表標準マスタ取込]ボタンを削除します。                                 |
|     |                                       | 事業所情報保守            | ・【地域区分設定】画面において、地域区分に関する点検を                                 |
|     |                                       |                    | 迫加しより。<br>・【事業所情報(明細)】画面において《変更年日日》欄が平                      |
|     |                                       |                    | 成25年4月1日以降の場合、《新体系定着支援事業によ                                  |
|     |                                       |                    | る助成の有無》欄及び《保障単位数(新体系定着支援)》欄                                 |
|     |                                       |                    | が入力不可となるよう変更します。                                            |
|     |                                       |                    | ・【事業所情報(明細)】画面において、《施設等の区分(旧障                               |
|     |                                       |                    | 善児施設)》欄及び《障害児施設区分(旧障害児施設)》欄                                 |
|     |                                       |                    | を迫加しより。<br>・【事業所情報(明細)】画面における(施設等の区分(旧障害)                   |
|     |                                       |                    | 「「「「「「「」」」」「「」」」「「」」」「「」」」「「」」」「「」」」「                       |
|     |                                       |                    | ついて、登録時の点検を追加します。                                           |
|     |                                       | 基本情報入力内容           | ・【基本情報入力内容確認】画面において、《提供年月》欄                                 |
|     |                                       | 確認                 | が平成25年4月以降の場合、[新体系定着支援事業によ                                  |
|     |                                       |                    | る助成の有無」を表示しないよう変更します。                                       |
|     |                                       |                    | ・【基本情報人力内谷確認】画面において、表示項目にL栓<br>過世帯の右無】「施設笠の区分(旧陪実旧施設)]及び「陪  |
|     |                                       |                    | 害児施設区分(旧障害児施設))を追加します。                                      |
|     |                                       | 重度障害者等包括           | ・【重度障害者等包括支援サービス提供実績記録入力】画                                  |
|     |                                       | 支援サービス提供           | 面において、地域区分に関する点検を追加します。                                     |
|     |                                       | 実績記録入力             |                                                             |
|     |                                       | 共同生活介護             | ・【共同生活介護サービス提供実績記録入力】画面におい                                  |
|     |                                       | サービス提供実績<br>  記録入力 | □ て、《サービス利用区分》欄に「利用なし」を追加します。 ■ 「世間生活企業サービス提供実績記録1 カ」画面におい、 |
|     |                                       | ロレ米水ノヘノノ           | て、登録時の点検を追加及び変更します。                                         |
|     |                                       | 共同生活援助             | ・【共同生活援助サービス提供実績記録入力】画面におい                                  |
|     |                                       | サービス提供実績           | て、《サービス利用区分》欄に[利用なし]を追加します。                                 |
|     |                                       | 記録入力               | ・【共同生活介護サービス提供実績記録入力】画面におい                                  |
|     |                                       |                    | て、登録時の点検を追加及び変更します。                                         |

| システム名                          | 機能名                                                                                 | 変更内容                                                                                                    |
|--------------------------------|-------------------------------------------------------------------------------------|----------------------------------------------------------------------------------------------------|
| 簡易入力<br>システム<br>(障害福祉<br>サービス) | 介護給付費·訓練等<br>給付費等明細書入力<br>(様式第二)                                                    | <ul> <li>【介護給付費・訓練等給付費等明細書入力(様式第二)】画面において、地域区分に関する点検を追加します。</li> <li>【介護給付費・訓練等給付費等明細書入力(様式第二)】画面において、経過措置の事業所の場合、提供年月時点の地域区分情報と、提供年月の末日時点で有効な事業所情報(明細)を基に単位数単価を自動取得できるよう変更します。</li> </ul>                                                                                                    |
|                                | 介護給付費·訓練等<br>給付費等明細書入力<br>(様式第三)                                                    | ・【介護給付費・訓練等給付費等明細書入力(様式第三)】画<br>面において、地域区分に関する点検を追加します。                                                                                                    |
|                                | 特例介護給付費・<br>特例訓練等給付費等<br>明細書入力<br>(様式第六)                                            | ・【特例介護給付費・特例訓練等給付費等明細書入力(様<br>式第六)】画面において、地域区分に関する点検を追加し<br>ます。                                                                                                    |
|                                | 地域相談支援給付費<br>明細書入力                                                                  | ・【地域相談支援給付費明細書入力】画面において、地域<br>区分に関する点検を追加します。                                                                                                    |
|                                | 計画相談支援給付費<br>請求書入力                                                                  | ・【計画相談支援給付費請求書入力】画面において、地域<br>区分に関する点検を追加します。                                                                                                    |
|                                | 特例計画相談支援給付費請求書入力                                                                    | ・【特例計画相談支援給付費請求書入力】画面において、<br>地域区分に関する点検を追加します。                                                                                                    |
| 簡易入力<br>システム<br>(障害児支援)        | ログイン                                                                                | ・Ver2.13 へのバージョンアップ後、初回ログイン時に平成<br>25 年度の地域区分における更新の要否について、点検を<br>追加します。                                                                                                    |
|                                | 単位数表標準マスタ                                                                           | ・単位数表標準マスタの構造を見直し、最適化を行います。                                                                                                    |
|                                | 単位数表標準マスタ<br>取込                                                                     | ・単位数表標準マスタの最適化に伴い、単位数表標準マス<br>タ取込機能を廃止します。                                                                                                    |
|                                | 単位数表標準マスタ表示                                                                         | ・【単位数表標準マスタ表示】画面において、表示条件の設定項目を追加及び変更します。<br>・【単位数表標準マスタ表示】画面において、表示条件の設                                                                                                    |
|                                | 詳細メニュー                                                                              | 定項目の点検を追加及び変更します。<br>・単位数表標準マスタ取込機能の廃止に伴って、【詳細メニ                                                                                                    |
|                                |                                                                                     | ュー】画面の《基本情報設定》タブにおいて、[単位数表標<br>準マスタ取込]ボタンを削除します。                                                                                                    |
|                                | 基本情報設定                                                                              | ・単位数表標準マスタ取込機能の廃止に伴って、【基本情報設定】画面における単位数表標準マスタ取込に関する記載及び[単位数表標準マスタ取込]ボタンを削除します。                                                                                                    |
|                                | 事業所情報保守                                                                             | <ul> <li>【地域区分設定】画面において、地域区分に関する点検を<br/>追加します。</li> <li>【事業所情報(明細)】画面において、《変更年月日》欄が平<br/>成25年4月1日以降の場合、《新体系定着支援事業によ<br/>る助成の有無》欄が入力不可となるよう変更します。</li> <li>【事業所情報(明細)】画面において、平成24年3月で廃止<br/>されたサービスの場合、《新体系定着支援事業による助成<br/>の有無》欄の名称を《事業運営安定化事業による助成の</li> </ul>                                                                                                    |
|                                | <ul> <li>システム名</li> <li>簡易入力</li> <li>システム</li> <li>(障害福祉</li> <li>サービス)</li> </ul> | システム名         機能名           簡易入力<br>システム<br>(障害福祉:<br>サービス)         介護給付費・訓練等<br>給付費等明細書入力<br>(様式第二)           介護給付費・訓練等<br>給付費等明細書入力<br>(様式第三)           特例介護給付費・<br>特例介護給付費・<br>明細書入力<br>(様式第六)           地域相談支援給付費<br>明細書入力           市面相談支援給付費<br>明細書入力           「前面相談支援給付費<br>市求書入力           機付費請求書入力           単位数表標準マスタ           単位数表標準マスタ           ●           ●           ●           ●           ●           ●           ●           ●           ●           ●           ●           ● |

| No. | システム名   | 機能名                      | 変更内容                                                     |
|-----|---------|--------------------------|----------------------------------------------------------|
| 3   | 簡易入力    | 基本情報入力内容                 | ・【基本情報入力内容確認】画面において、《提供年月》欄                              |
|     | システム    | 確認                       | が平成25年4月以降の場合、表示項目に[新体系定着支                               |
|     | (障害児支援) |                          | 援事業による助成の有無]を表示しないよう変更します。                               |
|     |         | 児童発達支援                   | ・[児童発達支援提供実績記録票(確認リスト)]において、                             |
|     |         | 提供実績記録票                  | 《サービス提供単位番号(明細)》欄を出力するよう変更しま                             |
|     |         | (確認リスト)                  | す。                                                       |
|     |         | 放課後等デイサービス               | ・[放課後等デイサービス提供実績記録票(確認リスト)]にお                            |
|     |         | 提供実績記録票                  | いて、《サービス提供単位番号(明細)》欄を出力するよう変                             |
|     |         | (確認リスト)                  | 更します。                                                    |
|     |         | 障害児入所支援                  | ・【障害児入所支援提供実績記録入力】画面において、自                               |
|     |         | 提供実績記録入力                 | 活訓練加算に関する登録時の点検のエラーレベルを「警                                |
|     |         |                          | 告」から「エラー」に変更します。                                         |
|     |         | 児童発達支援                   | ・【児童発達支援提供実績記録入力】画面において、《サー                              |
|     |         | 提供実績記録入力                 | ビス提供単位番号(明細)》欄を追加します。                                    |
|     |         |                          | ・【児童発達支援提供実績記録入力】画面における《サービ                              |
|     |         |                          | ス提供単位番号(明細)》欄について、点検を追加及び変                               |
|     |         |                          | 更します。                                                    |
|     |         |                          | ・【児童発達支援提供実績記録入力】画面において、食事                               |
|     |         |                          | 提供加算に関する登録時の点検のエラーレベルを「警告」                               |
|     |         |                          | から「エラー」に変更します。                                           |
|     |         | 医療型児童発達支援                | ・【医療型児童発達支援提供実績記録入力】画面におい                                |
|     |         | 提供実績記録入力                 | て、食事提供加算に関する登録時の点検のエラーレベル                                |
|     |         |                          | を「警告」から「エラー」に変更します。                                      |
|     |         | 放課後等デイサービス               | ・【放課後等デイサービス提供実績記録入力】画面におい                               |
|     |         | 提供実績記録入力                 | て、《サービス提供単位番号(明細)》欄を追加します。                               |
|     |         |                          | ・【放課後等デイサービス提供実績記録入力】画面における                              |
|     |         |                          | 《サービス提供単位番号(明細)》欄について、点検を追加                              |
|     |         |                          | します。                                                     |
|     |         | 障害児通所給付費·                | ・【障害児通所給付費・入所給付費等明細書入力】画面に                               |
|     |         | 入所給付費等明細書                | おいて、地域区分に関する点検を追加します。                                    |
|     |         | 入力                       | ・【障害児通所給付費・入所給付費等明細書入力】画面に                               |
|     |         |                          | おいて、異なる単位数単価で請求が行えるよう変更しま                                |
|     |         |                          | T.                                                       |
|     |         |                          | ・【障害児通所給付費・人所給付費等明細書人力】画面に                               |
|     |         |                          | おける福祉・介護職員処遇改善(特別)加算の人力内容に                               |
|     |         |                          | ついて、点検を追加します。                                            |
|     |         | 特例障害児逋所                  | ・【特例障害児・明治行費等明細書人力】画面において、                               |
|     |         | 給付費等明細書人力                | 地域区分に関する点検を追加します。                                        |
|     |         |                          | ・【特例障害児連所給付費等明細書人力】画面において、                               |
|     |         |                          | 展なる単位数単価で請求か行えるよう変更します。<br>「サロウロリスエム/しまな四切ます」してアンシンスト    |
|     |         |                          | ・【 特例 障害 児 通 所 縦 付 賀 等 明 紲 書 人 力 】 画 面 に おける 福           |
|     |         |                          | 祉・汀護職員処遇収害(特別)加鼻の人刀内容について、<br>よねまいは加います。                 |
|     |         | <u> </u> 走 中 如 卢 垂 / 七 中 | 「品快を追加しより。 <br>  旧会改善士授正式社調後放 ゴノル - ビョン・シューマー・デー         |
|     |         | · 雨水叻柑日 郹作脉<br>☆ 款       | ・ 冗里 知道又 友 及 い の  祇 成  寺 デ イ  ザ ー ビ  人 に わ り  る  医  焼  連 |
|     |         | 惟祕                       | 汚仲前加昇について、息使的谷を変更します。                                    |

| No. | システム名                | 機能名                   | 変更内容                                                                                                    |
|-----|----------------------|-----------------------|----------------------------------------------------------------------------------------------------|
| 4   | 簡易入力                 | 全般                    | ・《受給者証番号》欄に入力可能な文字を変更します。                                                                                                    |
|     | システム<br>(地域生活<br>支援) | 受給者情報保守               | <ul> <li>【決定サービスコード検索】画面において、《基準日》欄の<br/>初期表示の内容を変更します。</li> <li>【受給者情報(支給決定)】画面における《支給決定開始<br/>日》欄及び《支給決定終了日》欄の入力内容について、点<br/>検を追加します。</li> </ul> |
|     |                      | 単位数表マスタ<br>取込出力       | ・【単位数表マスタ取込・出力】画面において、単位数表マ<br>スタ取り込み時の点検を変更及び削除します。                                                                                               |
|     |                      | 単位数表マスタ<br>保守         | ・【単位数表マスタ保守】画面において、入力時及び登録時<br>の点検を変更及び削除します。                                                                                                    |
|     |                      | 基本情報入力内容<br>確認        | ・【基本情報入力内容確認】画面の《有効期間/エラー内<br>容》欄において、有効期間に関する内容を表示するように<br>します。                                                                                   |
|     |                      | 地域生活支援事業<br>給付費等明細書入力 | ・【地域生活支援事業給付費等明細書入力】画面におい<br>て、《請求額給付費》欄の名称を《給付費請求額]》欄に変<br>更します。                                                                                  |
|     |                      | 送信内容確認                | ・【送信内容確認】画面において、《請求書明細書》欄の名<br>称を《請求書・明細書》欄に変更します。                                                                                                 |
|     |                      | 請求情報送信履歴              | ・【請求情報送信履歴】画面において、《請求書明細書》欄<br>の名称を《請求書・明細書》欄に変更します。                                                                                               |
|     |                      | 問い合わせ先案内              | ・簡易入力システムから【問い合わせ先案内】画面を表示<br>し、電子請求ヘルプデスクの連絡先を確認することができ<br>るよう変更します。                                                                              |
| 5   | 取込送信<br>システム         | 請求情報取込/送信             | <ul> <li>・障害福祉サービス、障害児支援及び地域生活支援事業において、都道府県番号に対する点検を追加します。</li> <li>・障害福祉サービス及び障害児支援において、集計欄分類番号に対する点検を変更します。</li> </ul>                           |
| 6   | マニュアル<br>ビューア        | 全般                    | ・システムの名称等で表記している、「障害児施設支援」を<br>「障害児支援」に変更します。                                                                                                    |
| 7   | 問合せ票入力               | 全般                    |                                                                                                    |

# 2. 障害者総合支援法への改称における対応について

(1)【電子請求受付システム 総合窓口】画面の変更について

機能概要

障害者総合支援法への改称に伴い、【電子請求受付システム総合窓口】画面での文言を変 更します。

| 機能の | ワイメ・ | ージ |
|-----|------|----|

○【電子請求受付システム 総合窓口】画面

| ● 電子請求受付システム - Windows Internet Explorer                                                        |                                                   |
|-------------------------------------------------------------------------------------------------|---------------------------------------------------|
| <ul> <li>         ● http://www.e-selkyuu.jp/         ● ● ■F##########################</li></ul> | 「自立支援の請求はこちら」の文言を、<br>「障害者総合支援の請求はこちら」に<br>変更します。 |
| 障害者総合支援の請求は、                                                                                    | -56                                               |
| - #rth                                                                                          | *                                                 |
|                                                                                                 |                                                   |
|                                                                                                 | ✓ 信頼済みサイト   保護モード: 無効 ● 100% ▼                    |

## (2)スタートメニューの変更について

#### 機能概要

障害者総合支援法への改称に伴い、新規インストール及びバージョンアップ後のスタートメニューの構成を「自立支援」から「障害者総合支援」に変更します。

#### 機能のイメージ

① Windows XP の場合

Windows XP の場合、新規インストール及びバージョンアップ後のスタートメニューの構成を 「《すべてのプログラム(<u>P</u>)》→《自立支援》→・・・」から「《すべてのプログラム(<u>P</u>)》→《障害者総合 支援》→・・・」に変更します。

○スタートメニュー

| 💽 Windows Media Player 📗 📾 障害者総合支援 | ▶ 💼 簡易入力V2   | 🕨 💼 障害福祉サービス 🔸 🤰 | 障害福祉サービス 簡易入力V2 |
|------------------------------------|--------------|------------------|-----------------|
| Windows Massanger                  | 🧰 署名復号ツール    | •                | ユーティリティ ・       |
| Windows Messenger                  | □ バージョン情報    |                  |                 |
| 🕡 Windows XP ツアー                   |              |                  |                 |
|                                    | er           |                  |                 |
| 377 ファイルと設定の#x述ワイサー 7              |              |                  |                 |
| すべてのプログラム(P)                       |              |                  |                 |
|                                    |              |                  |                 |
| Windows XP の場合、新規へ                 | インストール及びバージ  | ジョンアップ後のスタ       | ートメニューの構成を      |
| ■ 「《すべてのプログラム(P)》→                 | 《自立支援》→•••」か | ら[《オベてのプログ       | 「ラ人(P)》→《暗宝老綏   |
|                                    |              |                  | / S(I)// 《P单百佰応 |
| 合支援》→・・・」に変更します                    | o            |                  |                 |
|                                    |              |                  |                 |

② Windows Vista 及び Windows 7 の場合

Windows Vista 及び Windows 7 の場合、新規インストール及びバージョンアップ後のスタート メニューの構成を「《すべてのプログラム》→《自立支援》→・・・」から「《すべてのプログラム》→ 《障害者総合支援》→・・・」に変更します。

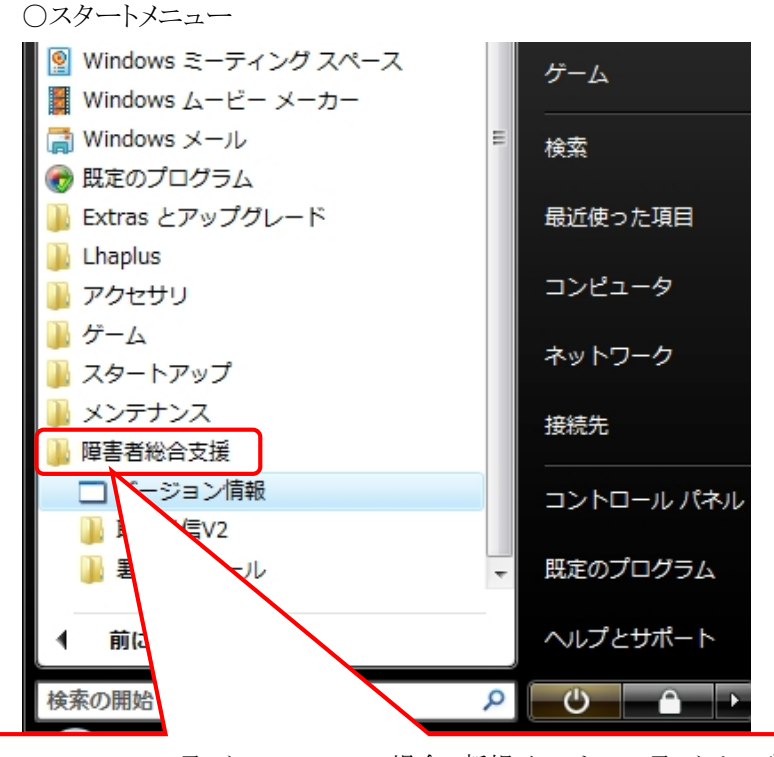

Windows Vista 及び Windows 7 の場合、新規インストール及びバージョンアップ後のスタート メニューの構成を「《すべてのプログラム》→《自立支援》→・・・」から「《すべてのプログラム》 →《障害者総合支援》→・・・」に変更します。

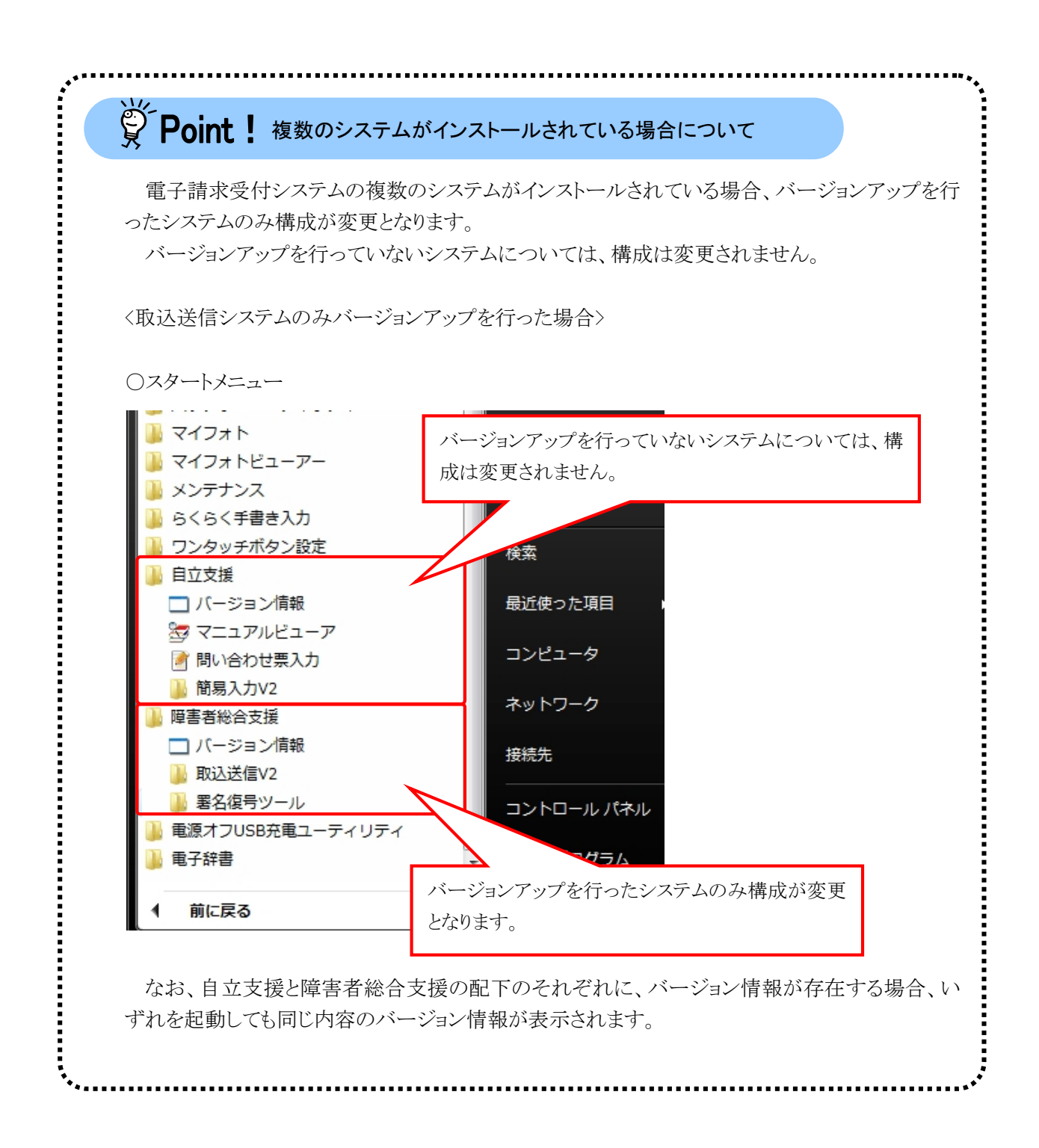

# 3. 簡易入力システム

# 3.1. 共通

#### 3.1.1. 地域区分に関する点検について

平成24年度障害福祉サービス等報酬改定の地域区分の見直しに伴い、平成25年度の地域区分における更新の要否について、点検を追加します。

簡易入力システムにおける地域区分に関する点検についての変更点は、以下の通りです。

#### (1)初回ログイン時の確認メッセージについて

#### 機能概要

簡易入力システム(障害福祉サービス)及び簡易入力システム(障害児支援)において、Ver2.13 バージョンアップ後、初回ログイン時に地域区分の更新が必要とチェックされた場合、確認のメッ セージを表示するよう変更します。

ここでは、簡易入力システム(障害福祉サービス)を例に説明します。

#### 機能のイメージ

○【事業所選択】画面

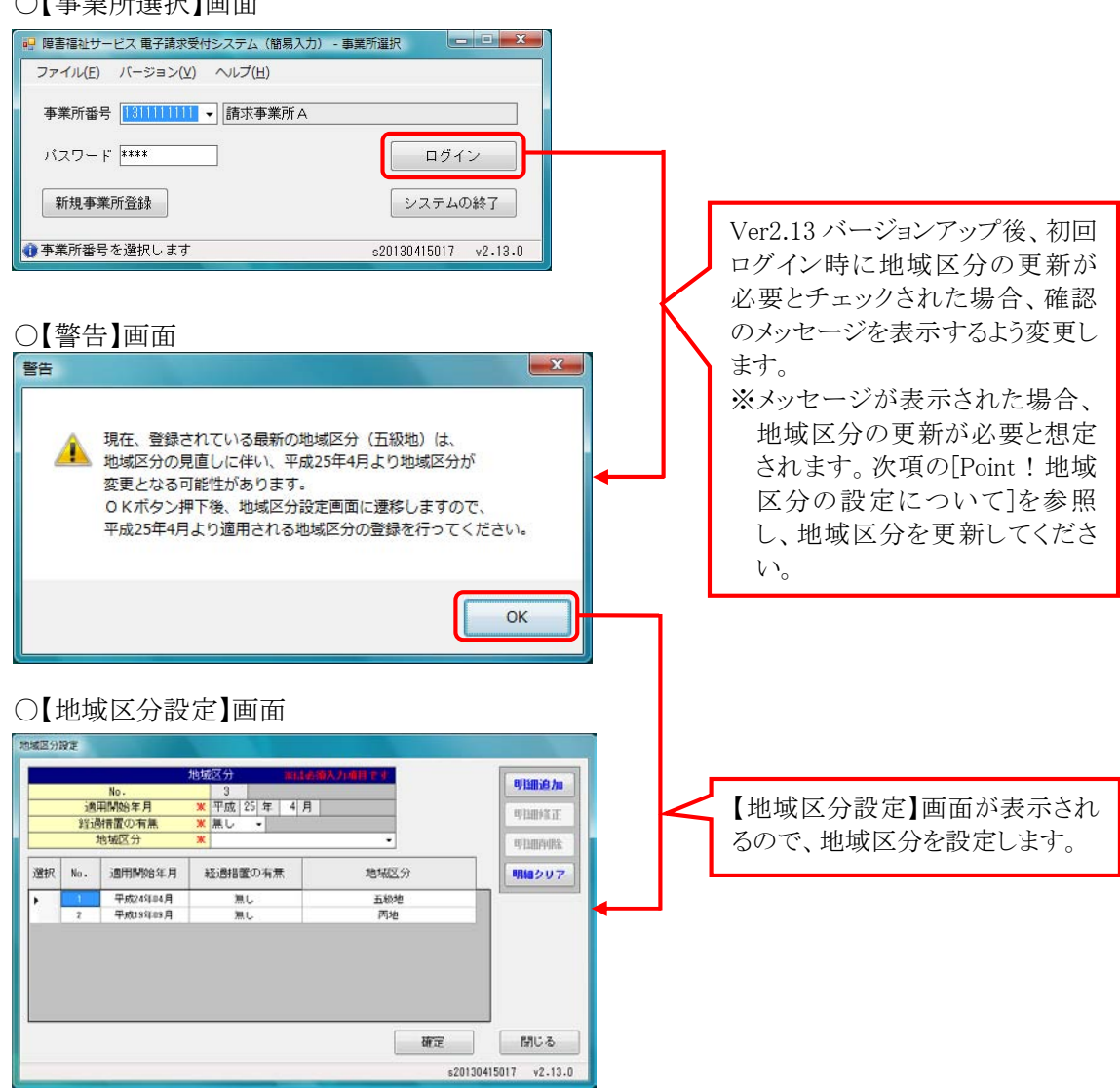

# Point! 地域区分の設定について

地域区分の更新が必要とチェックされた場合、初回ログイン時に確認のメッセージが表示されます。 メッセージが表示された場合、【地域区分設定】画面にて、地域区分の更新を行ってください。

#### [障害福祉サービス]

| 平成24年度の地域区分(17区分)   | 平成25年度の地域区分(14区分) | 地域区分の更新の要否 |
|---------------------|-------------------|------------|
| 一級地                 | 一級地               | 不要         |
| 二級地                 | 二級地               | 不要         |
| 三級地                 | 三級地               | 不要         |
| 四級地                 | 四級地               | 不要         |
| 五級地                 | 六級地               | 必要         |
| 六級地                 | 五級地               | 必要         |
| 七級地                 | 六級地               | 必要         |
| 11 1777 1.14        | 五級地               | 必要         |
| 八叔地                 | 九級地               | 必要         |
| ++ <b>∕</b> 17.∔l/ı | 七級地               | 必要         |
| 九級地                 | 十一級地              | 必要         |
| 十級地                 | 八級地               | 必要         |
| [ <u> </u>          | 十一級地              | 不要         |
| 十一极地                | 七級地               | 必要         |
| I — ул. ци          | 十二級地              | 不要         |
| 十一极地                | 九級地               | 必要         |
| 十三級地                | 十級地               | 必要         |
| 十四級地                | 十三級地              | 必要         |
| 十五級地                | 十二級地              | 必要         |
| 十六級地                | 十三級地              | 必要         |
| その他                 | その他               | 不要         |

| 平成24年度の地域区分(18区分) | 平成25年度の地域区分(15区分) | 地域区分の更新の要否 |
|-------------------|-------------------|------------|
|                   |                   | 不要         |
| 二級地(旧児童デイ)        | 二級地(旧児童デイ)        | 不要         |
| 三級地(旧児童デイ)        | 三級地(旧児童デイ)        | 不要         |
| 四級地(旧児童デイ)        | 四級地(旧児童デイ)        | 不要         |
| 五級地(旧児童デイ)        | 六級地(旧児童デイ)        | 必要         |
| 六級地(旧児童デイ)        | 五級地(旧児童デイ)        | 必要         |
| 七級地(旧児童デイ)        | 六級地(旧児童デイ)        | 必要         |
|                   | 五級地(旧児童デイ)        | 必要         |
| 八級地(旧児重アイ)        | 九級地(旧児童デイ)        | 必要         |
|                   | 七級地(旧児童デイ)        | 必要         |
| 儿級地(旧児重デイ)        | 十二級地(旧児童デイ)       | 必要         |
| 十級地(旧児童デイ)        | 八級地(旧児童デイ)        | 必要         |
| 十一級地(旧児童デイ)       | 十級地(旧児童デイ)        | 必要         |
| 「一個」は(10日本ベン      | 十二級地(旧児童デイ)       | 不要         |
| 十二級地(旧児里アイ)       | 七級地(旧児童デイ)        | 必要         |
| 「一気地/10旧幸づい       | 十三級地(旧児童デイ)       | 不要         |
| 十二級地(旧児里アイ)       | 九級地(旧児童デイ)        | 必要         |
| 十四級地(旧児童デイ)       | 十一級地(旧児童デイ)       | 必要         |
| 十五級地(旧児童デイ)       | 十四級地(旧児童デイ)       | 必要         |
| 十六級地(旧児童デイ)       | 十三級地(旧児童デイ)       | 必要         |
| 十七級地(旧児童デイ)       | 十四級地(旧児童デイ)       | 必要         |
| その他(旧児童デイ)        | その他(旧児童デイ)        | 不要         |

\*\*\*

# - 40 -

簡易入力システム(障害福祉サービス)及び簡易入力システム(障害児支援)における【地域区 分設定】画面において、地域区分に関する点検を追加します。

ここでは、簡易入力システム(障害福祉サービス)を例に説明します。

## 機能のイメージ

○【地域区分設定】画面

| 也域区分詞          | 没定            | 2.1                           |                                                    | 点検         |                             |
|----------------|---------------|-------------------------------|----------------------------------------------------|------------|-----------------------------|
|                | 適)<br>経過<br>f | No・<br>用開始年月<br>排置の有無<br>地域区分 | 地域区分 ※15<br>3 3<br>※ 平成 25 年 4<br>※ 無し ↓<br>※ 十三級地 |            | <b>明細追加</b><br>明細修正<br>明細削除 |
| 選択             | No.           | 適用開始年月                        | 経過措置の有無                                            | 地域区分       | 2 明細クリア                     |
| <mark>۲</mark> | 1<br>2        | 平成24年04月<br>平成19年09月          | 無し<br>無し                                           | 十六級地<br>丙地 |                             |
|                |               |                               |                                                    |            |                             |
|                |               |                               |                                                    | 確定         | <br>閉じる                     |
|                |               |                               |                                                    | s2013      | 0415017 v2.13.0             |

| No   | 点検<br>タイミング            | 点検内容                                                                                                    | エラーメッセージ                                                                 |
|------|------------------------|----------------------------------------------------------------------------------------------------|--------------------------------------------------------------------------|
| 点検 1 | [明細追加]<br>ボタン<br>クリック時 | 以下の条件に全て一致する場合、<br>警告<br>①適用開始年月が平成25年4月<br>から平成26年3月の場合<br>②平成25年3月時点の有効な地<br>域区分が登録されている場合<br>③平成25年3月時点で登録され<br>ている地域区分が、更新対象の<br>地域区分の場合<br>④平成25年4月以降から適用開<br>始年月の間で既に登録された<br>地域区分が存在しない場合<br>⑤平成25年4月以降で登録され<br>るべき正しい地域区分が設定さ<br>れていない場合 | 入力された地域区分は平成<br>25年4月より適用される地域<br>区分ではありません。<br>入力された内容で追加してよ<br>ろしいですか? |

| No   | 点検<br>タイミング | 点検内容                | エラーメッセージ       |
|------|-------------|---------------------|----------------|
| 点検 2 | [明細修正]      | 以下の条件に全て一致する場合、     | 入力された地域区分は平成   |
|      | ボタン         | 警告                  | 25年4月より適用される地域 |
|      | クリック時       | ①適用開始年月が平成25年4月     | 区分ではありません。     |
|      |             | から平成 26 年 3 月の場合    | 入力された内容で修正してよ  |
|      |             | ②平成 25 年 3 月時点の有効な地 | ろしいですか?        |
|      |             | 域区分が登録されている場合       |                |
|      |             | ③平成 25 年 3 月時点で登録され |                |
|      |             | ている地域区分が、更新対象の      |                |
|      |             | 地域区分の場合             |                |
|      |             | ④平成 25 年 4 月以降から適用開 |                |
|      |             | 始年月の間で既に登録された       |                |
|      |             | 地域区分が存在しない場合        |                |
|      |             | ⑤平成 25 年 4 月以降で登録され |                |
|      |             | るべき正しい地域区分が設定さ      |                |
|      |             | れていない場合             |                |

簡易入力システム(障害福祉サービス)における【重度障害者等包括支援サービス提供実績記録入力】画面において、地域区分に関する点検を追加します。

#### 機能のイメージ

## ○【重度障害者等包括支援サービス提供実績記録入力】画面

| い 障害                                                  | 「理書福祉サービス電子請求受付システム(簡易入力)・重度障害者等包括支援サービス提供実績記録入力 |         |                      |                                        |             |       |         |       |                                       |                |          |          |           |
|-------------------------------------------------------|--------------------------------------------------|---------|----------------------|----------------------------------------|-------------|-------|---------|-------|---------------------------------------|----------------|----------|----------|-----------|
| ファイ                                                   | リレ( <u>E</u> )                                   | バージョン   | ·(⊻) へルプ( <u>H</u> ) |                                        |             |       |         |       |                                       |                |          |          |           |
|                                                       |                                                  |         | 金属                   | 随事老笔句:                                 | 话去接开一       | ビフ担併な |         |       |                                       | <b>本准起1</b> -5 | th State | 2 = 30   |           |
| 提                                                     | #年月                                              | 平成      | 25 年 4 月分 事業所名       | 「「一日日日日日日日日日日日日日日日日日日日日日日日日日日日日日日日日日日日 | 前来1後<br>新日本 |       | 大市共自己争攻 | जन    | 45                                    |                | ritru    | E DC     | 情報照会      |
| 受給                                                    | 者証番·                                             | 号 99999 | 999999 2 国保 太郎       | [[[]]][[]]][[]][[]][[]][[]][[]][[]][[] | 害児氏名        |       |         |       | 市町村名 国                                | 保市             |          |          |           |
| 実紛                                                    | 軍位對                                              | ζ       | 8,015 単位 福祉·介護職      | 負処遇改善加算                                | 章(I)を含む     | 実績    | 割合      | 53    | 3.4 %                                 |                |          |          | 登録        |
| 支給決2                                                  | 全重(1月                                            | 分)      | 15,000 単位            |                                        |             | 報酬請   | 家額      | 84,   | .320 円                                |                |          |          |           |
| 利用者負担上限月額         15,000 円         利用者負担額         0 円 |                                                  |         |                      |                                        |             |       |         |       |                                       | 2              |          |          |           |
| 当該月の日数 30日 サービス担当者会議開催日 月 日 □特別地域加算を算定する              |                                                  |         |                      |                                        |             |       |         |       |                                       | _ 点検 1         |          |          |           |
| 実績情報                                                  |                                                  |         |                      |                                        |             |       |         |       |                                       | 戻る             |          |          |           |
| No                                                    | 11. ロノナ サービス利用実績 実織時間数                           |         |                      |                                        |             |       |         |       |                                       |                |          |          |           |
| n0.                                                   |                                                  |         |                      |                                        |             |       | 明細追加    |       |                                       |                |          |          |           |
| 9                                                     | E                                                | 3       |                      | <b>*</b>                               |             |       | 時間      |       | 町日数 合計1                               | 一 一 一          |          |          |           |
| 適田                                                    |                                                  |         |                      |                                        |             |       |         |       |                                       | 明細修正           |          |          |           |
|                                                       |                                                  |         |                      |                                        |             |       |         |       | 明細資邮金                                 |                |          |          |           |
|                                                       |                                                  |         |                      |                                        |             |       |         |       |                                       | 7 Ioun Phot    |          |          |           |
| E                                                     | 明細クリア         明細クリア                              |         |                      |                                        |             |       |         |       |                                       |                | 明細クリア    |          |           |
|                                                       |                                                  |         |                      | ++-                                    | ビフ利田宝       | 結     |         |       | 宝湖                                    | 単位数            |          |          |           |
| 選択                                                    | No.                                              | 日付      | サービス種別               | 884601588                              |             | 実績    | 適用      | 基本    |                                       | 加算後            | 派诸       | W LAL    | 1         |
|                                                       |                                                  |         |                      | 開始時间                                   | #冬 [ 時7日]   | 時間数   | 單価      | 単位数   | 川昇                                    | 單位数            | 人数       | 単122数    | IHET      |
| •                                                     | 1                                                | 01日(月)  | 重度訪問介護               | 10:00                                  | 17:00       | 7.0   | 793     | 1,388 | 喀痰吸引等                                 | 1,488          | 1        | 1,488    |           |
|                                                       | 2                                                | 01日(月)  | 重度訪問介護               | 19:00                                  | 21:00       | 2.0   | 793     | 397   | 夜間                                    | 496            | 1        | 496      | 1,984     |
|                                                       | 3                                                | 03日(水)  | 里度訪问//渡<br>  香度訪問公辨  | 10:00                                  | 21:00       | 2.0   | 793     | 1,388 | 格淡吸引等 花間                              | 1,488          | 1        | 1,488    | 1 994     |
|                                                       | - 4                                              | 06日(十)  | 重度訪問介護               | 10:00                                  | 17:00       | 7.0   | 793     | 1.388 | · · · · · · · · · · · · · · · · · · · | 1,488          |          | 1.488    | 1,304     |
|                                                       | 6                                                | 06日(土)  | 重度訪問介護               | 19:00                                  | 21:00       | 2.0   | 793     | 397   | 夜間                                    | 496            | 1        | 496      | 1,984     |
|                                                       | 7                                                | 08日(月)  | 重度訪問介護               | 10:00                                  | 17:00       | 7.0   | 793     | 1,388 | 喀痰吸引等                                 | 1,488          | 1        | 1,488    |           |
|                                                       | 8                                                | 08日(月)  | 重度訪問介護               | 19:00                                  | 21:00       | 2.0   | 793     | 397   | 夜間                                    | 496            | 1        | 496      | 1,984     |
|                                                       |                                                  |         |                      |                                        |             |       |         |       |                                       |                |          |          |           |
|                                                       |                                                  |         |                      |                                        |             |       |         |       |                                       |                |          |          |           |
|                                                       |                                                  |         |                      |                                        |             |       |         |       |                                       |                |          |          |           |
|                                                       |                                                  |         |                      |                                        |             |       |         |       |                                       |                | s20      | 13041501 | 7 v2.13.0 |

| No   | 点検<br>タイミング      | 点検内容                                                                                                    | エラーメッセージ                                                              |
|------|------------------|----------------------------------------------------------------------------------------------------|-----------------------------------------------------------------------|
| 点検 1 | [登録]ボタン<br>クリック時 | 以下の条件に全て一致する場合、<br>警告<br>①提供年月が平成25年4月から<br>平成26年3月の場合<br>②平成25年3月時点の有効な地<br>域区分が登録されている場合<br>③平成25年3月時点で登録され<br>ている地域区分が、更新対象の<br>地域区分の場合<br>④提供年月時点で有効な地域区<br>分情報の適用開始年月が平成<br>25年3月以前の場合 | 地域区分の見直しに伴い、<br>平成25年4月より地域区分<br>が変更となります。<br>地域区分の設定内容を確認<br>してください。 |

簡易入力システム(障害福祉サービス)及び簡易入力システム(障害児支援)における【請求明 細書入力】画面において、地域区分に関する点検を追加します。

ここでは、【介護給付費・訓練等給付費等明細書入力(様式第二)】画面を例に説明します。

#### 機能のイメージ

| 健康福祉サービス電子講成支付システム(編集入力)・介援総付費・訓練務総付費等時編巻入力(修送第二)         ファイル(E)         ファイル(E)         「(二三二二)           ファイル(E)         パージョン(M)         ヘルプ(M)                 損益(4月)             平成(25)年(4)月分)             金属新台湾、創始等時給付費等時間書入力(修送第二)               からにおけえ、「(二三二)                現住(4月)              平成(25)年(4)月分)              家新台(福岡本美術名)              からにはないまた。              はちにける(国際市)                 秋(日前日)              1000000               1000000               1000000               1000000               1000000               1000000               1000000               1000000               1000000               1000000               1000000               1000000               1000000               1000000               1000000               1000000               1000000               1000000               1000000               1000000               1000000               10000000               10000000               10000000               10000000               10000000               10000000000000000000000000                                                                                                    |
|----------------------------------------------------------------------------------------------------|
| ファイル(E) パージョン(U) ヘルプ(E)<br>-  -  -  -  -  -  -  -  -  -  -  -  -                                                                                                    |
| 介護結何数・訓練發結付換等時提書(样式第二)日故消報     提供年月 平成 [2] 年 4 月分 事業所名 請求事業所名     課題の名 市町村名 国保市     勉励的论理者     ションジジジジジジジジジジジジジジジジジジジジジジジジジジジジジジジジジ                                                                                                    |
| 18世年月 中か。(ス) 半   4月27   9月27   9127   9127   9127   9127   9127   9127   9127   9127   9127   9127   9127   9127   9127   9127   9127   9127   9127   9127   9127   9127   9127   9127   912 |
|                                                                                                    |
| 利用者員位10次月3800 13,000円 利用者負担1-52番 所留5 18上争率所留5 1846未 815 円 27<br>1346次落▲型調約約後8 無し → 115 15 15 15 15 15 15 15 15 15 15 15 15                                                                                                    |
| サービス提供の開始・終了等の状況                                                                                                    |
| №         2           リービス短期)         -           利用日数         日           人原口数         日                                                                                                    |
| 時定理害者特別給付費 算定日額 円 日数 日 給付数請求額 円 実費算定数 円 明確へ(2/4)                                                                                                    |
| U用日数管理素対象期間(開始)平成年月対象期間(統7)平成年月月当月の利用日数日月期回日数の総相目 (合計へ(4/4))                                                                                                    |
|                                                                                                    |
| 1         22         平式/55404月01日         10日         10日         11日         11日 <th1< td=""></th1<>                                                                                                    |
| 明識的傳統                                                                                                    |
| 918997                                                                                                    |
|                                                                                                    |
|                                                                                                    |
|                                                                                                    |
|                                                                                                    |
|                                                                                                    |

| No   | 点検<br>タイミング      | 点検内容                                                                                                    | エラーメッセージ                                                              |
|------|------------------|----------------------------------------------------------------------------------------------------|-----------------------------------------------------------------------|
| 点検 1 | [登録]ボタン<br>クリック時 | <ul> <li>以下の条件に全て一致する場合、</li> <li>警告</li> <li>①提供年月が平成25年4月から<br/>平成26年3月の場合</li> <li>②平成25年3月時点の有効な地<br/>域区分が登録されている場合</li> <li>③平成25年3月時点で登録され<br/>ている地域区分が、更新対象の<br/>地域区分の場合</li> <li>④提供年月時点で有効な地域区<br/>分情報の適用開始年月が平成<br/>25年3月以前の場合</li> </ul> | 地域区分の見直しに伴い、<br>平成25年4月より地域区分<br>が変更となります。<br>地域区分の設定内容を確認<br>してください。 |

※1 請求明細書の画面が以下の場合、点検を実施します。

[障害福祉サービス]

·【介護給付費·訓練等給付費等明細書入力(様式第二)】画面

·【介護給付費·訓練等給付費等明細書入力(様式第三)】画面

·【地域相談支援給付費明細書入力】画面

•【特例介護給付費·特例訓練等給付費等明細書入力(様式第六)】画面 [障害児支援]

·【障害児通所給付費·入所給付費等明細書入力】画面

·【特例障害児通所給付費等明細書入力】画面

# (5)計画相談支援給付費請求書

#### 機能概要

簡易入力システム(障害福祉サービス)における【計画相談支援給付費請求書入力】画面及び 【特例計画相談支援給付費請求書入力】画面において、地域区分に関する点検を追加します。 ここでは、【計画相談支援給付費請求書入力】画面を例に説明します。

#### 機能のイメージ

○【計画相談支援給付費請求書入力】画面

| <mark>時</mark> 障害的<br>ファイ | 昌祉サー<br>ル(E) | ビス 電子請求受付<br>バージョン(⊻) | 付システム(簡易入力<br>ヘルプ(日)      | ) - [       | 画相談支援給付                                             | 費請求書入             | b               |                             |                |                            | 1               |                        |              |
|---------------------------|--------------|-----------------------|---------------------------|-------------|-----------------------------------------------------|-------------------|-----------------|-----------------------------|----------------|----------------------------|-----------------|------------------------|--------------|
| 提<br>提<br>f               | 共年月<br>求先    | 平成 25 年<br>国保市        | E   4 月分 <mark>事</mark> 第 | 所名          | <ul> <li>計画相談支<br/>相談支援事</li> <li>▼ 単位数単</li> </ul> | 援給付費<br>■業所A<br>価 | 青求書入力<br>10.000 | )<br>D円 <mark>地</mark> 域    | 区分 2           | 0                          | その他             |                        | 情報照会         |
| No.<br>2                  |              |                       | -                         | 実績          | 計算報                                                 |                   |                 |                             |                | <mark>請求金</mark> 額<br>16,0 | 合計<br>類<br>100円 | <mark>件数</mark><br>1 件 | 登録       クマ  |
| 受給者                       | 皆証番          | ?                     | 文<br>フリガナ<br>請求額計算        | 欄           | 『哶書酒寺<br>氏名                                         | 1                 | モ<br>平成 2       | <u>ニタリング</u> E<br>5 年   4 月 | 3              |                            |                 |                        |              |
|                           |              |                       | サービス内容                    | ور بغر الطر |                                                     | ¥(<br>▼           | 拉数<br>単位        | 1 84                        |                | 全選択                        | 全選拔             | <b>R解除</b>             | 明細追加         |
| 選択                        | No.          | 受給者証番号                | 支給)                       | で正理者        | 5者等<br>氏名                                           | モニタリ              | レング日            | 評<br>サービス<br>コード            | 的K8賠十算4<br>単位数 | 鬮<br>請求額                   | 登録状態            | 請求<br>対象               | 明細削除         |
| F                         | 1            | 99999999999           | 1/林 夕口ウ                   | 国保          | 太郎                                                  | 平成25年             | 04月16日          | 521111                      | 1,600          | 16,000                     |                 |                        | 明細クリア        |
|                           |              |                       |                           |             |                                                     |                   |                 |                             |                |                            |                 |                        |              |
|                           |              |                       |                           |             |                                                     |                   |                 |                             |                |                            |                 |                        |              |
|                           |              |                       |                           |             |                                                     |                   |                 |                             |                |                            |                 |                        |              |
|                           |              |                       |                           |             |                                                     |                   |                 |                             |                |                            |                 |                        |              |
|                           |              |                       |                           |             |                                                     |                   |                 |                             |                |                            |                 | s20130415              | 5017 v2.13.0 |

| No   | 点検<br>タイミング      | 点検内容                                                                                                    | エラーメッセージ                                                              |
|------|------------------|----------------------------------------------------------------------------------------------------|-----------------------------------------------------------------------|
| 点検 1 | [登録]ボタン<br>クリック時 | <ul> <li>以下の条件に全て一致する場合、</li> <li>警告</li> <li>①提供年月が平成25年4月から<br/>平成26年3月の場合</li> <li>②平成25年3月時点の有効な地<br/>域区分が登録されている場合</li> <li>③平成25年3月時点で登録され<br/>ている地域区分が、更新対象の<br/>地域区分の場合</li> <li>④提供年月時点で有効な地域区<br/>分情報の適用開始年月が平成<br/>25年3月以前の場合</li> </ul> | 地域区分の見直しに伴い、<br>平成25年4月より地域区分<br>が変更となります。<br>地域区分の設定内容を確認<br>してください。 |

## 3.1.2. 新体系定着支援事業の終了対応について

簡易入力システムにおける新体系定着支援事業の終了についての変更点は、以下の通りです。

#### (1)事業所情報保守

#### 機能概要

簡易入力システム(障害福祉サービス)及び簡易入力システム(障害児支援)における【事業所 情報(明細)】画面において、《変更年月日》欄が平成25年4月1日以降の場合、《新体系定着支 援事業による助成の有無》欄及び《保障単位数(新体系定着支援)》欄が入力不可となるよう変更 します。

ここでは、簡易入力システム(障害福祉サービス)を例に説明します。

#### 機能のイメージ

○【事業所情報(明細)】画面《算定項目》タブ

| <mark>事業所名</mark> 1311111111 請求事業所<br>算定項目 利用日数特例 <u>就</u>                      | 事業所<br>fA<br>労継続A型                             | 情報(明細) → → → → → → → → → → → → → → → → → → → | の可愛な東目は全て必須入力項目です<br>、ス種類 生活介護                                              | <b>登録</b><br>戻る |  |  |  |  |
|---------------------------------------------------------------------------------|------------------------------------------------|----------------------------------------------|-----------------------------------------------------------------------------|-----------------|--|--|--|--|
| No .                                                                            | 1                                              | サービス提供単位番号                                   | 01                                                                          | 明細追加            |  |  |  |  |
| 区分                                                                              | <ul> <li>新規・変更 </li> <li>終了</li> </ul>         | 変更年月日                                        | 平成 25 年 4 月 1 日                                                             | 71402754        |  |  |  |  |
| 施設等の区分                                                                          | →股 •                                           | 人員配置区分                                       | Ⅰ型(1.7:1以上) - ▲                                                             | 明細修正            |  |  |  |  |
| 定員区分                                                                            | 21人~40人 -                                      | 送迎加算の有無                                      | 悪し ▼                                                                        |                 |  |  |  |  |
| 利用定員数(人)                                                                        | 1                                              | 日)法施設定員数(人)                                  | 1                                                                           | 明細削除            |  |  |  |  |
| 和争未移打施設区分                                                                       | Amr. 1                                         | 倪見·堀見言語障害者支援体制加重の有<br>一十月時代 民第3時第四支無         | ■ 茶し ▼<br>毎」                                                                |                 |  |  |  |  |
| 夏季症状体制加昇の有悪                                                                     | <u></u> 無し · · · · · · · · · · · · · · · · · · | / 八規模性活等減昇の有悪                                | <u> </u>                                                                    | 明細クリア           |  |  |  |  |
| 利用走員起想による成果の有点                                                                  |                                                | ( 「 職員人気による)成長()有点 ( 保険単位物(筋体系空差支援))         | <u></u>                                                                     | Loc Local       |  |  |  |  |
| 利用小店有米減学来によるの別のの有奈                                                              | · · · · · · · · · · · · · · · · · · ·          | 1 11日期時日の男等加賀の右冊                             |                                                                             |                 |  |  |  |  |
| 人員配置休制加算の有筆                                                                     |                                                | る機能型等定員区分(加算)                                | 21 1 ~ 40 1                                                                 |                 |  |  |  |  |
| 移行時運営安定化事業による助成の有無                                                              |                                                | 保障単位数(移行時運営安定化)                              | 2150 1050                                                                   |                 |  |  |  |  |
| 送迎加算(重度)の有無                                                                     |                                                | 延長支援加算の有無                                    | 無し                                                                          |                 |  |  |  |  |
| 選択 <u>№.</u><br><u>サービス提供</u><br><u>単位番号</u>                                    | ****                                           | a設等の区分 人員配置区<br>一般 I型(1.7:1)と                | ご分         定員区分         送迎加算<br>の有無           し)         21人~40人         無し |                 |  |  |  |  |
| ペ変更年月日》欄が平成25年4月1日以降の場合、《新体系定着支援事業による助成の有無》欄及び《保障単位数(新体系定着支援)》欄が入力不可となるよう変更します。 |                                                |                                              |                                                                             |                 |  |  |  |  |

※ 以下のサービス種類について、変更します。

- [障害福祉サービス]
  - ·療養介護
  - ·生活介護
  - ·共同生活介護
  - ·施設入所支援
  - ·共同生活援助
  - ·宿泊型自立訓練
  - ·自立訓練(機能訓練)
  - ·自立訓練(生活訓練)
  - ·就労移行支援
  - ·就労移行支援(養成施設)
  - ・就労継続支援(A型)
  - ・就労継続支援(B型)

[障害児支援]

- ·児童発達支援
- ·医療型児童発達支援
- ・放課後等デイサービス
- ·保育所等訪問支援
- ·障害児入所支援
- ·医療型障害児入所支援

簡易入力システム(障害福祉サービス)及び簡易入力システム(障害児支援)における【基本情報入力内容確認】画面において、《提供年月》欄が平成25年4月以降の場合、表示項目に[新体系定着支援事業による助成の有無]を表示しないよう変更します。

ここでは、簡易入力システム(障害福祉サービス)を例に説明します。

#### 機能のイメージ

○【基本情報入力内容確認】画面

| ナービス種類 | 種別 | 基本情報名     | サービス提供<br>単位番号 | 項目名            | 値            | 有効期間/エラー内容              |
|--------|----|-----------|----------------|----------------|--------------|-------------------------|
| 通      |    | 事業所情報(基本) |                | 地域区分           | その他          | 平成25年04月~               |
| 通      |    | 市町村情報     |                | 市町村名           | 国保市          | 平成18年10月01日~            |
| 通      |    | 受給者情報(明細) |                | 利用者負担上限月額      | 15,000円      | 平成25年04月01日~平成25年12月31日 |
| 通      |    | 受給者情報(明細) |                | 利用者負担上限額管理事業所  | (登録なし)       |                         |
| 活介護    |    | 事業所情報(基本) |                | 法人等種別          | 社会福祉法人(社協以外) |                         |
| 活介膜    |    | 事業所情報(明細) | 01             | 人員配置区分         | I型(1.7:1以上)  | 平成25年04月01日~            |
| 活介護    |    | 事業所情報(明細) | 02             | 人員配置区分         | I型(1.7:1以上)  | 平成25年04月01日~            |
| 活介護    |    | 事業所情報(明細) | 01             | 定員区分           | 21人~40人      | 平成25年04月01日~            |
| 活介護    |    | 事業所情報(明細) | 02             | 定員区分           | 21人~40人      | 平成25年04月01日~            |
| 活介護    |    | 事業所情報(明細) | 01             | 視覚・聴覚言語障害者支援体制 | 無し           | 平成25年04月01日~            |
| 活介護    |    | 事業所情報(明細) | 02             | 視覚·聴覚言語障害者支援体制 | 無し           | 平成25年04月01日~            |
| 活介護    |    | 事業所情報(明細) | 01             | 食事提供体制加算の有無    | 無し           | 平成25年04月01日~            |
| 活介護    |    | 事業所情報(明細) | 02             | 食事提供体制加算の有無    | 無し           | 平成25年04月01日~            |
| 活介護    |    | 事業所情報(明細) | 01             | 利用定員超過による減算の有無 | ₩U           | 平成25年04月01日~            |

- ※ 以下のサービス種類について、変更します。
  - [障害福祉サービス]
  - ·生活介護
  - ·共同生活介護
  - ·施設入所支援
  - ·共同生活援助
  - ·就労移行支援
  - ·就労移行支援(養成施設)
  - ・就労継続支援(A型)
  - ・就労継続支援(B型)

[障害児支援]

- ·児童発達支援
- •医療型児童発達支援
- 放課後等デイサービス
- ·保育所等訪問支援
- ·障害児入所支援
- •医療型障害児入所支援

#### 3.1.3. 単位数表標準マスタの最適化について

単位数表標準マスタにおいて、制度改正や報酬改定によるマスタレコード件数の大幅な増加のため単 位数表標準マスタの構造を最適化し、システム処理速度の改善や保守性向上を図ります。

簡易入力システムにおける単位数表標準マスタの最適化についての変更点は、以下の通りです。

#### (1)基本情報設定

#### 機能概要

簡易入力システム(障害福祉サービス)及び簡易入力システム(障害児支援)における単位数表 標準マスタの最適化に伴い、単位数表標準マスタ取込機能を廃止します。

単位数表標準マスタの更新については、簡易入力システムのバージョンアップに併せて、最新 のものを提供します。

【基本情報設定】画面において、単位数表標準マスタ取込に関する記載及び[単位数表標準 マスタ取込]ボタンを削除します。

ここでは、簡易入力システム(障害福祉サービス)を例に説明します。

| 機能のイメージ | 能のイメージ |
|---------|--------|
|---------|--------|

○【基本情報設定】画面(Ver2.12の場合)

| 事業所情報<br>自事業所情報修正                                                                                                    | <b>初めて使用する場合</b> 市町村情報 の入力後、受給者情報     の入力を行います。     単位動表 で取り込みを行います。                                                                     |
|----------------------------------------------------------------------------------------------------|----------------------------------------------------------------------------------------------------|
| 市町村情報<br>市町村情報入力<br>受給者情報<br>受給者情報入力<br>契約内容情報入力                                                                                                    | 単位数表       単位数表標準マスタ取込       単位数表標準マスタ表示       データバックアップ                                                                                 |
| 本情報設定】画面におい<br>[単位数表標準マスタ取                                                                                                    | て、単位数表標準マスタ取込に関する記載<br>送]ボタンを削除します。                                                                                                    |
| ●薬所情報人力画面を起動します<br>【 其 大 悟 契 設 定 】 両 丙(                                                                                                    | s20120924017 v2.12.0<br>Vor2 13 の提合)                                                                                                    |
| ●楽所摘報人力画面を起動します<br>【基本情報設定】画面(<br>厚書福祉サービス 電子请求受付システム (簡易<br>ファイル(E) バージョン(M) ヘルプ(H)                                                                                                    | s20120824017 v2.12.0<br>Ver2.13の場合)                                                                                                    |
| <ul> <li>事業所情報人力画面を起動します</li> <li>【基本情報設定】画面(</li> <li>障害福祉サービス電子請求受付システム(簡易,</li> <li>ファイル(E) バージョン(L) ヘルブ(L)</li> <li>事業所情報修正</li> </ul>                                                        | s20120924017 v2.12.0<br>Ver2.13 の場合)<br>か) 基本情報設定<br>                                                                                    |
| <ul> <li>事業所情報人力迪面を起動します</li> <li>【基本情報設定】画面(<br/>障害福祉サービス電子請求受付システム(簡易<br/>ファイル(E) バージョン(Y) ヘルプ(出)</li> <li>事業所情報         <ul> <li>自事業所情報修正</li> <li>市町村情報</li> <li>市町村情報</li> </ul> </li> </ul> | s20120824017 v2.12.0       Ver2.13の場合)       カ) 基本情報設定       1007(使用する場合<br>市町竹椿幅の入力後、受給者情報<br>の入力を行います。       単位数表<br>単位数表標準マスタ表示       |
| <ul> <li>事業所情報人力画面を起動します</li> <li>【基本情報設定】画面(<br/><b>唐</b>雪福社サービス電子講楽受付システム(簡易,<br/>ファイル(E) バージョン(M) へルブ(M)<br/>事業所情報         自事業所情報修正<br/>市町村情報<br/>受給者情報入力<br/>契約内容情報入力         </li> </ul>     | x20120924017 v2.12.0<br>Ver2.13 の場合)<br>か 基本情報設定<br>「初めて使用する場合<br>市町村情報 の入力後、受給者情報<br>の入力を行います。<br>単位数表標準マスタ表示<br>データバックアップ<br>データバックアップ |

簡易入力システム(障害福祉サービス)及び簡易入力システム(障害児支援)における単位数表 標準マスタの最適化に伴い、単位数表標準マスタ取込機能を廃止します。

単位数表標準マスタの更新については、簡易入力システムのバージョンアップに併せて、最新 のものを提供します。

【詳細メニュー】画面の《基本情報設定》タブにおいて、[単位数表標準マスタ取込]ボタンを削除します。

ここでは、簡易入力システム(障害福祉サービス)を例に説明します。

#### 機能のイメージ

○【詳細メニュー】画面《基本情報設定》タブ(Ver2.12の場合) ● 障害福祉サービス 電子請求受付システム(簡易入力) - 詳細メニュー 通常メニュ ファイル(E) バージョン(V) ヘルプ(H) 25 99 N お知らせ情報 最新バージョン お使いの簡易入力システム (Ver2.12.0) は、最新バージョンです。 お知らせ お知らせ情報画面にてお知らせ情報を取得してください。 図 自動的に電子請求受付システムから新着情報を取得する。 截終取得日時 平成25年01月01日 12:00 基本情報設定 請求状況管理 ユーティリテ 【詳細メニュー】画面の《基本情報設定》タブにおいて、[単位数表標準マスタ取 込]ボタンを削除します。 受給者情報 関連情報 入力日 受給者情報に受給者が7件登録されています。 契約内容情報に受給者が7件登録されています。 成25年01月01日 平成25年01月01日 受給者情報 契約内容情報 処遇改善情報 最終入力日 平成25年01月01日 関連情報 処遇改善情報にサービスが28件登録されています。 処遇改書情報 単位救表 **開油車(条4**段 爵轸入力日 単位款表標準マスタ取込 単位款表標準マスタ表示 お使いの単位数表標準マスタのパージョンは最新です。 ログアウト ●事業所情報入力画面を起動します s20120924017 v2.12.0

#### ○【詳細メニュー】画面《基本情報設定》タブ(Ver2.13の場合)

| (JU(E) バージョン(Y) / | ∨レプ(圧)                                                                                                    | 通常メニューへ                                |
|-------------------|----------------------------------------------------------------------------------------------------|----------------------------------------|
|                   | 新遊情報                                                                                                    | お知らせ情報                                 |
| 最新バージョン           | お使いの簡易入力システム (Ver2.13.0) は、最新バージョンです。                                                                                                    |                                        |
| お知らせ              | 新藩のお知らせ情報はありません。                                                                                                    |                                        |
| 自動的に電子請求受付シ       | マステムから新着情報を取得する。 🔝 新着情報取得                                                                                                    | 最終取得日時 平成25年05月01日 12:00               |
| 本情報設定 請求状況        | 管理 ユーティリティ                                                                                                    |                                        |
| 事業所情報             |                                                                                                    | // · · · · · · · · · · · · · · · · · · |
| No. of Table Are  | 関連情報                                                                                                    | 最終入力日                                  |
| ●承用1月報            | ●業所情報に提供サービスが28件登録されています。                                                                                                    | 平版25年05月01日                            |
| 市町村情報             | 0.0 market                                                                                                    |                                        |
| 201071114840      | 関連情報                                                                                                    | 一般終入力日<br>単式25 年の5 日の1日                |
| 111-14-111448     | 中国村道綱に中国村均3件意味られています。                                                                                                    | 十版25年05月01日                            |
| 受給者情報             | B.R. BARAD                                                                                                    |                                        |
| 夢給素情報             | (国連1月9日)<br>帯込み情報に等込まが7件発達されています。                                                                                                    |                                        |
| 製約内容情報            | 契約内容情報に受給者が7件登録されています。                                                                                                    | 平成25年05月01日                            |
| TEN MAKAD         |                                                                                                    | 10                                     |
| NEW COLUMN TRANS  | 関連情報                                                                                                    | 最終入力日                                  |
| 処遇改置情報            | 処遇改善情報にサービスが28件登録されています。                                                                                                    | 平成25年05月01日                            |
| 单位数表              |                                                                                                    |                                        |
| T WATER           | Mistsia                                                                                                    | 爵終入力只                                  |
|                   | The second second |                                        |

### (3)単位数表標準マスタ取込

#### 機能概要

簡易入力システム(障害福祉サービス)及び簡易入力システム(障害児支援)において、単位数 表標準マスタの最適化に伴い、単位数表標準マスタ取込機能を廃止します。

単位数表標準マスタの更新については、簡易入力システムのバージョンアップに併せて、最新 のものを提供します。

ここでは、簡易入力システム(障害福祉サービス)を例に説明します。

#### 機能のイメージ

○【単位数表標準マスタ取込】画面

| 🥶 障害福祉サービス 電子請求受付システム(簡易入力) - 単位数表標準マスタ取込                          |                      |
|--------------------------------------------------------------------|----------------------|
| ファイル(E) バージョン(⊻) ヘルプ( <u>H</u> )                                   |                      |
| 単位数表標準マスタ取込                                                        |                      |
| マアイル選択 単位数表標準マスタ                                                   | 参照                   |
| ❶ ファイル名を入力します                                                      | s20120924017 v2.12.0 |
| 単位数表標準マスタの最適化に伴い、単位数表標準<br>廃止します。<br>簡易入力システム Ver2.13 以降は使用することができ | 単マスタ取込機能を<br>きません。   |

### (4)単位数表標準マスタ表示

#### 機能概要

簡易入力システム(障害福祉サービス)及び簡易入力システム(障害児支援)における単位数表 標準マスタの最適化に伴い、【単位数表標準マスタ表示】画面において、項目、点検を追加及び 変更します。

ここでは、簡易入力システム(障害福祉サービス)を例に説明します。

#### 機能のイメージ

①画面の変更

【単位数表標準マスタ表示】画面において、《区分》欄に[単価]を追加します。 また、《基準日》欄及び《サービス内容略称》欄を追加します。

#### ○【単位数表標準マスタ表示】画面

| (1)<br>(2)<br>(3) | ▲<br>表示<br>戻る                  |                             |                    |                   |            |                  |                    |         |
|-------------------|--------------------------------|-----------------------------|--------------------|-------------------|------------|------------------|--------------------|---------|
|                   | 単位数表<br>1<br>サービス<br>種類コー<br>F | 標準マスタ<br>2<br>サービス項目<br>コード | 3<br>事業区<br>ゲ<br>ド | 5<br>夏歷番 道<br>号 中 | 町開始<br>F月日 | 6<br>適用終了<br>年月日 | 7<br>サービス種類名称<br>5 | ナービス内容  |
|                   |                                |                             |                    |                   |            |                  |                    |         |
|                   | 1                              | 11                          |                    |                   |            |                  |                    | ,       |
|                   |                                |                             |                    |                   |            |                  | s20130415017       | v2.13.0 |

| No | 項目名       | 内容                           |
|----|-----------|------------------------------|
| 1  | 区分        | 決定サービスコードを表示する場合、[決定]を選択します。 |
|    |           | 請求サービスコードを表示する場合、[請求]を選択します。 |
|    |           | 単価を表示する場合、[単価]を選択します。        |
| 2  | 基準日       | 初期値として、以下の日付を表示します。          |
|    |           | ・システム日付が15日以前の場合、前月の末日       |
|    |           | ・システム日付が16日以降の場合、当月の末日       |
|    |           | 変更する場合は、日付を入力します。            |
| 3  | サービス内容略称※ | サービス内容略称を入力します。              |

※《区分》欄で[請求]を選択した場合、入力可能となります。

②点検の追加

【単位数表標準マスタ表示】画面において、入力時及び[表示]ボタンクリック時の点検を追加します。

# ○【単位数表標準マスタ表示】画面

| 点検1<br>分<br>サー 22種類<br>サービス内容部 | へ<br>また<br>点検3<br>22<br>→<br>単活が語<br>本<br>(23)<br>(23)<br>(23 | <u><br/></u>                       |                                 |
|--------------------------------|----------------------------------------------------------------------------------------------------|------------------------------------|---------------------------------|
| 点検 2                           | ₣₹ 点検 5 ₩                                                                                                    | 5<br>適用MMA<br>毎月日<br>7<br>サービス内容略称 | 8合成単位数                          |
| e                              | 点検                                                                                                    |                                    | s20130415017 v2.13.0            |
| No                             | タイミング                                                                                                    | 点検内容                               | エラーメッセージ                        |
| 点検1                            | 《基準日》欄<br>入力時                                                                                                    | 《基準日》欄に入力された値が<br>日付であること          | 基準日は存在しない日付です                   |
| 点検 2                           | 《サービス<br>内容略称》欄<br>入力時                                                                                                    | 《サービス内容略称》欄に入力<br>された値が全角文字であること   | サービス内容略称が不正です<br>全角文字で入力してください。 |
| 点検3                            | [表示]ボタン<br>クリック時                                                                                                    | 《基準日》欄が入力されていること                   | 基準日を入力してください。                   |
| 点検 4                           |                                                                                                    | 《基準日》欄に入力された値が<br>日付であること          | 基準日は存在しない日付です                   |
| 点検 5                           |                                                                                                    | 《サービス内容略称》欄に入力<br>された値が全角文字であること   | サービス内容略称が不正です<br>全角文字で入力してください。 |

③点検の変更

【単位数表標準マスタ表示】画面において、[表示]ボタンクリック時の点検を変更します。

○【単位数表標準マスタ表示】画面

| <ul> <li>・・・・・・・・・・・・・・・・・・・・・・・・・・・・・・・・・・・・</li></ul> | <ul> <li>ス 電子請求受付システム</li> <li>ニージョン(火) ヘルプ(E)</li> <li>② 決定 ◎ 請求</li> <li>22 ・  生活介着</li> <li>平成  25  年   4</li> <li>済杯</li> </ul> | (簡易入力) - 単位<br>4)<br>技 ◎ 単価  <br>度<br>月  30 日 | 点検                 | 1<br>表示<br>戻る |              |              |
|---------------------------------------------------------|----------------------------------------------------------------------------------------------------|-----------------------------------------------|--------------------|---------------|--------------|--------------|
| 単位数表標準<br>1 2<br>サービス サ<br>種類コー コ<br>ド                  | <sup>建</sup> マスタ<br>ービス項目 3<br>ード 分コー<br>ド                                                                                          | 4 5 適用<br>履歴番 適用<br>号 年月[                     | 6<br>適用終了<br>∃ 年月日 | 7<br>サービス内容略称 |              | 合成単位数        |
|                                                         |                                                                                                    |                                               |                    |               |              |              |
|                                                         |                                                                                                    |                                               |                    |               |              |              |
| <                                                       |                                                                                                    |                                               |                    |               | s20130415017 | ۰<br>v2.13.0 |
|                                                         | 占桧                                                                                                    |                                               |                    |               |              |              |

| No  | 点検<br>タイミング | 点検内容            | エラーメッセージ       |
|-----|-------------|-----------------|----------------|
| 点検1 | [表示]ボタン     | 《サービス種類》欄が選択されて | サービス種類を入力してくださ |
|     | クリック時       | いること            | い。             |

# 3.2. 障害福祉サービス

#### 3.2.1. CH・GH における月に複数回体験利用を実施する場合の入力について

CH・GH において、同一受給者に対して月に複数回の体験利用を実施し、体験利用の間の期間に利用 がない場合があります。

簡易入力システム(障害福祉サービス)の CH・GH における月に複数回体験利用を実施する場合の入力 についての変更点は、以下の通りです。

### (1)共同生活介護サービス

#### 機能概要

【共同生活介護サービス提供実績記録入力】画面において、《サービス利用区分》欄に[利用なし]を追加します。

また、【共同生活介護サービス提供実績記録入力】画面において、登録時の点検を追加及び 変更します。

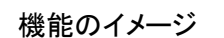

画面の変更

【共同生活介護サービス提供実績記録入力】画面において、《サービス利用区分》欄に[利 用なし]を追加します。

○【共同生活介護サービス提供実績記録入力】画面

| 🥶 障害福祉サー                              | ビス 電子請求受付シス   | テム(簡易入)        | り) - 共同生 | 活介護サービ  | こス提供実績                   | 記錄入力           |                  |                |                | 1                |               | ×            |
|---------------------------------------|---------------|----------------|----------|---------|--------------------------|----------------|------------------|----------------|----------------|------------------|---------------|--------------|
| ファイル(E)                               | バージョン(ビ) へ    | レプ(且)          |          |         |                          |                |                  |                |                |                  |               |              |
|                                       |               |                | ++ (=)   | +\      | . L <sup>2</sup> → +0./H |                | F.               |                |                | RAP 1 do do sta  | 700 031       |              |
| 提供年月                                  | 平成 25 年 4     | 月分事            | 新名       | 主/1/162 | B                        | CHEFERICES ST  | ર                |                | 48441          | TRA JINT         | UEBO          | 情報照会         |
| 受給者証番号                                | 9999999999    | ? 国保 太郎        | β        | 障害      | 1日氏名                     |                |                  | 市町村名           | 国保市            | 5                |               |              |
| → → → → → → → → → → → → → → → → → → → |               |                |          |         |                          |                |                  |                |                |                  | 登録            |              |
| 合計 サービス提供単位番号 01 ▼ クリア                |               |                |          |         |                          |                |                  |                |                |                  |               |              |
|                                       |               |                |          |         |                          |                |                  |                |                |                  |               |              |
| 夜間支援                                  | 入院時支援特別加      | 算 帰宅           | 時支援加算    |         | 生活                       | 日中支援           | 加算               | □ 長期入          | 院時支援特          | 特別加算を算3          | 定する           | 自际           |
|                                       | 提供回数 昇定回<br>回 | 数 提供回          | 初 昇走回    |         | 同                        | 三日数 多          | 東正回数             | 🖻 長期帰          | 宅時支援力          | 「算を算定す           | 3             | 戻る           |
|                                       |               |                |          |         |                          |                |                  |                |                |                  |               |              |
|                                       |               |                |          |         |                          |                |                  |                |                |                  |               | 明細クリア        |
|                                       |               |                |          |         |                          |                |                  |                |                |                  |               |              |
| コピー                                   | 貼り付け          |                |          |         | *夜<br>そ(                 | 間支援体制<br>の他の各種 | 加算には、 テ<br>加算項目に | 加算する場<br>は、加算す | 合「1」ま<br>る場合「1 | たは「2」る<br>」を入力して | E人力し<br>Cください | てくたまい。<br>い。 |
|                                       |               |                | 10       | 支       | 复実績                      |                |                  |                |                | +-27             | 6             |              |
| 日付                                    | サービス提供の状況     | 夜間支援           | 入院時支持    | 特別加算    | 帰宅時す                     | を援加算           | 自立生活             | 日中支            | 援加算            | 利用区分             | $\Box$        | 備考           |
| 01日(月)                                |               | 14 10 10 50 51 | DEIMERX  | 开注回版    | 1/E IT, LEIRA            | 开口已放入          | 2000000          | DECREMENT      | 开口已放入          |                  |               | *            |
| 02日(火)                                |               |                |          |         |                          |                |                  |                |                |                  |               |              |
| 03日(水)                                |               |                |          |         |                          |                |                  |                |                |                  |               |              |
| 04日(不)                                |               |                |          |         |                          | -              |                  |                |                | (士=全利)田          | 大概会手川日        | E            |
| 06日(土)                                |               |                |          |         |                          |                |                  |                |                | 体験利用             | 本時天不可日本時天不可日  | 8            |
| 07日(日)                                |               |                |          |         |                          |                |                  |                |                | 利用なし             | 1.001.0       |              |
| 08日(月)                                |               |                |          |         |                          |                |                  |                |                | 利用なし             |               |              |
| 09日(火)                                |               |                |          |         |                          |                |                  |                |                | 体験利用             | 本験利用          | R I          |
| 10日(水)                                |               |                |          |         |                          |                |                  |                |                | 体験利用             | 本時余利月         | R            |
| 11日(木)                                |               |                |          |         |                          |                |                  |                |                | 体験利用             | 本験利用          | R            |
| 12日(金)                                |               |                |          |         |                          |                |                  |                |                | 体験利用             | 本時利用          | H            |
|                                       |               |                |          |         |                          |                |                  |                |                |                  |               |              |
| 14日(日)                                |               |                |          |         |                          |                |                  |                |                |                  |               |              |
|                                       |               |                |          |         |                          |                |                  |                |                |                  |               | +            |
|                                       |               |                |          |         |                          |                |                  |                |                | s                | 20130415      | 017 v2.13.0  |

| No | 項目名          | 提供年月              | 内容                                                                                                    |
|----|--------------|-------------------|----------------------------------------------------------------------------------------------------|
| 1  | サービス利用<br>区分 | 平成 21 年 3 月<br>以前 | 入力不可となります。                                                                                                    |
|    |              | 平成 21 年 4 月<br>以降 | <ul> <li>・体験利用の場合、[体験利用]を選択します。</li> <li>・個人単位で居宅介護等を利用した場合、</li> <li>[居宅介護等利用]を選択します。</li> <li>・サービスの提供を実施していない場合、</li> <li>[利用なし]を選択します。</li> </ul> |

| (力項目は入力不                                                                                                    | 「可となります。                                                                                                    |                                                                                                    |
|----------------------------------------------------------------------------------------------------|----------------------------------------------------------------------------------------------------|----------------------------------------------------------------------------------------------------|
| ノ、共回生、活介護、<br>環害福祉サービス電子請求受付シスラ<br>ファイル(E) バージョン(M) ヘル                                                                                                    | ゲービス提供美術記録入力」 凹面 FL(18月入力)-共同生活が渡サービス提供実績記録入力 プ(出)                                                                                                    |                                                                                                    |
| 提供年月         平成         25         年         4           受給者証番号         9999999999         ?           入所日         平成         25         年         4                                                                                                    | 共同生活介護サービス提供実績認録票       月分     事業所名     請求事業所B       国保     太郎     障害児氏名     市       月     5日     退所日     平成     25 年     4 月     12 日       合計<br>支援実績     女援実績     4     14     14     14 | 基本情報入力内容確認     情報照会       町村名<国保市     登録       ウービス提供単位番号     01 、       切け支援計画作成の有無     有 り、                                                                                                    |
| 《サービス利用区分<br>力項目は入力不可                                                                                                    | 分》欄に[利用なし]が入力されている場<br>[となります。                                                                                                    | 合、該当日付のその他の入                                                                                                    |
| コピー         貼り付け           日付         サービス提供の状況           01日(月)         02日(火)           03日(水)         03日(水)                                                                                                    | ** 夜間支援休制加算<br>その他の各種加算           支援実績           夜間支援           入院時支援特別加算           帰宅時支援加算           自<br>体制加算           提供回款           算定回款           提供回款                                | Comparison (     Comparison (                                                                                                    |
| 04日(木)           05日(金)           06日(土)           07日(日)           08日(月)           09日(火)           10日(水)                                                                                                    |                                                                                                    | 体験利用         体験利用           体験利用         体験利用           (林蜂利田         休養利用           利用なし         利用なし           利用なし         体験利用           体験利用         体験利用           体験利用         体験利用           体験利用         体験利用                                                                                                    |
|                                                                                                    |                                                                                                    |                                                                                                    |
|                                                                                                    |                                                                                                    |                                                                                                    |
| ₿́ Point !                                                                                                    | 《備考》欄について                                                                                                    |                                                                                                    |
| <b>ジ Point !</b><br>《サービス利用区<br>純利用を設定しま                                                                                                    | <b>《備考》欄について</b><br>≤分》欄に[体験利用]が入力された場<br>す。                                                                                                    | 合、自動的に《備考》欄に[4                                                                                                    |
| <ul> <li>         Point !         《サービス利用区         《利用]を設定しま         】(共同生活介護・)     </li> </ul>                                                                                                    | <b>《備考》欄について</b><br>≤分》欄に[体験利用]が入力された場<br>す。<br>サービス提供実績記録入力】画面                                                                                                    | 合、自動的に《備考》欄に[体                                                                                                    |
| <ul> <li>         ・         ・         ・</li></ul>                                                                                                    | 《備考》欄について<br>≤分》欄に[体験利用]が入力された場<br>す。<br>サービス提供実績記録入力】画面<br><sup>7</sup> ム (編易入力)・共同生活∩渡サービス提供実績記録入力】                                                                                       | 合、自動的に《備考》欄に[体                                                                                                    |
| <ul> <li>         ・         ・         ・</li></ul>                                                                                                    | 《備考》欄について (備考》欄について (公分》欄に[体験利用]が入力された場す。 サービス提供実績記録入力】画面 (個品入力)・共同生活介護サービス提供実績認録深 月前 事業所名 [師求事業所8] [回保 太郎 [隆書児氏名] 市 月、5日 退所日 平成 [25] 年 4 月 12] 日 合計<br>支援実績                                | 合、自動的に《備考》欄に[体<br><u>基本情報入力内容確認</u><br><u>1<br/>1<br/>1<br/>1<br/>1<br/>1<br/>1<br/>1<br/>1<br/>1<br/>1<br/>1<br/>1<br/>1</u>                                                                                                    |
| <ul> <li>デ Point!</li> <li>《サービス利用区<br/>(サービス利用区<br/>(利用]を設定しま</li> <li>(其同生活介護・<br/>(其同生活介護・<br/>(其同生活介護・<br/>(基件年月 平威 25)年 4)</li> <li>(提供年月 平威 25)年 4)</li> <li>(基件年月 平威 25)年 4)</li> <li>(基件年月 平威 25)年 4)</li> <li>(第一 平威 25)年 4)</li> <li>(第一 平威 25)年 4)</li> <li>(第一 平威 25)年 4)</li> </ul> | 《備考》欄について S分》欄に[体験利用]が入力された場す。 サービス提供実績記録入力】画面 ★GE (編気力) - 共同生活介護サービス提供実績記録スカ<br>プロ) #GE 活動素準新局 周日 連新日 単成 251年 4月 121日 合計<br>支援実績 分》欄に[体験利用]が入力された場合、                                       | 合、自動的に《備考》欄に[体<br><del>基本情報入力內容確認<br/>1718 国際市<br/>1718 国際市<br/>1718 [1718 ]<br/>1718 [1718 ]<br/>1718 [171</del> |

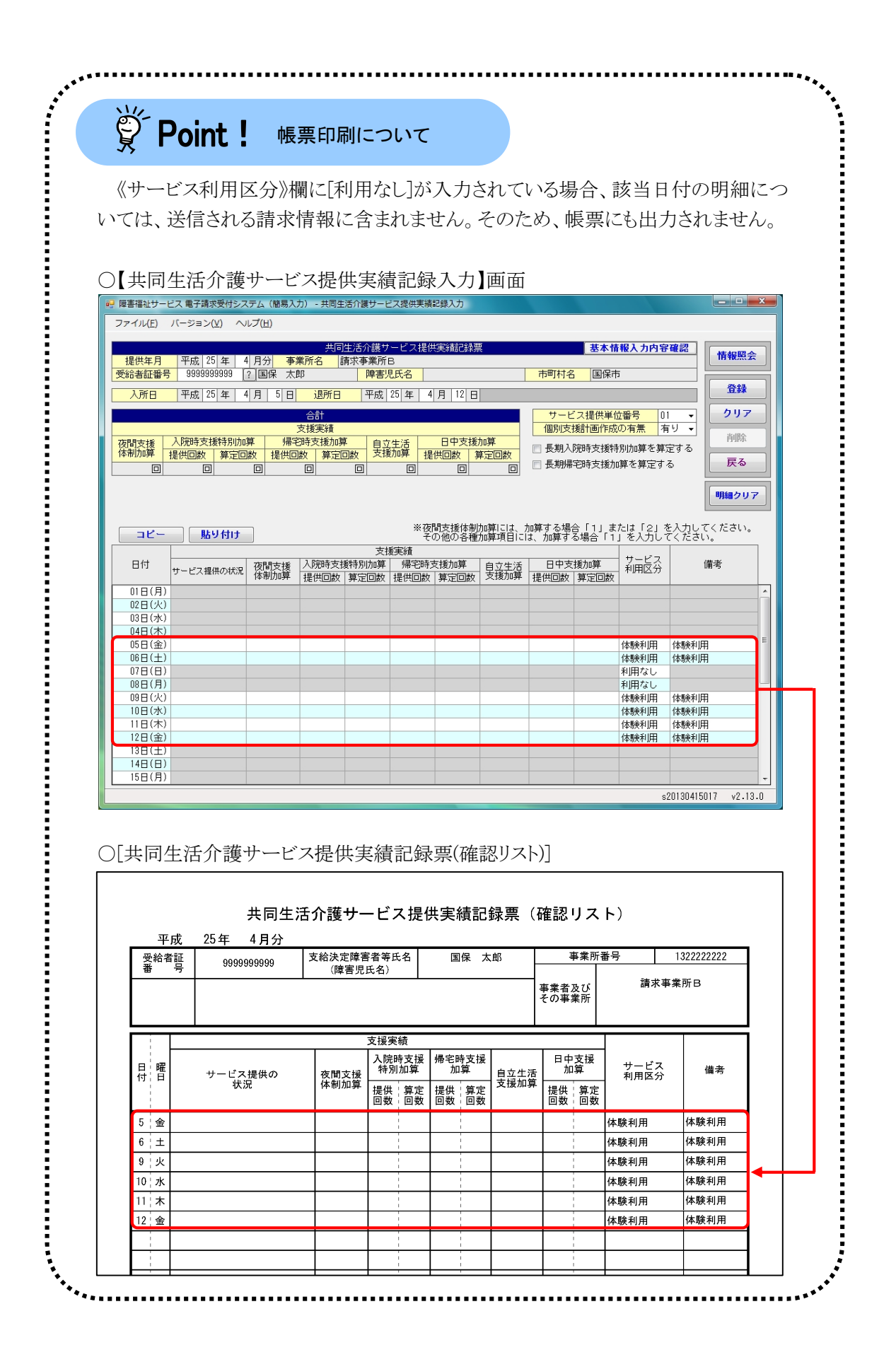

②点検の追加

【共同生活介護サービス提供実績記録入力】画面において、登録時の点検を追加します。

| 🥶 障害福祉サービス                                                                                                    | 電子請求受付シス                                                                                                    | 、テム(簡易入)              | 力) - 共同生        | 活介護サーヒ                  | これ。                 | 己録入力           |                           |                              |                                  |                                                                                                    |                                         |                          | ×                             |                          |  |
|----------------------------------------------------------------------------------------------------|----------------------------------------------------------------------------------------------------|-----------------------|-----------------|-------------------------|---------------------|----------------|---------------------------|------------------------------|----------------------------------|----------------------------------------------------------------------------------------------------|-----------------------------------------|--------------------------|-------------------------------|--------------------------|--|
| ファイル(E) バー                                                                                                    | ·ジョン( <u>V</u> ) へ                                                                                                    | レプ( <u>H</u> )        |                 |                         |                     |                |                           |                              |                                  |                                                                                                    |                                         |                          |                               |                          |  |
| 提供年月<br>受給者証番号                                                                                                    | 平成 25 年 4<br>9999999999 「                                                                                                    | 月分<br>7<br>1<br>国保 太日 | 共同<br>業所名<br>IS | 生活介護サ<br>青求事業所[<br>障害!! | ービス提供<br>B<br>R氏名   | 実績記録票          | Ę                         | 市町村名                         | 基本情                              | i報入力内容研                                                                                                    |                                         | 情報照会                     |                               |                          |  |
| <u>入所日</u> 平成 25 年 4 月 5 日 退所日 平成 25 年 4 月 12 日                                                                                                    |                                                                                                    |                       |                 |                         |                     |                |                           |                              |                                  |                                                                                                    |                                         | 登録                       |                               |                          |  |
| Contact     Formation     Formation       Contact     Formation     Formation       Contact     Formation     Formation |                                                                                                    |                       |                 |                         |                     |                |                           | サービ<br>個別支<br>日 長期入<br>日 長期帰 | ス提供単作<br>援計画作成<br>院時支援特<br>宅時支援加 | <mark>並番号</mark> 01<br><mark>の有無 </mark> 有り<br>閉肋0算を算定<br>□算を算定する                                                                                                    | 「する<br>「する                              | クリア<br>削除<br>戻る<br>明細クリ7 |                               |                          |  |
| <u> </u>                                                                                                    | 貼り付け                                                                                                    |                       |                 | ++                      | ※夜<br>そ(            | 調支援体制<br>D他の各種 | 加算には、;<br>加算項目に           | 加算する場;<br>よ、加算す              | 合「1」ま<br>る場合「1                   | たは「2」を<br>」を入力して                                                                                                    | ー<br>入力して<br>ください                       | ください。<br>。               |                               |                          |  |
| 日付サー                                                                                                    | - ビス提供の状況                                                                                                    | 夜間支援<br>体制加算          | 入院時支持           | 又は<br>愛特別加算<br>算定回数     | ★##<br>帰宅時ず<br>提供回数 | 5援加算<br>算定回数   | 自立生活<br>支援加算              | 日中支                          | 援加算<br>算定回数                      | サービス<br>利用区分                                                                                                    | (A                                      | 情考                       |                               |                          |  |
| 01日(月)<br>02日(火)<br>03日(木)<br>06日(土)<br>07日(日)<br>07日(日)<br>08日(八)<br>10日(木)<br>11日(木)<br>11日(木)<br>12日(金)<br>13日(土)<br>14日(日)<br>15日(月)                                                                                                    |                                                                                                    |                       | 提供回数            | 算定回数                    |                     | 算定回数           | 文復加昇                      | 提供回数                         | 算定回数                             | 体募款利用<br>体募款利用<br>利用なし<br>利用なし<br>利用なし<br>様募款利用<br>体募款利用<br>(<br>体募款利用)<br>(<br>体募款利用)                                                                                                    | 体験利用<br>体験利用<br>体験利用<br>体験利用<br>1304150 | <b>検</b> 1               | -0                            |                          |  |
| No                                                                                                    | 点<br>タイ                                                                                                    | 京検<br>ミング             |                 |                         | ,                   | 点検P            | 内容                        |                              |                                  |                                                                                                    | I                                       | ラーン                      | メッ・                           | セージ                      |  |
| 点検1                                                                                                    | タイミング         点検内容           タイミング         点検内容           [登録]ボタン         提供年月が平成 21 年           クリック時         の場合、入所日以降、1           前の全ての明細部の《1           利用区分》欄に[利用な |                       |                 |                         |                     |                | 4月り<br>退所日<br>サービ<br>:し]が | 降日以入入                        | 全て<br>分に<br>いま<br>力内             | の明<br>「利<br>「<br>利<br>「<br>利<br>「<br>利<br>「<br>利<br>「<br>利<br>「<br>利<br>「<br>利<br>「<br>て<br>、<br>「<br>、<br>」<br>、<br>、<br>、<br>、<br>、<br>、<br>、<br>、<br>、<br>、<br>、<br>、<br>、<br>、<br>、<br>、 | 細の<br>相なし<br>ナービ<br>確認し                 | サー」がス和して                 | -ビス利<br>う入力さう<br>可用区グ<br>ください | <br>用区<br>れて<br>分の入<br>、 |  |

○【共同生活介護サービス提供実績記録入力】画面

③点検の変更

【共同生活介護サービス提供実績記録入力】画面において、登録時の点検を変更します。

| アイル(E)                                                                                                    | バージョン(ビ) へ                                                   | レプ( <u>日</u> ) |               |                                                                                                    |                                      |                              |                                |                       |                        |                                                                                                    |                                                     |         |
|----------------------------------------------------------------------------------------------------|--------------------------------------------------------------|----------------|---------------|----------------------------------------------------------------------------------------------------|--------------------------------------|------------------------------|--------------------------------|-----------------------|------------------------|----------------------------------------------------------------------------------------------------|-----------------------------------------------------|---------|
|                                                                                                    |                                                              |                | 共同            | 生活介護サ                                                                                                    | ービス提供                                | 実績記録票                        | Ę                              |                       | 基本情                    | 報入力内容                                                                                                    | <b>F確認</b>                                          | tatta   |
| 提供年月                                                                                                    | 平成 25 年 4                                                    | 月分事            | 業所名 👔         | 青求事業所[                                                                                                    | 3                                    |                              |                                |                       |                        |                                                                                                    | TA                                                  | 報照会     |
| 給者証番号                                                                                                    | 9999999999                                                   | ?国保太」          | <b>2</b> β    | 障害児                                                                                                    | 氏名                                   |                              |                                | 市町村名                  | 国保市                    | 5                                                                                                    |                                                     |         |
| 1 76 0                                                                                                    | 亚式 25 年 4                                                    | 8 5 0          |               | 亚武                                                                                                    | 25 年 4                               | 8 12 0                       |                                |                       |                        |                                                                                                    |                                                     | 登録      |
| 70/10                                                                                                    | 1 102 23 4 4                                                 |                | LET II L      | 1 10%                                                                                                    | 20 4 4                               |                              | _                              |                       |                        |                                                                                                    |                                                     |         |
|                                                                                                    |                                                              |                | 合計            |                                                                                                    |                                      |                              |                                | サーヒ                   | ス提供単位                  | 立番号 0                                                                                                    | 1 -                                                 | 777     |
|                                                                                                    |                                                              |                | 支援実績          |                                                                                                    |                                      |                              |                                | 個別支                   | 援計画作成                  | の有無 有                                                                                                    | 11.1 ▼                                              | 治服会     |
| <b>潤支援</b>                                                                                                    | 人院時支援特別加引                                                    | 算 帰宅           | 時支援加募         | 自立                                                                                                    | 生活                                   | 日中支援                         | 加算                             | □ 長期入                 | 院時支援特                  | 別加算を算                                                                                                    | 定する                                                 | FIGINA. |
| 早川(1市4                                                                                                    | 提供回数 算定回                                                     | 数 提供回          | 数 算定回         | 国数 又は                                                                                                    | 加异提                                  | 供回数 9                        | 上三回数                           | □ 長期帰                 | 字時支援加                  | 道を算定す                                                                                                    | a                                                   | 戻る      |
|                                                                                                    |                                                              |                |               |                                                                                                    |                                      |                              |                                |                       |                        |                                                                                                    |                                                     |         |
|                                                                                                    |                                                              |                |               |                                                                                                    |                                      |                              |                                |                       |                        |                                                                                                    |                                                     |         |
|                                                                                                    |                                                              |                |               |                                                                                                    |                                      |                              |                                |                       |                        |                                                                                                    | - 「「」「」「」「」                                         | 命1~     |
|                                                                                                    |                                                              |                |               |                                                                                                    |                                      |                              |                                |                       |                        |                                                                                                    |                                                     | ~ ·     |
|                                                                                                    |                                                              |                |               |                                                                                                    | ※夜                                   | 間支援体制                        | h算には、;                         | 加算する場                 | 合 [1] ま                | たは「2」:                                                                                                    | を入力して                                               |         |
| 24-                                                                                                    | 貼り付け                                                         |                |               |                                                                                                    | 7(                                   | つゆの名種の                       |                                | 1 + + + + + +         | ス 担合 「1                | 「友」もし                                                                                                    | 7 / 7 /                                             |         |
| של-                                                                                                    | 貼り付け                                                         |                |               | 支持                                                                                                    | そ(<br>修実績                            | の他の各種                        | 加昇項目に                          | は、加算す                 | る場合「1                  | 」を入力し、                                                                                                    | C C TEAU                                            |         |
| <b>コピー</b><br>日付                                                                                                    | 貼り付け                                                         | 夜間支援           | 入院時支援         | 支援<br>愛特別加算                                                                                                    | そ(<br>髪実績<br>帰宅時す                    | の他の各種                        | 加昇項目に                          | は、加算する                | る場合「1<br>援加算           | サービス                                                                                                    | てくたさい備考                                             |         |
| コピー<br>日付                                                                                                    | <b>貼り付け</b><br>サービス提供の状況                                     | 夜間支援<br>体制加算   | 入院時支援<br>提供回数 | 支援<br>愛特別加算<br>【算定回数                                                                                                    | そ(<br>髪実績<br>帰宅時す<br>提供回数            | の他の各種<br>支援加算<br> 算定回数       | 加昇項目[1]<br>自立生活<br>支援加算        | は、加算す。<br>日中支<br>提供回数 | る場合「1<br>援加算<br>  算定回数 | 」を入力し、<br>サービス<br>利用区分                                                                                                    | 信考                                                  |         |
| コピー<br>日付<br>01日(月)                                                                                                    | <b>貼り付け</b><br>サービス提供の状況                                     | 夜間支援<br>体制加算   | 入院時支排<br>提供回数 | 支援<br>愛特別加算<br>算定回数                                                                                                    | そ(<br>髪実績<br>帰宅時す<br>提供回数            | の他の各種<br>支援加算<br>  算定回数      | 加昇項目に<br>自立生活<br>支援加算          | は、加算す<br>日中支<br>提供回数  | る場合「1<br>援加算<br>算定回数   | 」を入力し <sup>、</sup><br>サービス<br>利用区分                                                                                                    | 備考                                                  |         |
| コピー<br>日付<br>01日(月)<br>02日(火)                                                                                                    | <b>貼り付け</b><br>サービス提供の状況                                     | 夜間支援体制加算       | 入院時支援<br>提供回数 | 支排<br>愛特別加算<br>算定回数                                                                                                    | そ(<br>髪実績<br>帰宅時す<br>提供回数            | の他の各種<br>支援加算<br>  算定回数      | 加昇項目に<br>自立生活<br>支援加算          | は、加算す<br>日中支<br>提供回数  | る場合「1<br>援加算<br>算定回数   | 」を入力し<br>サービス<br>利用区分                                                                                                    | 備考                                                  | -       |
| コピー<br>日付<br>01日(月)<br>02日(火)<br>03日(水)                                                                                                    | 貼り付け<br>サービス提供の状況                                            | 夜間支援体制加算       | 入院時支排<br>提供回数 | 支排<br>愛特別加算<br>算定回数                                                                                                    | そ(<br>髪実績<br>帰宅時す<br>提供回数            | の他の各種<br>支援加算<br>算定回数        | 加昇項目に<br>自立生活<br>支援加算          | は、加算す<br>日中支<br>提供回数  | る場合「1<br>援加算<br>算定回数   | 」 <del>を入力し</del><br>サービス<br>利用区分                                                                                                    | 備考                                                  | -       |
| コピー<br>日付<br>01日(月)<br>02日(火)<br>03日(水)<br>04日(木)                                                                                                    | 貼り付け<br>サービス提供の状況                                            | 夜間支援体制加算       | 入院時支持         | 支持<br>愛特別加算<br>算定回数                                                                                                    | <del>そ(</del><br>健実績<br>帰宅時3<br>提供回数 | の他の各種<br>友援加算<br>算定回数        | 加算項目に<br>自立生活<br>支援加算          | は、加算す<br>日中支<br>提供回数  | る場合「1<br>援加算<br>算定回数   | 」を入力し<br>サービス<br>利用区分                                                                                                    | 備考                                                  |         |
| コピー<br>日付<br>01日(月)<br>02日(火)<br>03日(水)<br>04日(木)<br>05日(金)                                                                                                    | <b>貼り付け</b><br>サービス提供の状況                                     | 夜間支援体制加算       | 入院時支挑<br>提供回数 | 支援<br>愛特別加算<br>算定回数                                                                                                    | そ(<br>(美実績<br>帰宅時3<br>提供回数           | の他の各種<br>支援加算<br> 算定回数       | 加昇項目に<br>自立生活<br>支援加算          | は、加算す。<br>日中支<br>提供回数 | る場合「1<br>援加算<br>算定回数   | 」<br>を<br>入力し<br>サービス<br>利用区分<br>体験利用                                                                                                    | 備考体験利用                                              |         |
| コピー<br>日付<br>01日(月)<br>02日(火)<br>03日(水)<br>04日(木)<br>05日(金)<br>06日(土)                                                                                                    | 貼り付け<br>サービス提供の状況                                            | 夜間支援体制加算       | 入院時支援提供回数     | 支援<br>愛特別加算<br>算定回数                                                                                                    | そ(<br>(美実績<br>帰宅時3<br>提供回数           | の他の各種<br>支援加算<br>算定回数        | 加昇項目に<br>自立生活<br>支援加算          | は、加算す。<br>日中支<br>提供回数 | る場合「1<br>援加算<br>算定回数   | 」<br>を<br>人力し<br>サービス<br>利用区分<br>体験利用<br>体験利用                                                                                                    | でくたさい<br>備考<br>体験利用<br>体験利用                         |         |
| コピー<br>日付<br>01日(月)<br>02日(火)<br>03日(水)<br>04日(木)<br>05日(金)<br>06日(土)<br>07日(日)                                                                                                    | <b>貼り付け</b><br>サービス提供の状況                                     | 夜間支援<br>体制加算   | 入院時支援         | 支持<br>動算<br>算定回数                                                                                                    | そ(<br>養実績<br>帰宅時す<br>提供回数            | の他の各種<br>支援加算<br>算定回数        | 加昇項目に<br>自立生活<br>支援加算          | は、加算す。<br>日中支<br>提供回数 | る場合「1<br>援加算<br>算定回数   | 」<br>を<br>人力し<br>サービス<br>利用区分<br>体験利用<br>体験利用<br>利用なし                                                                                                    | てくたさい<br>備考<br>体験利用<br>体験利用                         | E       |
| コピー<br>日付<br>01日(月)<br>02日(火)<br>03日(水)<br>04日(木)<br>05日(金)<br>06日(土)<br>07日(日)<br>08日(月)                                                                                                    | <u>貼り付け</u><br>サービス提供の状況                                     | 夜間支援体制加算       | 入院時支援         | 支持<br>動算<br>算定回数                                                                                                    | そ(<br>養実績<br>帰宅時す<br>提供回数            | の他の各種<br>支援加算<br>算定回数        | 加 <u>昇項目</u> に<br>自立生活<br>支援加算 | は、加算す。<br>日中支<br>提供回数 | る場合「1<br>援加算<br>算定回数   | 」<br>を<br>人力し<br>サービス<br>利用区分<br>体験利用<br>体験利用<br>利用なし<br>利用なし<br>利用なし                                                                                                    | (体験利用)<br>(体験利用)                                    | Ē       |
| コピー<br>日付<br>01日(月)<br>02日(火)<br>03日(水)<br>04日(木)<br>05日(金)<br>06日(土)<br>07日(日)<br>08日(月)<br>09日(火)                                                                                                    | サービス提供の状況                                                    | 夜間支援体制加算       | 入院時支持         | 支排<br>動力<br>算定回数                                                                                                    | そ(<br>養実績<br>帰宅時3<br>提供回数            | D他の各種<br>支援加算<br>算定回数        | 加算項目に<br>自立生活<br>支援加算          | は、加算す。<br>日中支<br>提供回数 | る場合「1<br>援加算<br>算定回数   | 」<br>を<br>人力し<br>サービス<br>利用区分<br>体験利用<br>利用なし<br>利用なし<br>利用なし<br>体験利用<br>(体験利用                                                                                                    | (<br>体験利用<br>体験利用<br>体験利用                           | E       |
| コピー<br>日付<br>01日(月)<br>02日(火)<br>03日(水)<br>05日(木)<br>05日(土)<br>07日(日)<br>08日(月)<br>09日(火)<br>10日(水)                                                                                                    | <u> </u>                                                     | 夜間支援<br>体制加算   | 入院時支技         | 支技<br>数特別加算<br>算定回数                                                                                                    | そ(<br>養実績<br>帰宅時支<br>提供回数            | <u>の他の各種</u><br>友援加算<br>算定回数 | 加昇項目に1<br>自立生活<br>支援加算         | は、加算す                 | る場合「1<br>援加算<br>算定回数   | 」を入力し<br>サービスス<br>インビス分<br>体験利用<br>体験利和<br>利用なし<br>体験利用<br>体験利用                                                                                                    | (備考<br>(備考<br>体験利用<br>体験利用<br>体験利用                  |         |
| コピー<br>日付<br>01日(月)<br>02日(火)<br>03日(水)<br>05日(本)<br>06日(土)<br>06日(土)<br>06日(月)<br>09日(火)<br>10日(水)<br>11日(木)                                                                                                    | <b>貼り付け</b> サービス繊維の状況                                        | 夜間支援体制加算       | 入院時支扰<br>提供回数 | 支技<br>戦特別加算<br>算定回数                                                                                                    | <del>そ(</del><br>養実績<br>帰宅時支<br>提供回数 | <u>の他の各種</u><br>友援加算<br>算定回数 | 加昇項目に1<br>自立生活<br>支援加算         | は、加算す                 | る場合「1<br>援加算<br>算定回数   | <ul> <li>         を入力し         ・         ・         ・</li></ul>                                                                                                    | (本験利用<br>体験利用<br>体験利用<br>体験利用<br>体験利用               | ×       |
| コピー<br>日付<br>01日(月)<br>02日(火)<br>03日(水)<br>04日(木)<br>04日(木)<br>06日(土)<br>07日(日)<br>08日(月)<br>09日(火)<br>11日(木)<br>11日(木)                                                                                                    | サービス種俳の状況                                                    | 夜間支援体制加算       | 入院時支持         | 支技<br>(<br>(<br>)<br>(<br>)<br>)<br>(<br>)<br>(<br>)<br>(<br>)<br>(<br>)<br>(<br>)<br>(<br>)<br>(<br>)<br>(<br>)<br>(<br>)<br>(<br>)<br>(<br>)<br>(<br>)<br>(<br>)<br>(<br>)<br>(<br>)<br>(<br>)<br>(<br>)<br>(<br>)<br>(<br>)<br>(<br>)<br>(<br>)<br>(<br>)<br>(<br>)<br>(<br>)<br>(<br>)<br>(<br>)<br>(<br>)<br>(<br>)<br>)<br>(<br>)<br>(<br>)<br>(<br>)<br>(<br>)<br>(<br>)<br>(<br>)<br>(<br>)<br>(<br>)<br>(<br>)<br>(<br>)<br>(<br>)<br>(<br>)<br>)<br>(<br>)<br>(<br>)<br>(<br>)<br>(<br>)<br>(<br>)<br>(<br>)<br>(<br>)<br>)<br>(<br>)<br>)<br>(<br>)<br>(<br>)<br>)<br>(<br>)<br>)<br>(<br>)<br>)<br>(<br>)<br>)<br>(<br>)<br>)<br>(<br>)<br>)<br>)<br>(<br>)<br>)<br>)<br>(<br>)<br>)<br>(<br>)<br>)<br>)<br>) | そ(<br>養実績<br>帰宅時支<br>提供回数            | り他の各種<br>友援加算<br>算定回数        | 自立生活                           | 日中支                   | る場合「1<br>援加算<br>算定回数   | <ul> <li>を入力しし</li> <li>サカレレス</li> <li>サービス</li> <li>中ービス</li> <li>中ービス</li> <li>体験利用</li> <li>体験利用</li> <li>利用なし</li> <li>和用なし</li> <li>体験利用</li> <li>体験利用</li> <li>体験利用</li> <li>体験利用</li> <li>体験利用</li> <li>体験利用</li> </ul>                                                | (本験秋利用<br>体験秋利用<br>体験秋利用<br>体験秋利用<br>体験秋利用<br>体験秋利用 |         |
| コピー<br>日付<br>01日(月)<br>02日(火)<br>03日(水)<br>05日(金)<br>06日(土)<br>07日(日)<br>08日(月)<br>09日(火)<br>10日(水)<br>11日(木)<br>12日(金)<br>13日(土)                                                                                                    | <b>ルシリ付け</b> サービス連供の状況                                       | 夜間支援<br>体制加算   | 入院時支払<br>提供回数 | 支找<br>19<br>19<br>19<br>19<br>10<br>10<br>10<br>10<br>10<br>10<br>10<br>10<br>10<br>10                                                                                                    | そ(                                   | り他の各種<br>友援加算<br>算定回数        | 加昇項目にし                         | は、加厚す<br>日中支<br>提供回数  | る場合「1<br>援加算<br>算定回数   | <ul> <li>を入力し</li> <li>サービス</li> <li>サービス</li> <li>体制用区分</li> <li>体制用</li> <li>体制用</li> <li>和目和なし</li> <li>体験利用</li> <li>体制和用</li> <li>体制和用</li> <li>体制和用</li> <li>体制料和用</li> <li>体制料和用</li> <li>体制料和用</li> <li>体制料和用</li> <li>体制料和用</li> <li>体制料和用</li> <li>体制料和用</li> </ul> | 体験利用<br>体験利用<br>体験利用<br>体験利用                        | A<br>H  |
| 日<br>日<br>付<br>01日(月)<br>02日(火)<br>03日(水)<br>05日(金)<br>06日(土)<br>07日(日)<br>09日(火)<br>10日(木)<br>11日(木)<br>11()<br>11()<br>11() | ・ No.9 11         ・ ジェービス提供の状況         ・         ・         ・ | 夜間支援<br>体制加算   | 入院時支持         | 支技<br>製特別加算<br>算定回数                                                                                                    | そ(<br>意実績<br>帰宅時支<br>提供回数            | の他の各種<br>を援加算<br>算定回数        |                                | 日中支                   | る場合「1<br>援加算<br>算定回数   | <ul> <li>を入力し</li> <li>サービス</li> <li>利用区分</li> <li>体験秋川用</li> <li>体験秋川用</li> <li>利用なし</li> <li>体験秋川用</li> <li>体験秋川用</li> <li>体験秋川用</li> <li>体験秋川用</li> <li>体験秋川用</li> <li>体験秋川用</li> </ul>                                                                                    | (体験利用<br>体験利用<br>体験利用<br>体験利用<br>体験利用<br>体験利用       |         |

○【共同生活介護サービス提供実績記録入力】画面

| No   | 点検<br>タイミング | 点検内容               | エラーメッセージ       |
|------|-------------|--------------------|----------------|
| 点検1  | [登録]ボタン     | 提供年月が平成 21 年 4 月以降 | ○日の支援実績に対して、有  |
|      | クリック時       | の場合、入所日以降、退所日以     | 効な事業所情報(明細)が登録 |
|      |             | 前の明細の日付の有効な共同      | されていません。       |
|      |             | 生活介護サービスの情報が、【事    | (*1)(*2)       |
|      |             | 業所情報(明細)]画面の《算定項   |                |
|      |             | 目》タブに登録されていること     |                |
| 点検 2 |             | 提供年月が平成21年4月以降     | ○日の支援実績に対して、変  |
|      |             | の場合、入所日以降、退所日以     | 更年月日が平成21年4月以降 |
|      |             | 前の明細の日付の有効な共同      | の事業所情報(明細)が登録さ |
|      |             | 生活介護サービスの情報が、【事    | れていません。        |
|      |             | 業所情報(明細)]画面の《算定項   | (*1)(*2)       |
|      |             | 目》タブに登録されている、かつ    |                |
|      |             | 有効な情報の変更年月日が平      |                |
|      |             | 成 21 年 4 月以降であること  |                |
| 点検3  |             | 入所日以降、退所日以前の明細     | ○日の支給決定情報が登録さ  |
|      |             | の日付が共同生活介護サービス     | れていません。        |
|      |             | の支給決定期間内であること      | (※2)           |

| No   | 点検<br>タイミング      | 点検内容                                                                                                    | エラーメッセージ                                                                                              |
|------|------------------|----------------------------------------------------------------------------------------------------|----------------------------------------------------------------------------------------------------|
| 点検 4 | [登録]ボタン<br>クリック時 | 提供年月が平成21年4月以降、<br>かつ受給者情報(支給決定)で<br>[共同生活介護経過的居宅介護<br>決定]の決定サービスコードが登<br>録されている場合、入所日以<br>降、退所日以前の明細の日付の<br>有効な事業所情報(明細)の《経<br>過的居宅介護利用型区分》欄に<br>[該当]が登録されていること<br>(※3)           | 支給決定情報が「共同生活介<br>護経過的居宅介護決定」の場<br>合に、事業所情報(明細)の経<br>過的居宅介護利用型区分が<br>「非該当」で入力されています。<br>(※1)           |
| 点検 5 |                  | 提供年月が平成21年4月以降、<br>かつ受給者情報(支給決定)で<br>[共同生活介護基本決定]の決定<br>サービスコードが登録されている<br>場合、入所日以降、退所日以前<br>の明細の日付の有効な事業所<br>情報(明細)の《経過的居宅介護<br>利用型区分》欄に[非該当]が登<br>録されていること<br>(※3)               | 支給決定情報が「共同生活介<br>護基本決定」の場合に、事業所<br>情報(明細)の経過的居宅介護<br>利用型区分が「該当」で入力さ<br>れています。<br>(※1)                 |
| 点検 6 |                  | 提供年月が平成21年4月以降、<br>かつ受給者情報(支給決定)で<br>[共同生活介護重度障害者居宅<br>介護利用対象者]の決定サービ<br>スコードが登録されている場合、<br>入所日以降、退所日以前の明細<br>の日付の有効な事業所情報(明<br>細)の《経過的居宅介護利用型<br>区分》欄に[非該当]が登録され<br>ていること<br>(※3) | 支給決定情報が「共同生活介<br>護重度障害者居宅介護利用対<br>象者決定」の場合に、事業所情<br>報(明細)の経過的居宅介護利<br>用型区分が「該当」で入力され<br>ています。<br>(※1) |
| 点検 7 |                  | 提供年月が平成21年4月以降、<br>かつ受給者情報(支給決定)で<br>[共同生活介護基本決定]の決定<br>サービスコードが登録されている<br>場合、入所日以降、退所日以前<br>の明細の日付の有効な受給者<br>情報(詳細)の《障害程度区分》欄<br>が区分2以上で登録されている<br>こと                             | <ul> <li>○日の受給者情報の障害程度</li> <li>区分が区分2以上で登録されて</li> <li>いません。</li> <li>(※1)(※2)</li> </ul>            |

| No   | 点検<br>タイミング | 点検内容            | エラーメッセージ       |
|------|-------------|-----------------|----------------|
| 点検 8 | [登録]ボタン     | 提供年月が平成21年4月以降、 | ○日の受給者情報の障害程度  |
|      | クリック時       | かつ受給者情報(支給決定)で  | 区分が区分4以上で登録されて |
|      |             | [共同生活介護重度障害者居宅  | いません。          |
|      |             | 介護利用対象者]の決定サービ  | (*1)(*2)       |
|      |             | スコードが登録されている場合、 |                |
|      |             | 入所日以降、退所日以前の明細  |                |
|      |             | の日付の有効な受給者情報(詳  |                |
|      |             | 細)の《障害程度区分》欄が区分 |                |
|      |             | 4以上で登録されていること   |                |
| 点検 9 |             | サービスを提供した日数の合計  | サービスを提供した日数が決定 |
|      |             | が支給決定情報の決定支給量   | 支給量を超えています。    |
|      |             | 以下であること         |                |
|      |             | (※3)            |                |

※1 警告メッセージが表示されますが、正常登録することができます。

※2《サービス利用区分》欄に[利用なし]が入力されている場合、点検を行いません。

※3《サービス利用区分》欄に[利用なし]が入力されている日は除きます。

【共同生活援助サービス提供実績記録入力】画面において、《サービス利用区分》欄に[利用なし]を追加します。

また、【共同生活援助サービス提供実績記録入力】画面において、登録時の点検を追加及び 変更します。

#### 機能のイメージ

①画面の変更

【共同生活援助サービス提供実績記録入力】画面において、《サービス利用区分》欄に[利 用なし]を追加します。

#### ○【共同生活援助サービス提供実績記録入力】画面

| 🦷 障害福祉サート                 | こス 電子請求受付シス                                                                                                    | テム(簡易入力        | り) - 共同生     | 活援助サーヒ        | こス提供実績           | 2録入力            |                      |                             |                | 1                |                      |            | x  |
|---------------------------|----------------------------------------------------------------------------------------------------|----------------|--------------|---------------|------------------|-----------------|----------------------|-----------------------------|----------------|------------------|----------------------|------------|----|
| ファイル(E)                   | バージョン(⊻) へ川                                                                                                    | ノプ(日)          |              |               |                  |                 |                      |                             |                |                  |                      |            |    |
|                           |                                                                                                    |                |              | d of least of | 17-18/0          |                 |                      |                             |                |                  |                      |            | _  |
| 提供在日                      | 平成 25 年 4                                                                                                    | 日分 本會          | 天司 ぎがん しょうしん | 王沽援助り         | ーヒス提供            | 美術記録券           | 6                    |                             | 基本情            | 報人力内容            | <b>68.82</b>         | 情報照会       |    |
| 受給者証番号                    |                                                                                                    |                |              |               |                  |                 |                      |                             |                |                  |                      |            |    |
|                           |                                                                                                    |                |              |               |                  |                 |                      | 登録                          |                |                  |                      |            |    |
|                           |                                                                                                    |                |              |               |                  |                 | -                    |                             |                |                  |                      |            |    |
| 合計 <u>サービス提供単位番号</u> 01 ▼ |                                                                                                    |                |              |               |                  | <b>•</b>        | 217                  |                             |                |                  |                      |            |    |
| 支援実績 18回5支援計画作成の有無 有り ▼   |                                                                                                    |                |              |               |                  | 削除              |                      |                             |                |                  |                      |            |    |
| 緊急時支援 - 体制加管              | 第週時会遇<br>大地町で2015年7月の10年 伊市です2015月7日<br>1月11日日 1日11日日 1日111日日 1日111日日 1日111日日 1日111日日 1111日日 11111日日 11111日 11111日日 11111日 111111 |                |              |               |                  |                 | -                    |                             |                |                  |                      |            |    |
|                           |                                                                                                    |                |              |               |                  |                 |                      | ■ 長期帰                       | 宅時支援加          | 算を算定す            | 5                    | 戻る         |    |
|                           |                                                                                                    |                |              |               |                  |                 |                      |                             |                |                  | ĺ                    | [          | -  |
|                           |                                                                                                    |                |              |               |                  |                 |                      |                             |                |                  |                      | 明細クリア      |    |
|                           |                                                                                                    |                |              |               |                  |                 |                      |                             |                |                  | -                    |            | _  |
| 3Ľ-                       | 貼り付け                                                                                                    | 1              |              | *1            | 短間防災・舅<br>Fの他の各利 | 終急時支援∕<br>重加算項日 | 本制力の算[こ]<br>こは、 力の算う | ま、加算す <sup>)</sup><br>まる場合「 | る場合「1<br>1↓を入力 | 」~「3」を<br>してください | 6人力して<br>Vo          | てください。     |    |
|                           |                                                                                                    |                | 80           | 技             | 実績               |                 |                      |                             |                |                  | <b>M</b>             |            |    |
| 日付                        | サービス提供の状況                                                                                                    | 夜間防災・<br>緊急時支援 | 入院時支援        | 對別加算          | 帰宅時支             | 2援加算            | 皇亲生适                 | 日中支                         | 援加算            | サービス利用区分         |                      | 蘭考         |    |
|                           |                                                                                                    | 体制加算           | 提供回数         | 算定回数          | 提供回数             | 算定回数            | 文话加昇                 | 提供回数                        | 算定回数           |                  |                      |            |    |
| 02日(火)                    |                                                                                                    |                |              |               |                  |                 |                      |                             |                |                  |                      |            | Â. |
| 03日(水)                    |                                                                                                    |                |              |               |                  |                 |                      |                             |                |                  |                      |            |    |
| 04日(木)                    |                                                                                                    |                |              |               |                  |                 |                      |                             |                |                  |                      |            |    |
| 05日(金)                    |                                                                                                    |                |              |               |                  |                 |                      |                             |                | 体験利用             | 体験利用                 | 1          | 1  |
| 06日(土)                    |                                                                                                    |                |              |               |                  |                 |                      |                             |                | 体験利用             | 体験利用                 | 1          |    |
| 07日(日)                    |                                                                                                    |                |              |               |                  |                 |                      |                             |                | 利用なし             |                      |            |    |
| 08日(月)                    |                                                                                                    |                |              |               |                  |                 |                      |                             |                | 利用なし             | (hear)               |            |    |
| 10日(火)                    |                                                                                                    |                | -            |               |                  |                 |                      |                             |                | 1本時大川中           | 体験利用                 |            |    |
| 11日(水)                    | 2                                                                                                    |                | 5            |               |                  |                 | 5                    | 3                           |                | 1本時史不以日          | 14時代刊JF日<br>(木龍金利)F日 |            |    |
| 12日(木)                    |                                                                                                    |                |              |               |                  |                 |                      |                             |                | 「平海天不山田」         | 14時天や10円<br>(木崎和11日  |            |    |
| 13日(土)                    |                                                                                                    |                |              |               |                  |                 |                      |                             |                | 1年间天11月1日        | 四方的大小小               | 1          |    |
| 148(8)                    |                                                                                                    |                |              |               |                  |                 |                      |                             |                |                  |                      |            |    |
| 15日(月)                    |                                                                                                    |                |              |               |                  |                 |                      |                             |                |                  |                      |            | +  |
|                           |                                                                                                    |                |              |               |                  |                 |                      |                             |                |                  | 201204150            | 17         | -  |
|                           |                                                                                                    |                |              |               |                  |                 |                      |                             |                | Sz               | 201304130            | 117 12-13- | .0 |

| No | 項目名    | 提供年月        | 内容                     |
|----|--------|-------------|------------------------|
| 1  | サービス利用 | 平成 21 年 3 月 | 入力不可となります。             |
|    | 区分     | 以前          |                        |
|    |        | 平成 21 年 4 月 | ・体験利用の場合、[体験利用]を選択します。 |
|    |        | 以降          | ・サービスの提供を実施していない場合、[利  |
|    |        |             | 用なし]を選択します。            |
| く力項目は <i>、</i>                                                                                                    | 入力不可となり                                                                                                    | ります。                                                                                                    | / // //                                                                                                    |                                                                               |                                                                                              |                                             |
|----------------------------------------------------------------------------------------------------|----------------------------------------------------------------------------------------------------|----------------------------------------------------------------------------------------------------|----------------------------------------------------------------------------------------------------|-------------------------------------------------------------------------------|----------------------------------------------------------------------------------------------|---------------------------------------------|
| )【共同生活                                                                                                    | 援助サービス                                                                                                    | ス提供実績記録                                                                                                    | 录入力】画面                                                                                                    |                                                                               |                                                                                              | X                                           |
| ファイル(E) バージョ                                                                                                    | ン(⊻) へレプ(ℍ)                                                                                                    | 共同生活援助サービス排                                                                                                    | 出代実績記録票                                                                                                    | 基本情報                                                                          | 入力內容確認                                                                                       | <b>e</b>                                    |
| 提供年月     平成       受給者証番号     999       入所日     平成                                                                                                    | 25 年 4 月万 <del>争栗。</del><br>39999999 ? 国保 太郎<br>25 年 4 月 5 日                                                                                                    | 市名     請求事業所B       障害児氏名       退所日     平成       25     年                                                                                                    | 4月12日                                                                                                    | 市町村名                                                                          |                                                                                              |                                             |
| 夜間防災·<br>緊急時支援                                                                                                    | 支<br>支<br>支援特別加算 帰宅時                                                                                                    | 含計<br>援実績<br>技援加算 目立生活 ↓                                                                                                    | 日中支援加算                                                                                                    | サービス提供単位番<br>個別支援計画作成の1                                                       | 号 01 ▼<br>有無 有り ▼<br>前葉 有り ▼<br>削除                                                           | 7<br>:                                      |
| 《サービス利                                                                                                    | 川用区分》欄に                                                                                                    | ニ[利用なし]が                                                                                                    | 入力されてい                                                                                                    | る場合、該当                                                                        | 日付のその他の                                                                                      | の入                                          |
| 刀項目は人                                                                                                    | 、刀不可となりま                                                                                                    | ます。<br>                                                                                                    |                                                                                                    |                                                                               |                                                                                              | _                                           |
| 日付<br>サービス<br>01日(月)                                                                                                    | .提供の状況<br>繁急時支援<br>体制加算<br>技                                                                                                    | 又接美輝<br>小院時支援特別加算 帰宅8<br>是供回数 算定回数 提供回题                                                                                                    | 寺支援加算 自式<br>牧│算定回数 支持                                                                                                |                                                                               | 開区分備考                                                                                        | *                                           |
| 02日(火)<br>03日(水)<br>04日(木)                                                                                                    |                                                                                                    |                                                                                                    |                                                                                                    |                                                                               |                                                                                              | E                                           |
| 06日(土)<br>07日(日)<br>08日(月)                                                                                                    |                                                                                                    |                                                                                                    |                                                                                                    | 14<br>体<br>利<br>利                                                             | app(1)日<br>膝利用<br>体験利用<br>用なし<br>用なし                                                         |                                             |
| 09日(火)                                                                                                    |                                                                                                    |                                                                                                    |                                                                                                    | 体                                                                             | 験利用 体験利用<br>輸利田 体験利田                                                                         | -                                           |
| 1U⊟(⁊k)                                                                                                    |                                                                                                    |                                                                                                    |                                                                                                    | 491                                                                           | ETAPINAMENTI ETAPINA                                                                         |                                             |
|                                                                                                    |                                                                                                    |                                                                                                    |                                                                                                    |                                                                               | andun (Heandun                                                                               |                                             |
|                                                                                                    | nt!《備                                                                                                    | 考》欄について                                                                                                    |                                                                                                    | , , , , , , , , , , , , , , , , , , ,                                         | ALLA PROVID                                                                                  | •••••                                       |
| ) (UE(RA))<br>) Poi                                                                                                    | <b>nt!《</b> 備<br>利用区分》欄                                                                                                    | <b>考》欄について</b><br>に「体験利用]                                                                                                    | び入力された                                                                                                    | -場合、自動自                                                                       | 94791 (P24794)<br>うに《備考》欄(                                                                   | こ[体                                         |
| <ul> <li>WH (RK)</li> <li>Poi</li> <li>(サービス</li> <li>(利用]を設</li> </ul>                                                                                                    | <b>nt ! 《備</b> :<br>利用区分》欄<br>定します。                                                                                                    | <b>考》欄について</b><br>に[体験利用];                                                                                                    | が入力された                                                                                                    | .場合、自動的                                                                       | りに《備考》欄に                                                                                     | こ[体                                         |
| <ul> <li>WH (RF)</li> <li>Poi</li> <li>(サービス</li> <li>(利用]を設</li> <li>(其同生活</li> </ul>                                                                                                    | <b>nt ! 《備</b> :<br>利用区分》欄<br>定します。<br>:援助サービン                                                                                                    | <mark>考》欄について</mark><br>に[体験利用];<br><提供実績記録                                                                                                    | が入力された                                                                                                    | 場合、自動的                                                                        | りに《備考》欄は                                                                                     | こ[体                                         |
| <ul> <li>WH (ポリ)</li> <li>WH (ポリ)</li></ul> | nt!《備<br>利用区分》欄<br>定します。<br>援助サービン<br><sup>課委付システム (編奏入対)</sup><br>ン() 〜ルブ(出)                                                                                                    | <b>考》欄について</b><br>に[体験利用];<br><提供実績記録                                                                                                    | が入力された<br>家入力】画面<br><sup>編記録入力</sup>                                                                                 | .場合、自動的                                                                       | 94731 (YE4757)<br>りに《備考》欄(                                                                   | こ<br>【体                                     |
| WH(RK)                                                                                                    | nt!《備:<br>利用区分》欄<br>定します。<br>:援助サービン<br><sup>[                                    </sup>                                                                                                    | <ul> <li>考》欄について</li> <li>に[体験利用];</li> <li>ス提供実績記錄</li> <li>・共同生活援助サービス提供実</li> <li>株同生活援助サービス提供素</li> <li>株同生活援助サービス提供素</li> <li>株同生活援助サービス提供素</li> <li>(「陳本事業所自)</li> <li>(「陳本事業所自)</li> <li>(「陳本事業所自)</li> </ul>                                                                                                    | が入力された                                                                                                    | 場合、自動的<br><u>基本情報</u><br>市町村名 国保市                                             | ANDAN (FRACED)<br>りに《備考》欄(<br>ADANS確認) 情報照                                                   | こ[体<br>*金                                   |
| (サービス) (サービス) (サービス) (秋川用]を設 (上口目生活 (単語福祉サービス 電子 ファイル(E) バージョ (提供年月 平成 (秋田 平成 (入所日 平成                                                                                                    | nt!《備:<br>利用区分》欄<br>定します。<br>援助サービス<br>課要付システム (電易入力)<br>>(2) ペルブ(出)<br><sup>[25]年 4]月分 事業所<br/>19899999 [2] 国保太郎<br/>25]年 4]月 5] 目<br/>支<br/>支</sup>                                                                                                    | <ul> <li>考》欄について</li> <li>に[体験利用];</li> <li>、提供実績記錄</li> <li>・共同生活援助サービス提供案</li> <li>株同生活援助サービス提供案</li> <li>株同生活援助サービス提供案</li> <li>第三項目</li> <li>第三項目</li> <li>第三項目</li> <li>第二項目</li> <li>第二項目</li> <li>第二項目</li> <li>第二項目</li> <li>第二項目</li> </ul>                                                                                                    | が入力された                                                                                                    | -場合、自動的<br>基本情報<br>市町村名 国保市<br>サービス提供単位器<br>御J支援街画作成の3                        | Andrain [Peeded]                                                                             | こ[体<br>注意]<br>テー                            |
| (サービス<br>様利用]を設<br>(サービス<br>様利用]を設<br>(サービス<br>様利用]を設<br>(サービス<br>第<br>1<br>1<br>1<br>1<br>1<br>1<br>1<br>1<br>1<br>1<br>1<br>1<br>1                                                                                                    | nt!《備:<br>利用区分》欄<br>定します。<br>:援助サービン<br><sup>[25]年 4]月分 事第<br/><sup>26]年 4]月分 事第<br/><sup>26]年 4</sup>月月 5日<br/><sup>25]年 4</sup>月 5日</sup></sup>                                                                                                    | 考》欄について<br>に[体験利用]が<br>ス提供実績記錄<br>・共同生活類助サービス提供業<br>席 障求事業所自<br>障害児氏名<br>適所日 平成 25 年<br>新<br>業績<br>[体験利用]がフ                                                                                                    | が入力された                                                                                                    | 場合、自動的<br>ま本情報<br>市町村名<br>国保市                                                 | ADDA<br>内に《備考》欄(                                                                             |                                             |
| WH (秋)         (サービス         (利用]を設         (東同生沼         (東同生沼         (東同生沼         (東市         (東市         (大市         (サービス         (大市         (大市         (大市         (サービス和         (オービス和         (オービス和         (オービス和                                                                                                    | nt!《備:<br>利用区分》欄<br>定します。<br>:援助サービン<br><sup>(25] 年 4 月分 季業<br/><sup>3999999</sup> ②国保 太郎<br/><sup>(25] 年 4 月 5 日</sup><br/>(25] 年 4 月 5 日<br/>(25] 年 4 月 5 日<br/>(25] 年 5 日<br/>(25] 年 5 日<br/>(25] 年 5 </sup> | 考》欄について<br>に[体験利用];<br>、提供実績記錄<br>・共同生活類助サービス提供異<br>福文事業所目<br>障害児底名<br>週所日 平成 25 年<br>新<br>繁葉題<br>[体験利用]がフ                                                                                                    | が入力された                                                                                                    | ・<br>場合、自動的<br><u>ま本情報</u><br>市町村名<br>国保市<br>サービス提供単位番<br>個別技搬計画作成の<br>合、自動的に | カウに《備考》欄(           入力内容確認           「情報照           夏町丁丁           「「「」」、           (備考)欄に[体 | こ[体<br>************************************ |
| NUE(秋) NUE(秋) Poi (サービス (サービス (サービス (サービス (サービス 日本目の上の (サービス 日本目の中の (サービス和 利用]を設定 (サービス和 利用]を設定 日本日の                                                                                                    | nt!《備:<br>利用区分》欄<br>定します。<br>援助サービス<br>3家受行システム (電易入力)<br>>(2) イルブ(出)<br>25)年 4月分 事業所<br>3999999 ? 国保 太郎<br>25)年 4月 5日<br>第日区分》欄に<br>します。                                                                                                    | <ul> <li>考》欄について</li> <li>に[体験利用];</li> <li>に[体験利用];</li> <li>ス提供実績記録</li> <li>・共同生活援助サービス提供実</li> <li>・共同生活援助サービス提供</li> <li>・共同生活援助サービス提供</li> <li>・ 共同生活援助サービス提供</li> <li>・ 共同生活援助サービス提供</li> <li>・ 共同生活援助サービス提供</li> <li>・ 共同生活援助サービス提供</li> <li>・ 共同生活援助サービス提供</li> <li>・ 共同生活援助サービス提供</li> <li>・ 共同生活援助サービス提供</li> <li>・ 共同生活援助サービス提供</li> <li>・ 大阪市</li> <li>・ 大阪市</li> <li>・ 大阪市</li> <li>・ 大阪市</li> <li>・ 大阪市</li> </ul> | が入力された<br>家入力】画面<br>編記録入カ<br>選び録えカ<br>選び録記録課<br>4月12日<br>く力された場<br>各種記録遺<br>皆には、加昇<br>音変読算<br>夏後加算<br>1915日<br>1915日 | ・場合、自動的<br>基本情報<br>市町村名 国保市<br>サービス提供単位番<br>個別支援計画作成の2<br>合、自動的に<br>日中気       | クリンパ (備考)機関           クリンペ(備考)機関           (備考)機関に[体           スカルマください、<br>備考               |                                             |

| Ϋ Γ <b>ι</b>                | oint!                              | 帳票印刷印                                                     | こついて                     |                                                                                                    |         |                  |                                       |               |          |
|-----------------------------|------------------------------------|-----------------------------------------------------------|--------------------------|----------------------------------------------------------------------------------------------------|---------|------------------|---------------------------------------|---------------|----------|
| 《サービ                        | ス利用区分                              | 子》欄に[利月                                                   | ]なし]が                    | (入力さ)                                                                                                    | れてい     | る場合              | 、該当日                                  | 付の明約          | 形に-      |
| ては、送                        | 信される請                              | <b>事求情報に</b> 含                                            | きまれま                     | せん。そ                                                                                                    | のため     | り、帳頭             | 票にも出力                                 | されませ          | た。       |
|                             |                                    |                                                           |                          |                                                                                                    |         |                  |                                       |               |          |
| 【共同生                        | 活援助サ <sup>、</sup>                  | ービス提供等                                                    | <b>実績記錄</b>              | 禄入力 】i                                                                                                    | 画面      |                  |                                       |               | 1 Y      |
| 障害福祉サービス 目<br>ファイル(E) バー:   | 8子請求受付システム<br>ジョン(⊻) へルプ( <u>H</u> | (間易入力) - 共同生活援助<br>)                                      | リサービス提供失格                | 用。日本人力                                                                                                    |         |                  |                                       |               |          |
| 提供年月平                       | 成 25 年   4 月分                      | 共同生活<br>                                                  | 髪助サービス提<br>業所B           | 供実績記録票                                                                                                    |         |                  | 基本情報入力内容                              | 唯認 情報!        | 照会       |
|                             | 成 25 年 4 月                         | K 太郎     S 日 退所日                                          | <b>陴害児氏名</b><br>平成 25 年  | 4月12日                                                                                                    | Ī       | 市町村名             | 国保市                                   |               | *        |
|                             |                                    | 合計<br>支援実績                                                |                          |                                                                                                    |         | サービス<br>個別支援計    | <mark>提供単位番号 01 の<br/>画作成の有無 有</mark> | ▼ クリ<br>り▼ */ | <b>7</b> |
| 夜間防災・ 入院 緊急時支援  体制加算  提供    | 時支援特別加算<br>回数<br>算定回数<br>回         | 帰宅時支援加算           提供回数         算定回数           回         回 | 自立生活<br>支援加算 打           | 日中支援加引<br>2<br>2<br>日<br>日<br>文<br>5<br>5<br>5<br>5<br>5<br>5<br>5<br>5<br>5<br>5<br>5<br>5<br>5<br>5<br>5<br>5<br>5 |         | 長期入院時<br>  長期帰宅時 | 支援特別加算を算定<br>支援加算を算定する                |               | 5        |
|                             |                                    | U                                                         |                          |                                                                                                    |         |                  |                                       | 明細ク           | יעד      |
| <b></b>                     | 貼り付け                               |                                                           | ※夜間防災・                   | 緊急時支援体                                                                                                    | 制加算には、  | 加算する場            | 合「1」~「3」を<br>をわれ、てください                | 入力してください      | ,1,      |
|                             |                                    | 防炎。 入院時支援特別                                               | てい他の名<br>支援実績<br>加算  帰宅時 | 支援加算                                                                                                    | 3、加昇する  | 日中支援加            |                                       | '。<br>備考      |          |
| サー<br>01日(月)                | ビス 提供の (本語) (本語)                   | 時支援 提供回数 算定                                               | 回数 提供回数                  | 「算定回数」 ヌ                                                                                                    | 支援加算 提  | 供回数  算気          | 回数                                    |               | -        |
| 02日(火)<br>03日(水)<br>04日(木)  |                                    |                                                           |                          |                                                                                                    |         |                  |                                       |               |          |
| 05日(金)<br>06日(土)            |                                    |                                                           |                          |                                                                                                    |         |                  | 体験利用                                  | 体験利用<br>体験利用  |          |
| 07日(日)<br>08日(月)<br>09日(火)  |                                    |                                                           |                          |                                                                                                    |         |                  | 利用なし<br>利用なし<br>体験利用                  | 休睡利田          |          |
| 10日(水)<br>11日(木)            |                                    |                                                           |                          |                                                                                                    |         |                  | 体験利用                                  | 体験利用<br>体験利用  |          |
| 12日(金)<br>13日(土)<br>14日(日)  |                                    |                                                           |                          |                                                                                                    |         |                  | 体験利用                                  | 体験利用          |          |
| 15日(月)                      |                                    |                                                           |                          |                                                                                                    |         |                  |                                       | 0120/415017   | +        |
|                             |                                    |                                                           |                          |                                                                                                    |         |                  |                                       |               |          |
|                             |                                    |                                                           |                          |                                                                                                    |         | -                |                                       |               |          |
| [共同生活                       | 活援助サー                              | ービス提供争                                                    | <b>ミ績記</b> 錡             | と票(確認                                                                                                    | ミリスト    | )]               |                                       |               |          |
|                             | ++ 6                               | ョナギ博品井。                                                   | _ ビフ 担/                  | 十字结司                                                                                                    | 斜西 (1   | (本言刃 (しつ         | 7 6 )                                 |               |          |
| 平成                          | 25年4月                              | 日上口援助り                                                    |                          | 六天順記                                                                                                    | ¥хлт () | 正心ワノ             | N 17                                  |               | _        |
| 受給者証<br>番 号                 | 999999999                          | 99 支給決定障害<br>(障害児                                         | 書者等氏名<br>氏名)             | 国保太                                                                                                    | 郎       | 事業               | 所番号                                   | 132222222     |          |
|                             |                                    |                                                           |                          |                                                                                                    | :       | 事業者及び<br>その事業所   | 请水 <del>事</del>                       | 兼所 B          |          |
|                             |                                    |                                                           | 支援実績                     |                                                                                                    |         |                  |                                       |               | ł        |
| 日曜付日                        | サービス提供                             | <ul> <li>の 夜間防災・</li> </ul>                               | 入院時支援<br>特別加算            | 帰宅時支援<br>加算                                                                                                    | 自主生活    | 日中支援加算           | そうしています。<br>サービス<br>利用区分              | 備考            |          |
|                             | 状況                                 | 緊急時支援<br>体制加算                                             | 提供 算定<br>回数 回数           | 提供 算定<br>回数 回数                                                                                                    | 支援加算    | 提供 算<br>回数 回     | 定<br>数                                |               |          |
| 5 金<br>6 ± ±                |                                    |                                                           |                          |                                                                                                    |         |                  | 体験利用                                  | 体験利用<br>体験利用  |          |
|                             |                                    |                                                           |                          |                                                                                                    |         |                  | 体験利用                                  | 体験利用          |          |
| 9 火                         |                                    |                                                           |                          |                                                                                                    |         |                  | 体験利用<br>体験利用                          | 体験利用<br>体験利用  | ſ        |
| 9 火<br>10 水<br>11 末         |                                    |                                                           |                          | 1 I                                                                                                    | 1       |                  | (1 EA 74 FD                           |               | -        |
| 9 火<br>10 水<br>11 木<br>12 金 |                                    |                                                           |                          |                                                                                                    |         |                  | 体験利用                                  | 体験利用          | 1        |

②点検の追加

【共同生活援助サービス提供実績記録入力】画面において、登録時の点検を追加します。

| 🦷 障害福祉サート        | ニス 電子請求受付シス | テム(簡易入力        | ]) - 共同生 | 活援助サーヒ | ス提供実績           | 记録入力            |                  |                |                 | 1                |                         |           | x        |
|------------------|-------------|----------------|----------|--------|-----------------|-----------------|------------------|----------------|-----------------|------------------|-------------------------|-----------|----------|
| ファイル(E)          | バージョン(⊻) へ川 | レプ( <u>H</u> ) |          |        |                 |                 |                  |                |                 |                  |                         |           |          |
|                  |             |                | 土同       | 生活援助サ  | ービフ提供           | 宇宙神秘画           | ī                |                | 其太信             | 据入力内容            | 274 679                 | 1         | -        |
| 提供年月             | 平成 25 年 4   | 月分事第           | 所名 言     | 「求事業所」 | 3               | 0.01040 004003  |                  |                | 100444          | 147(7)111        | - L DL                  | 情報照会      |          |
| 受給者証番号           | 9999999999  | ? 国保太郎         | ß        | 障害り    | 氏名              |                 |                  | 市町村名           | 国保市             | ī                |                         | ir        | 5        |
| 入所日              | 平成 25 年 4   | 月5日            | 退所日      | 平成     | 25 年 4          | 月 12 日          |                  |                |                 |                  |                         | 登録        |          |
|                  |             | n n sv or      | 合計       |        |                 |                 |                  | サーヒ            | ス提供単位           | 2番号 0            | 1 •                     | クリア       |          |
| Constantion of   |             | 3              | 支援実績     |        |                 |                 |                  | 個別支            | 援計画作成           | の有無有             | 19 🗸                    | Joilino.  | -        |
| 夜間防災・<br>緊急時支援 — | 入院時支援特別加拿   | 第 帰宅           | 時支援加算    | 自立     | 生活              | 日中支援            |                  | ■ 長期入          | 院時支援特           | 別加算を算い           | 定する                     | 門防        |          |
| 1本制加算            |             |                | 図 昇正し    |        | ·///开 提         |                 |                  | 📃 長期帰          | 宅時支援加           | 算を算定す            | る                       | 戻る        |          |
|                  |             |                |          |        |                 |                 |                  |                |                 |                  |                         | 1         |          |
|                  |             |                |          |        |                 |                 |                  |                |                 |                  |                         | 明細クリア     | <u> </u> |
|                  |             |                |          |        |                 |                 |                  |                |                 |                  |                         |           |          |
| - 3Ľ             | 貼り付け        | 7              |          | *1     | 履聞防災・<br>その他の各種 | 緊急時支援/<br>重加算項目 | 本制加算に <br>こは、加算す | は、加算す<br>する場合「 | る場合「1」<br>1」を入力 | 」~「3」?<br>してください | を入力し <sup>-</sup><br>い。 | てください。    |          |
|                  |             |                | 20       | 支持     | 実績              |                 |                  |                |                 | ++. 27           |                         |           | 1        |
| 日付               | サービス提供の状況   | 夜間防災<br>緊急時支援  | 入院時支援    | 特別加算   | 帰宅時刻            | 2援加算            | 自立生活             | 日中支            | 援加算             | 利用区分             |                         | 備考        |          |
| 01日(月)           |             | 1年剃川山具         | 花供回致     | 异正凹欧   | TEICERX         | 并正凹放            | ~100/1097        | 征氏凹放           | 异止凹版X           |                  |                         |           | -        |
| 02日(火)           |             |                |          |        |                 |                 |                  |                |                 |                  | 点栈                      | È 1 🔵     |          |
| 03日(水)           |             |                |          |        |                 |                 |                  |                |                 |                  |                         |           |          |
| 04日(木)           |             |                |          |        |                 |                 |                  |                |                 | 体睡利田             | 休睡á利旧                   | R         | E        |
| 06日(金)           |             |                |          |        |                 |                 |                  |                |                 | 体験利用             | 体験利用                    | Ħ         |          |
| 07日(日)           |             |                |          |        |                 |                 |                  |                |                 | 利用なし             |                         |           |          |
| 08日(月)           |             |                | ļ        |        |                 |                 | 1                |                |                 | 利用なし             | ムム東京美山区                 |           |          |
| 10日(水)           |             |                |          |        | -               |                 |                  |                |                 | 14時度不り円<br>休藤金利田 | 14時天利月<br>休睡金利日         | H         |          |
| 11日(木)           |             |                |          |        |                 |                 |                  |                |                 | 体験利用             | 体験利用                    | Ħ         |          |
| 12日(金)           |             |                |          |        |                 |                 |                  |                |                 | 体験利用             | 体験利用                    | Ħ         |          |
| 13日(土)           |             |                |          |        |                 |                 |                  |                |                 |                  |                         |           |          |
| 15日(月)           |             |                |          |        |                 |                 |                  |                |                 |                  | -                       |           | -        |
|                  |             |                |          |        |                 |                 |                  |                |                 |                  | 20130415                | 017 v2.13 |          |
|                  |             |                |          |        |                 |                 |                  |                |                 |                  | 20100110                |           |          |

○【共同生活援助サービス提供実績記録入力】画面

| No  | 点検<br>タイミング      | 点検内容                                                                               | エラーメッセージ                                                           |
|-----|------------------|------------------------------------------------------------------------------------|--------------------------------------------------------------------|
| 点検1 | [登録]ボタン<br>クリック時 | 提供年月が平成21年4月以降<br>の場合、入所日以降、退所日以<br>前の全ての明細部の《サービス<br>利用区分》欄に[利用なし]が入<br>力されていないこと | 全ての明細のサービス利用区<br>分に「利用なし」が入力されて<br>います。サービス利用区分の入<br>力内容を確認してください。 |

③点検の変更

【共同生活援助サービス提供実績記録入力】画面において、登録時の点検を変更します。

○【共同生活援助サービス提供実績記録入力】画面

|                                                                                                    |             |                           | -             | ALC: NO REAL                            | 14 - 48.4           |              | 5                     |               |             | 1 1 1 de etc. etc. etc.                                                                                                    |                                                |
|----------------------------------------------------------------------------------------------------|-------------|---------------------------|---------------|-----------------------------------------|---------------------|--------------|-----------------------|---------------|-------------|----------------------------------------------------------------------------------------------------|------------------------------------------------|
| 提供任日                                                                                                    | 平成 25 年 4   | 日分事業                      | 円可<br>業所名 👔   | 土/百垓明ワ<br>「<br>志志事業所                    | 「ビス提供               | 快速的已起来穿      | 5                     |               | 基本1         | 報人刀内主                                                                                                    | FOEDC                                          |
| 受給者証番号                                                                                                    | 99999999999 | ? 国保 太郎                   | 46/7°Ω [0     | A-X 手 (A) / 障害)                         | 見氏名                 |              |                       | 市町村名          | 3 国保市       | 5                                                                                                    |                                                |
| 入所日                                                                                                    | 平成 25 年 4   | 月 5日                      | 退所日           | 平成                                      | 25年4                | 月 12 日       |                       |               |             |                                                                                                    |                                                |
|                                                                                                    |             | 1 1 1 1 1 1               | 合計            |                                         |                     |              |                       | サーヒ           | こ提供単位       | 立番号 0                                                                                                    | II - I                                         |
| and the second second                                                                                                    |             |                           | 支援実績          |                                         | <i>6</i> .          |              |                       | 個別支           | 援計画作成       | の有無す                                                                                                    | 有り ▼                                           |
| 夜間防災・<br>竪急時支援 -                                                                                                    | 入院時支援特別加    | 算 帰宅                      | 明专援加算         | 自立                                      | 生活                  | 日中支援         | 加算                    | ── 長期入        | 院時支援特       | 宇宙の寛を寛                                                                                                    | 定する                                            |
| 体制加算                                                                                                    | 提供回数 算定回    | 数 提供回                     | 数 算定回         | 回数 文羽                                   | 切异 提                | 供回数算         | 拿定回数                  | □ 長期帰         | 字時支援加       | n算を算完す                                                                                                    | 3                                              |
|                                                                                                    |             |                           |               |                                         |                     |              |                       | 126.7017/fb   |             | 97 C 97 AE 9                                                                                                    |                                                |
| . 4                                                                                                    |             |                           |               |                                         |                     |              |                       |               |             |                                                                                                    | 1                                              |
| 4                                                                                                    |             |                           |               |                                         |                     |              |                       |               |             |                                                                                                    |                                                |
| -                                                                                                    |             | -                         |               | × 1                                     | \$P\$\$P\$\$******* | ⊠白味±+彩       | (十生)(十四)(百)(一)        | + + + * * * * | z 相合 「 1    | L. Foll                                                                                                    | たりわり ブ                                         |
| コピー                                                                                                    | 貼り付け        |                           |               | A1                                      | その他の各               | 警念时义该重加算項目   | には、加算                 | する場合「         | 1] を入力      | してくたさ                                                                                                    | い。<br>い。                                       |
|                                                                                                    |             |                           | 80            | 技                                       | 爱実績                 |              |                       |               |             |                                                                                                    |                                                |
|                                                                                                    |             |                           |               |                                         |                     |              |                       |               |             | 44 12 -                                                                                                    |                                                |
| 日付                                                                                                    | サービス提供の状況   | 夜間防災・<br>緊急時支援            | 入院時支持         | 發特別加算                                   | 帰宅時す                | 5援加算         | 皇立生活                  | 日中支           | 援加算         | サービス<br>利用区分                                                                                                    | 偱                                              |
| 日付                                                                                                    | サービス提供の状況   | 夜間防災<br>緊急時支援<br>(体制加算    | 入院時支掛<br>提供回数 | 缓特別加算<br>算定回数                           | 帰宅時5<br>提供回数        | 5援加算<br>算定回数 | 自立生活<br>支援加算          | 日中支<br>提供回数   | 援加算<br>算定回数 | サービス<br>利用区分                                                                                                    | 備                                              |
| 日付<br>01日(月)                                                                                                    | サービス提供の状況   | 夜間防災<br>緊急時支援<br>(本制加算    | 入院時支持<br>提供回数 | 發特別加算<br>算定回数                           | 帰宅時3<br>提供回数        | 5援加算<br>算定回数 | 自立生活<br>支援加算          | 日中支<br>提供回数   | 援加算<br>算定回数 | サービス<br>利用区分                                                                                                    | ()                                             |
| 日付<br>01日(月)<br>02日(火)                                                                                                    | サービス提供の状況   | 夜間防災・<br>緊急時支援<br>(体制加算   | 入院時支持<br>提供回数 | 發特別加算<br>算定回数                           | 帰宅時3<br>提供回数        | 5援加算<br>算定回数 | 自立生活<br>支援加算          | 日中支<br>提供回数   | 援加算<br>算定回数 | サービス<br>利用区分                                                                                                    | 10                                             |
| 日付<br>01日(月)<br>02日(火)<br>03日(水)                                                                                                    | サービス提供の状況   | 夜間防災・<br>緊急時支援<br>(本制加算   | 入院時支持<br>提供回数 | 發特別加算<br>算定回数                           | 帰宅時3<br>提供回数        | 5援加算<br>算定回数 | 自立生活<br>支援加算          | 日中支提供回数       | 援加算<br>算定回数 | サービス利用区分                                                                                                    | 10                                             |
| 日付<br>01日(月)<br>02日(火)<br>03日(水)<br>04日(木)<br>05日(余)                                                                                           | サービス提供の状況   | 夜間防災・<br>緊急時支援<br>(本制加算   | 入院時支持提供回数     | 影特別加算<br>算定回数                           | 帰宅時3<br>提供回数        | 5援加算<br>算定回数 | 自立生活支援加算              | 日中支提供回数       | 援加算<br>算定回数 | サービス<br>利用区分                                                                                                    | (ji                                            |
| 日付<br>01日(月)<br>02日(火)<br>03日(水)<br>04日(木)<br>05日(金)<br>08日(十)                                                                                 | サービス提供の状況   | 夜間防災・<br>緊急時支援<br>(本制加算   | 入院時支持<br>提供回数 | 發特別加算<br>算定回数                           | 帰宅時3<br>提供回数        | 5援加算<br>算定回数 | 自立生活支援加算              | 日中支提供回数       | 援加算         | サービス<br>利用区分<br>体験利用                                                                                                    | 体験利用                                           |
| 日付<br>01日(月)<br>02日(火)<br>03日(水)<br>04日(木)<br>05日(金)<br>06日(土)                                                                                 | サービス提供の状況   | 夜間防災 ·<br>緊急時支援<br>(本制加算  | 入院時支援         | 發特別加算<br>算定回数                           | 帰宅時刻提供回数            | 5援加算<br>算定回数 | 自立生活<br>支援加算          | 日中支<br>提供回数   | 援加算         | サービス<br>利用区分<br>体験利用<br>体験利用                                                                                                    | (加)<br>体験利用<br>体験利用                            |
| 日付<br>01日(月)<br>02日(火)<br>03日(水)<br>04日(木)<br>05日(金)<br>06日(土)<br>06日(土)<br>08日(日)                                                             | サービス提供の状況   | 夜間防災,<br>緊急時支援<br>(本制加算   | 入院時支援         | 發特別加算<br>算定回数                           | 帰宅時刻                | 5援加算<br>算定回数 | 自立生活<br>支援加算          | 日中支<br>提供回数   | 援加算         | サービス<br>利用区分<br>体験利用<br>利用なし                                                                                                    | 体験利用体験利用                                       |
| 日付<br>01日(月)<br>02日(火)<br>03日(水)<br>04日(木)<br>05日(金)<br>06日(土)<br>07日(日)<br>08日(月)<br>08日(月)                                                   | サービス提供の状況   | 夜間防災,<br>緊急時支援<br>(本制加算   | 入院時支援         | 發特別加算<br>算定回数                           | 帰宅時3                | 5援加算<br>算定回款 | 自 <u>立生</u> 活<br>支援加算 | 提供回数          | 援加算<br>算定回数 | サービス<br>利用区分<br>体験利用<br>体験利用<br>利用なし<br>(体験利用                                                                                                    | 備<br>体験利用<br>体験利用                              |
| 日付<br>01日(月)<br>02日(火)<br>03日(水)<br>04日(木)<br>05日(金)<br>06日(土)<br>07日(日)<br>08日(月)<br>08日(月)<br>10日(水)                                         | サービス提供の状況   | 夜間防災,<br>緊急時支援<br>(本制功0算  | 入院時支援         | 發特別加算<br>算定回数                           | 帰宅時う                | 5援加算<br>算定回数 | <u>自立生活</u><br>支援加算   | 提供回数          | 援加算<br>算定回数 | サービス<br>利用区分<br>体験利用<br>本験利用<br>利用なし<br>利用なし<br>体験利用                                                                                                    | 備<br>体験利用<br>体験利用<br>体験利用                      |
| 日付<br>01日(月)<br>02日(火)<br>03日(水)<br>04日(木)<br>05日(金)<br>06日(土)<br>07日(日)<br>08日(月)<br>09日(火)<br>10日(水)<br>11日(木)                               | サービス提供の状況   | 夜間防炎,<br>緊急時支援<br>(本制功0算  | 入院時支援         | 新学校 新学校 新学校 新学校 新学校 新学校 新学校 新学校 新学校 新学校 | 帰宅時3                | 5援加算<br>算定回数 | 自立生活支援加算              | 提供回数          | 援加算         | サービス<br>・<br>・<br>・<br>・<br>・<br>・<br>・<br>・<br>・<br>・<br>・<br>・<br>・                                                                                                    | 備<br>体験利用<br>体験利用<br>体験利用<br>体験利用              |
| 日付<br>01日(月)<br>02日(火)<br>03日(木)<br>04日(木)<br>05日(金)<br>06日(土)<br>07日(日)<br>08日(月)<br>09日(火)<br>10日(木)<br>11日(木)<br>112日(余)                    | サービス担供の状況   | 夜間防災。<br>緊急時支援<br>(本制)加算  | 入院時支援         | (野月)加算<br>算定回数                          | / 帰宅時式<br>提供回数      | 5援加算<br>算定回数 | 自立生活<br>支援加算          | 日中支 提供回数      | 援加算<br>算定回数 | サービス<br>利用区分<br>体験検利用<br>利用なし<br>利用なし<br>利用なし<br>体験検利用<br>体験検利用                                                                                                    | 備<br>体懸決利用<br>体懸決利用<br>体懸決利用<br>体懸決利用          |
| 日付<br>01日(月)<br>02日(火)<br>03日(水)<br>04日(木)<br>05日(金)<br>06日(土)<br>07日(日)<br>08日(月)<br>08日(月)<br>08日(火)<br>10日(水)<br>11日(木)<br>12日(金)<br>13日(土) | サービス提供の状況   | 夜間防災<br>緊急時支援<br>(本利)加算   | 入院時支援         | 發持別加算<br>算定回数                           | / 帰宅時引<br>提供回数      | 第一一次         | 自立生活支援加算              | 日中支 提供回数      | 援加算<br>算定回数 | サービス           体転換利用           体転換利用           利用なし           利用なし           体転換利用           本販換利用           体転換利用           体転換利用           体転換利用           体転換利用           体転換利用           体転換利用           体転換利用           体転換利用 | 備<br>体験秋利用<br>体験秋利用<br>体験秋利用<br>体験秋利用<br>体験秋利用 |
| 日付<br>01日(月)<br>02日(火)<br>03日(水)<br>04日(木)<br>05日(金)<br>06日(土)<br>07日(日)<br>09日(火)<br>10日(木)<br>11日(木)<br>12日(金)<br>13日(土)<br>14日(日)           | サービス提供の状況   | ?按照吃炎。<br>緊急時支援<br>(本利力加算 | 入院時支払         | 發持別加算<br>算定回数                           | 帰宅時到提供回数            | 5援加算<br>算定回数 | 自立生活支援加算              | 日中支 提供回数      | 援加算<br>算定回数 | サービス分           体験利用           体験利用           利用なし           利用なし           利用なし           体験利用           体験利用           体験利用           体験利用           体験利用           体験利用           体験利用           体験利用           体験利用            | 值<br>体影映利用<br>体影映利用<br>体影映利用<br>体影映利用          |

| No   | 点検<br>タイミング | 点検内容               | エラーメッセージ       |
|------|-------------|--------------------|----------------|
| 点検1  | [登録]ボタン     | 提供年月が平成 21 年 4 月以降 | ○日の支援実績に対して、有  |
|      | クリック時       | の場合、入所日以降、退所日以     | 効な事業所情報(明細)が登録 |
|      |             | 前の明細の日付の有効な共同      | されていません。       |
|      |             | 生活援助サービスの情報が、【事    | (*1)(*2)       |
|      |             | 業所情報(明細)]画面の《算定項   |                |
|      |             | 目》タブに登録されていること     |                |
| 点検 2 |             | 提供年月が平成 21 年 4 月以降 | ○日の支援実績に対して、変  |
|      |             | の場合、入所日以降、退所日以     | 更年月日が平成21年4月以降 |
|      |             | 前の明細の日付の有効な共同      | の事業所情報(明細)が登録さ |
|      |             | 生活援助サービスの情報が、【事    | れていません。        |
|      |             | 業所情報(明細)]画面の《算定項   | (*1)(*2)       |
|      |             | 目》タブに登録されている、かつ    |                |
|      |             | 有効な情報の変更年月日が平      |                |
|      |             | 成 21 年 4 月以降であること  |                |
| 点検 3 |             | 入所日以降、退所日以前の明細     | ○日の支給決定情報が登録さ  |
|      |             | の日付が共同生活援助サービス     | れていません。        |
|      |             | の支給決定期間内であること      | (*2)           |
| 点検4  |             | サービスを提供した日数の合計     | サービスを提供した日数が決定 |
|      |             | が支給決定情報の決定支給量      | 支給量を超えています。    |
|      |             | 以下であること            |                |
|      |             | (※3)               |                |

※1 警告メッセージが表示されますが、正常登録することができます。

※2《サービス利用区分》欄に[利用なし]が入力されている場合、点検を行いません。

※3《サービス利用区分》欄に[利用なし]が入力されている日は除きます。

#### 機能概要

【共同生活介護サービス提供実績記録入力】画面及び【共同生活援助サービス提供実績記録 入力】画面において、《サービス利用区分》欄で[利用なし]を選択し請求明細書自動作成を行っ た場合、[利用なし]が選択されている日付については、自動作成の対象外とするよう変更します。 ここでは、【共同生活介護サービス提供実績記録入力】画面を例に説明します。

| 繊維の   | 1.1 |    |
|-------|-----|----|
| (筬能の1 | ブー  | -ン |

○【共同生活介護サービス提供実績記録入力】画面

| 提供                              | 年月 平成 25 年 4 月分 事業所名<br>証番号 9999999999 ? 国保 太郎                                             | ■LATE<br>請求事業所B<br>障害児氏名               | 1401.02855              | 市田                       |                     | 1 <b>11</b> 2 / JP118 | 情報照会              |
|---------------------------------|--------------------------------------------------------------------------------------------|----------------------------------------|-------------------------|--------------------------|---------------------|-----------------------|-------------------|
| 入所                              | 1日 平成 25 年 4 月 5 日 退所                                                                      | 日 平成 25 年 4 月                          | 12 日                    |                          |                     |                       |                   |
|                                 | 合計<br>支援実績                                                                                 |                                        |                         | 1/E                      | ナービス提供単作<br>別支援計画作成 | 立番号 0 の有無 有           | 1 • クリア<br>= り •  |
| -001                            | 1 00n±++454±0++.00   ECON±++454                                                            |                                        | en -t-+s2-ka/98         |                          |                     |                       |                   |
|                                 | ビス利用区分》欄で[利                                                                                | 用なし]を選択                                | し請求明                    | ]細書                      | 自動作                 | 成を行                   | った場合、             |
| 用                               | なし]が選択されている                                                                                | 目付について                                 | は、自動                    | 作成                       | の対象タ                | トレする                  | るよう変更し            |
| -<br>-                          |                                                                                            |                                        |                         |                          |                     |                       |                   |
| ) 0                             |                                                                                            |                                        |                         |                          |                     |                       |                   |
| 日付                              | す サービス提供のは                                                                                 | 加算 帰宅時支援                               | 加算 自立生                  | 活 E                      | 中支援加算               | サービス利用区分              | 備考                |
| 01 E                            | 3(月)                                                                                       | 回数提供回数算                                | 定回数 文援加                 | 昇  提供                    | 回数算定回数              |                       |                   |
| 02 E                            | 3(火)                                                                                       |                                        |                         |                          |                     |                       |                   |
| 04E                             | ](木)<br>](木)                                                                               |                                        |                         |                          |                     |                       |                   |
| 05 E                            | 3(金)                                                                                       |                                        |                         |                          |                     | 体験利用                  | 体験利用              |
| 07E                             | 3(8)                                                                                       |                                        |                         |                          |                     | 利用なし                  | 中间大个小叶            |
| 08 E                            | 3(月)                                                                                       |                                        |                         |                          |                     | 利用なし                  | 体験利用              |
| 10E                             | 1(v)<br>1(v)                                                                               |                                        |                         |                          |                     | 体験利用                  | 体験利用              |
| 11E                             | 3(木)                                                                                       |                                        |                         |                          |                     | 体験利用                  | 体験利用              |
| 13E                             | 3(±)                                                                                       |                                        |                         |                          |                     | 体制大个型用                | 12-13大个10日        |
| 14E                             | 3(日)                                                                                       |                                        |                         |                          |                     |                       |                   |
|                                 |                                                                                            |                                        |                         |                          |                     | s                     | 20130415017 v2.13 |
|                                 | 日 駅FRAX MEEE                                                                               | 終了年月日<br>成 25 年 4 月 12 日     成 年 月 日 日 |                         |                          |                     |                       |                   |
| 7921 <u>1</u>                   |                                                                                            |                                        | 225 24-344              | (a)##                    | * 173%#             | ** +****              |                   |
| NO.<br>1                        | / □ □ へり合                                                                                  | 311651                                 | <u>半世</u> 叙<br>321単位    | 191 <del>6</del> X<br>60 | フーレ人単位<br>1,926     | <u>軟</u> 摘安<br>単位     |                   |
|                                 |                                                                                            |                                        |                         |                          |                     |                       |                   |
|                                 |                                                                                            |                                        |                         |                          |                     |                       |                   |
|                                 |                                                                                            |                                        |                         |                          |                     |                       |                   |
|                                 | N# 125                                                                                     |                                        |                         |                          |                     |                       |                   |
|                                 | ファーレス                                                                                      |                                        |                         |                          |                     |                       |                   |
| 回算の                             | nする加賀サービスの同数を設定してくださ                                                                       | * **                                   | 102.01.010              | Contract of              |                     | at term               |                   |
| 加算の                             | oする加算サービスの回数を設定してくださ                                                                       | ロービフコード                                | 単位数                     | 山政                       | ワービス単位              | 赵 摘罢                  |                   |
| 10算の<br>追加<br>No・<br>1          | ロする加算サービスの回数を設定してくださ<br>サービス内容<br>共生医療連携体制加算1                                              | 316065                                 | 500里10                  |                          | -                   | -                     |                   |
| 10算の<br>追加<br>No・<br>1<br>2     | ロする加算サービスの回数を設定してくださ<br>サービス内容<br>株生医療連携体制加算Ⅰ<br>株生医療連携体制加算Ⅱ                               | 316065<br>316066                       | 250単位                   |                          |                     |                       |                   |
| 回算の<br>追加<br>No・<br>1<br>2<br>3 | ロする加算サービスの回数を設定してくださ<br>サービス内容<br>共生医療連携体制加算Ⅰ<br>共生医療連携体制加算Ⅳ<br>共生医療連携体制加算Ⅳ<br>生生医療連携体制加算Ⅲ | 316065<br>316066<br>316068<br>319992   | 500単位<br>250単位<br>100単位 |                          |                     |                       |                   |
| DD算の<br>追力I<br>1<br>2<br>3<br>4 | ロする加算サービスの回数を設定してくださ<br>サービス内容<br>共生医療連携体制加算Ⅰ<br>共生医療連携体制加算Ⅱ<br>共生医療連携体制加算Ⅳ<br>共生医療連携体制加算Ⅲ | 318065<br>318066<br>318068<br>319992   | 500単位<br>250単位<br>100単位 |                          |                     |                       |                   |

## 3.2.2. 経過措置対象事業所における単位数単価の自動取得について

経過措置対象事業所において、生活介護、または施設入所支援の請求明細書作成時に、単位数単価 を自動で取得できるよう算定項目の追加及び点検の追加を行います。

変更点は、以下の通りです。

## (1)事業所情報保守

## 機能概要

【事業所情報(明細)】画面の《算定項目》タブにおいて、サービス種類が生活介護、または施設 入所支援の場合、《施設等の区分(旧障害児施設)》欄及び《障害児施設区分(旧障害児施設)》欄 を追加します。

また、《施設等の区分(旧障害児施設)》欄及び《障害児施設区分(旧障害児施設)》欄において、 登録時の点検を追加します。

機能のイメージ

①画面の変更

【事業所情報(明細)】画面の《算定項目》タブにおいて、サービス種類が生活介護、または施設入所支援の場合、《施設等の区分(旧障害児施設)》欄及び《障害児施設区分(旧障害児施設)》欄を追加します。

○【事業所情報(明細)】画面《算定項目》タブ

|   | 障害  | 福祉サービス                   | 、電子請求受付システレ              | 、(簡易入           | (力) - 事業   | 能所情報保 | 守    |           |                                              |             |             |     | x           |
|---|-----|--------------------------|--------------------------|-----------------|------------|-------|------|-----------|----------------------------------------------|-------------|-------------|-----|-------------|
|   | ファ・ | 111(E) 15                | ージョン(⊻) ヘルプ              | ( <u>日</u> )    |            |       |      |           |                                              |             |             |     |             |
|   |     |                          |                          |                 |            |       | 本業正成 | (4日)      | 1 100                                        | 学行道日は今てある   | 前入力前日本。     |     |             |
|   | 事美  | 能所名 13                   | 11111111 請求事業            | ĒΠA             |            |       | 事未用目 | 基準該当事業所 其 | 1115当 サービス種                                  | 類 生活介護      | average c   |     | 登録          |
| 4 |     |                          | Jerrare                  |                 |            |       |      |           |                                              |             |             |     | Ēみ          |
| J | 算   | 定項目                      | 利用日数特例                   | 就労継続            | āA型        |       |      |           |                                              |             |             |     |             |
|   |     |                          | No.                      |                 |            | 2     |      | サービス提(    | 洪単位番号                                        |             |             |     | BEARSiethn  |
|   | 2   | ~                        | 区分                       | ۲               | 新規・        | 変更 €  | 終了   | 変更年       | 月日                                           | 平成 25 年 4   | 月日日         |     | 97600,02700 |
|   |     | 利用                       | 定員数(人)<br>  短に体別マム       |                 |            |       | 1    | 旧法施設定     | (員数(人)                                       | 400-1       |             | ^   | 明細修正        |
|   | 2   | 利 <del>世</del> 示<br>食事提供 | は制加算の有無                  | 無               | 6          |       |      | 大規模住居等    | シェクト ション ション ション ション ション ション ション ション ション ション | 無し          | •           | -   | nHémikilko  |
|   | 0   | 利用定員超                    | 過による減算の有無                | 無               | ŭ          |       | -    | 職員欠如によ    | る減算の有無                                       | 無し          | Ŧ           |     | 明細門际        |
|   | 新1  | 体系定着支持                   | 爰事業による助成の有               | 煮               |            |       |      | 保障単位数(新   | 本系定着支援)                                      |             |             |     | 明細クリア       |
|   | 2   | リハビリテ・                   | ーション加算の有無                | 無               | ι          |       | •    | 福祉専門職員配   | 置等加算の有無                                      | 無し          | -           |     |             |
|   | 4   | 人頁的道                     | [体制加算の有無                 | 黒               | 6          |       |      | 多機能型等定!   | 員区分(加算)                                      | 21人~40人     | •           | -   |             |
|   | শঃ  | 刻 )时建名女/<br>送迎加道         | Eに事業による助成の有票<br>箟(重度)の右無 | *               |            |       | -    | 3征長支援加    | 时理る女正儿/<br>1算の右垂                             | <b>筆</b> 1, |             |     |             |
|   | 0   | t                        | 地域区分                     |                 | 級地(旧障      | 害児施調  | 役) 🗸 | 経過措置      | の有無                                          | ////<br>有り  | ÷           |     | _           |
|   |     | 施設等の区                    | 〔分(旧障害児施設)               | 当               | 該施設が当      | 单独施設  |      | 障害児施設区分   | 旧障害児施設)                                      | 知的障害の場合     |             | -(  | 2)          |
|   | 選扔  | R <u>No.</u>             | <u>サービス提供</u><br>単位番号    | <u>変更</u><br>終了 | 年月日<br>年月日 | 区分    | ħ    | 観等の区分     | 人員配置区分                                       | 定員区分        | 送迎加算<br>の有無 |     |             |
|   |     | 1                        | 01                       | 平成25年           | F04月01日    | 新規    |      | 一般        | I型(1.7:1以上)                                  | 21人~40人     | 無し          |     |             |
|   | •   |                          |                          |                 |            |       |      |           |                                              |             | ŀ           |     |             |
|   |     |                          |                          |                 |            |       |      |           |                                              |             | s20130      | 415 | )17 v2.13.0 |

| No | 項目名                         | 内容                                                                                                    |
|----|-----------------------------|----------------------------------------------------------------------------------------------------|
| 1  | 施設等の区分<br>(旧障害児施設)<br>(※1)  | <ul> <li>・サービス種類が生活介護、または施設入所支援以外、《変更年月日》欄が平成24年3月31日以前、または《経過措置の有無》<br/>欄が[無し]の場合、入力不可となります。</li> <li>・サービス種類が生活介護、または施設入所支援、《変更年月日》<br/>欄が平成24年4月1日以降、かつ《経過措置の有無》欄が[有り]</li> </ul>                                                                    |
|    |                             | の場合、[当該施設が単独施設] [当該施設に併設する施設が主<br>たる施設] [当該施設が主たる施設]のいずれかを入力します。                                                                                                    |
| 2  | 障害児施設区分<br>(旧障害児施設)<br>(※1) | <ul> <li>・サービス種類が生活介護、または施設入所支援以外、《変更年月日》欄が平成24年3月31日以前、または《経過措置の有無》<br/>欄が[無し]の場合、入力不可となります。</li> <li>・サービス種類が生活介護、または施設入所支援、《変更年月日》<br/>欄が平成24年4月1日以降、かつ《経過措置の有無》欄が[有り]<br/>の場合、[知的障害の場合][自閉症の場合][盲の場合][ろうあの<br/>場合][肢体不自由の場合]のいずれかを入力します。</li> </ul> |

※1 指定事業所(CH・GH 以外)の場合、表示されます。

②点検の追加

【事業所情報(明細)】画面の《算定項目》タブにおいて、サービス種類が生活介護、または施設入所支援の場合、《施設等の区分(旧障害児施設)》欄及び《障害児施設区分(旧障害児施設)》欄において、登録時の点検を追加します。

#### ○【事業所情報(明細)】画面《算定項目》タブ

| - 障害福<br>ファイ | 融サービ<br>ル(E) パ | ス 電子請求受付システム<br>(−ジョン(⊻) ヘルプ( | 、(簡易入力) - 事業<br><u>出</u> ) | 師情報保 | <del>ज</del> ि |                |                          |                           |                                    | _ <b>_ X</b>  |
|--------------|----------------|-------------------------------|----------------------------|------|----------------|----------------|--------------------------|---------------------------|------------------------------------|---------------|
| 事業           | 所名 13          | 11111111 請求事業                 | 所A                         |      | 事業所情           | 報(明細)<br>基準該当著 | <mark>事業所</mark> 非該当 サート | <mark>入力可能</mark><br>ビス種类 | :な <b>項目は全て必須入力項目です</b><br>↓  生活介護 | 登録            |
| 算罚           | 町日             | 利用日数特例                        | 就労継続A型                     |      |                |                |                          |                           |                                    | 戻る            |
|              |                | No.                           |                            | 3    |                | ť              | ービス提供単位番号                |                           |                                    | ntion to be   |
| 0            |                | 区分                            | ◎ 新規 · 3                   | 変更 🔘 | 終了             |                | 変更年月日                    | 3                         | 平成 25 年 4 月 1 日                    | 明細追70         |
|              | 施              | 設等の区分                         | 一般                         |      | •              |                | 人員配置区分                   | 1                         | Ⅰ型(1.7:1以上) •                      | 用日本町4次1丁      |
|              |                | 定員区分                          | 21人~40人                    |      |                |                | 送迎加算の有無                  | A                         | <b>悪し ・</b>                        | 91400 P31E    |
|              | 利用             | 用定員数(人)                       |                            |      | 1              |                | 日法施設定員数(人)               |                           | 1                                  | 明細造邮余         |
|              | 新事業            | 能移行施設区分                       |                            |      |                | 視覚·聴覚          | 言語障害者支援体制加算のす            | 有無 羌                      | 悪し ▼                               | -> Jour Libby |
|              | 食事提供           | 共体制加算の有無                      | 無し                         |      |                | 大              | 見模住居等減算の有無               | 角                         | <b>悪し</b> ▼ =                      | 明細クリア         |
| Ŧ            | 川用定員走          | 図過による減算の有無                    | 無し                         |      |                | 職員             | 員欠如による減算の有無              | 角                         | 悪し ▼                               |               |
| 新体           | 系定着支           | 援事業による助成の有法                   | <b>無</b>                   |      |                | 保障             | 単位数(新体系定着支援)             | )                         |                                    |               |
| 0            | リハビリテ          | ーション加算の有無                     | 無し                         |      |                | 福祉專            | 門職員配置等加算の有無              | 既 我                       | 悪し -                               |               |
|              | 人員配問           | 『体制加算の有無                      | 無し                         |      |                | 多槻             | 能型等定員区分(加算)              | 2                         | 1人~40人 -                           | Į.            |
| 移行           | <b>于時運営安</b>   | 定化事業による助成の有無                  | 3                          |      |                | 保障導            | (位数(移行時運営安定化             | :)                        |                                    |               |
|              | 送迎加            | 算(重度)の有無                      |                            |      |                | 3              | 正長支援加算の有無                | A                         | <u>悪し</u>                          |               |
| 選択           | <u>No.</u>     | <u>サービス提供<br/>単位番号</u>        | 変更年月日<br>終了年月日             | 区分   | 経過すの有          | 措置             | 施設等の区分(旧障害               | 影見施設                      | ) 障害児施設区分<br>(旧障害児施設)              |               |
|              | 1              | 01                            | 平成25年04月01日                | 新規   | 無              |                |                          |                           |                                    |               |
|              | 2              | 02                            | 平成25年04月01日                | 新規   | 有              | J              | 当該施設が単独施                 | 医副分                       | 知的障害の場合                            | 、 点検 1        |
| ¢            |                |                               |                            |      |                |                |                          |                           |                                    |               |

| No  | 点検<br>タイミング      | 点検内容                                                                                                    | エラーメッセージ                                                             |
|-----|------------------|----------------------------------------------------------------------------------------------------|----------------------------------------------------------------------|
| 点検1 | [登録]ボタン<br>クリック時 | サービス種類が生活介護、または<br>施設入所支援、《変更年月日》欄が<br>平成24年4月1日以降、かつ《経<br>過措置の有無》欄が「有り」の場合、<br>《施設等の区分(旧障害児施設)》<br>欄及び《障害児施設区分(旧障害<br>児施設)》欄が入力されていること | 経過措置の有無が「有り」の場<br>合、施設等の区分(旧障害児<br>施設)、障害児施設区分(旧障<br>害児施設)を登録してください。 |

#### 機能概要

【基本情報入力内容確認】画面において、【請求内容管理】画面から表示された場合、サービス種類が生活介護、または施設入所支援、かつ《提供年月》欄が平成24年4月以降の場合、表示項目に[経過措置の有無]、[施設等の区分(旧障害児施設)]及び[障害児施設区分(旧障害児施設)]を追加します。

## 機能のイメージ

○【基本情報入力内容確認】画面

| E               | まされ こいま 9 | t.        |                 |           |                         |
|-----------------|-----------|-----------|-----------------|-----------|-------------------------|
| サービス種類          | 種別        | 基本情報名     | 項目名             | 値         | 有効期間/エラー内容              |
| E活介護            |           | 事業所情報(明細) | 多機能型等定員区分(加算)   | 21人~40人   | 平成24年04月01日~            |
| 活介護             |           | 事業所情報(明細) | 送迎加算の有無         | 無し        | 平成24年04月01日~            |
| 5活介護            |           | 事業所情報(明細) | 大規模住居等減算の有無     | 無し        | 平成24年04月01日~            |
| <b>主活介護</b>     |           | 事業所情報(明細) | 延長支援加算の有無       | 無し        | 平成24年04月01日~            |
| <b>E活介護</b>     |           | 事業所情報(明編) | 送迎加賀(重度)の有無     | (登録なし)    |                         |
| <b></b><br>注活介護 |           | 事業所情報(明細) | 経過措置の有無         | 有り        | 平成24年04月01日~            |
| 主活介護            |           | 事業所情報(明細) | 施設等の区分(旧障害児施設)  | 当該施設が単独施設 | 平成24年04月01日~            |
| <b>主活介護</b>     |           | 事業所情報(明細) | 障害児施設区分(旧障害児施設) | 知的障害の場合   | 平成24年04月01日~            |
| 主活介護            |           | 事業所情報(明細) | 利用日数特例          | (登録なし)    |                         |
| <b>主活介護</b>     |           | 受給者情報(明細) | 障害程度区分          | 区分1       | 平成24年04月01日~平成25年12月31日 |
| 主活介護            |           | 受給者情報(明細) | 食事提供体制加算        | 有り        | 平成24年04月01日~平成25年12月31日 |
| 主活介護            |           | 支給決定情報    | 生活介護基本決定        | 原則の日数     | 平成24年04月01日~平成25年12月31日 |
| 生活介護            |           | 契約内容情報    | 生活介護基本決定        | 原則の日数     | 平成24年04月01日~平成25年12月31日 |
| 生活介護            |           | 処遇改善情報    | 処過改善加算の有無       | (登録なし)    |                         |

※【実績記録入力】画面から表示された場合、[経過措置の有無]、[施設等の区分(旧障害児施 設)]及び[障害児施設区分(旧障害児施設)]は表示されません。

#### 機能概要

【介護給付費・訓練等給付費等明細書入力(様式第二)】画面において、経過措置対象事業所 の場合、提供年月時点の地域区分情報と、提供年月の末日時点で有効な事業所情報(明細)を 基に単位数単価を自動取得できるよう変更し、登録時の点検を追加します。

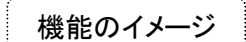

制御の変更

○【地域区分設定】画面

NO. 適用開始年月 経過措置の有規 地域区分 選択 No. 適用開設

地域区分段定

| }設定】画面                                                                                                    | ○【事業所情報                                                                                                    | 服(明細)】画                                                  | 面《算定項目                                                   | ヨ》タブ                                                   |                           |
|----------------------------------------------------------------------------------------------------|----------------------------------------------------------------------------------------------------|----------------------------------------------------------|----------------------------------------------------------|--------------------------------------------------------|---------------------------|
| 地域区分 ARLAARA 7時日本8<br>2<br>第一段 25年 4月                                                                                                    | ファイル(E)         パージョン(2)         ヘルブ(E)           事業所名         1311111111         講示事業所                                                                                                    | 1)<br>TA                                                 | 1報(時間) 入り<br>基単該当事業所   非該当   サービス・                       | 可 <b>能在前日月二、日本</b> 人が前日です<br>推動「生活介護                   | <u>Ω11</u>                |
| 東京         東京         1         1         1         1         1         1         1         1         1         1         1         1         1         1         1         1         1         1         1         1         1         1         1         1         1         1         1         1         1         1         1         1         1         1         1         1         1         1         1         1         1         1         1         1         1         1         1         1         1         1         1         1         1         1         1         1         1         1         1         1         1         1         1         1         1         1         1         1         1         1         1         1         1         1         1         1         1         1         1         1         1         1         1         1         1         1         1         1         1         1         1         1         1         1         1         1         1         1         1         1         1         1         1         1         1 <td></td> <td>t労継続A型<br/>3<br/>●新規・変更 ○ 終了<br/>一般<br/>21人~和人</td> <td>ワービス提供単位簡号<br/>変更年月日<br/>人員配置区分<br/>送/の加算の有業</td> <td>平成 25 年 4 月 1 日<br/>1 型(1.7:1以上)</td> <td><b>FG</b><br/>明識法加<br/>明細胞正</td> |                                                                                                    | t労継続A型<br>3<br>●新規・変更 ○ 終了<br>一般<br>21人~和人               | ワービス提供単位簡号<br>変更年月日<br>人員配置区分<br>送/の加算の有業                | 平成 25 年 4 月 1 日<br>1 型(1.7:1以上)                        | <b>FG</b><br>明識法加<br>明細胞正 |
| 14月 末(1) —杨姓(1)四称(19)7(元13)                                                                                                    | 6)研究資産(人)<br>取事運転/14(2023)<br>東事運転/14(2023)<br>東事運転/14(2024)<br>和研究損益によるが高の発展<br>新行行返着実施事業によるが高の発展<br>リリンジン・ニュル加速の発展<br>人員設定性がの声の考集<br>時行時電空波に集業による認知の非常<br>時行時電空波に集業による認知の非常<br>14(2028)<br>14(2028)<br>14(2 | 集し<br>集し<br>集し<br>集し<br>集し<br>まし                         | 1日法規設定算款(人)<br>3.2%,2%加加加加加加加加加加加加加加加加加加加加加加加加加加加加加加加加加加 | 1<br>無し ・<br>無し ・<br>無し ・<br>まし ・<br>21人~40人 ・<br>第し ・ | 9188982<br>9882997        |
|                                                                                                    | 選択 <u>No. サービス提供</u><br>単位置空                                                                                                    | <u>変更年月日</u><br><u>約7第月日</u><br>図分<br>の<br>予約25年44月0日 新編 | 推測 施設等の区分(日降客)思想                                         | 819) <b>神王只能起了</b> 分<br>(旧 <b>时中王</b> 元第19)            |                           |
| s20130415017 v2.13.0                                                                                                    | e                                                                                                    | P#225404701⊟ M:MR M<br>P#225404701⊟ M:MR M               | 1.0<br>H234(27/4/m/Ha19                                  |                                                        | 5017 v2.13                |

経過措置対象事業所の場合、提供年月時点の地域区分情報と、提供年月 の末日時点で有効な事業所情報(明細)を基に単位数単価を自動取得できる よう変更します。

○【介護給付費·訓練等給付費等明細書入力(様式第二)】画面

| 7:          | <i>P</i> •                                   | 111   | (E)                                         | バーヨ        | ジョン()      | ()    | ヘルプ(   | <u></u> )             |              |                      |            |           |            |                   |        |                                         |                     |                     |                            |            |             |
|-------------|----------------------------------------------|-------|---------------------------------------------|------------|------------|-------|--------|-----------------------|--------------|----------------------|------------|-----------|------------|-------------------|--------|-----------------------------------------|---------------------|---------------------|----------------------------|------------|-------------|
| 337         | 提                                            | 供生    | F月                                          | 平          | 成 25       | 年     | 4月     | 介<br>分 <mark>3</mark> | ₩護給付<br>■業所名 | 費·訓練<br>諸求           | 等給付費       | ¥等明細<br>A | 唐(様式       | (第二)              | 集計情報   | 10<br>                                  | DT++ 42             |                     | _                          |            | 情報照会        |
| <b></b>     | 「「「「」」「「「」」「「」」「「」」「「」」」「「」」」「「」」」」」」」「「」」」」 | 有司    | 上 番 ち                                       | 3          | 999999     | 1999  |        | : 入即                  |              |                      | 啤害穴<br>地域[ | 区分        | 21 -       | 一級地(              | 障害児    | 施設)                                     | 可付名<br>就 労 継<br>負 担 | 电1乐叶<br>粮支侵A<br>泉免措 | ]<br>월 <b>동</b> #<br>물 ː , | き 無し       | 登録          |
| 禾就乡         | 训月                                           | 者:    | 負担<br>を援 A                                  | 上限月<br>型減余 | 額①<br>対象者  | 無     | 15,0   | 00円                   | 利用者          | <u>負担上</u> 例<br>理事業所 | 関連         | 定事業所      | 播号         |                   | 管理     | 14日本 14日本 14日本 14日本 14日本 14日本 14日本 14日本 | É                   | 理結果會                | <u>ă</u>                   | <u>ا</u> ۳ | <u> </u>    |
|             |                                              |       |                                             |            |            |       |        |                       |              |                      | 請          | 求額集       |            |                   |        |                                         |                     |                     |                            |            | 削除          |
| _           | 14                                           | t     | No.<br>ビス利                                  | 11日 F      | まか<br>まか   | 1     | 10     | サー<br>日               | ビス種語         | 領付道                  | 22         | ▼ 生活:     | 介護<br>6.   | 860 運代            | ۲<br>Ш | 位数                                      | 7 単 イ               | 而                   | 11                         | .120 m/#m  | 戻る          |
|             |                                              |       | - / /                                       | -1/11      | RA.        | 0     |        |                       | 総            | 費用                   | 割額         | 1         | 76,        | 283 円             | 1      | 割相                                      |                     | 通                   | 7                          | ,628 円     |             |
|             | 8                                            | 利用    | 者負                                          | 担額         | 2          |       | 7,628  | 円                     | (0 C         | 限月額                  | 調整ない数)     |           | 7,         | 628 円             | A型     | 減免事業                                    | 業者減免                | 客頁                  |                            | 円          | 明細へ(2/4)    |
| A           | 型)                                           | 城免:   | 咸免後<br>···································· | 利用者        | 負担額        |       | 7 000  | 円<br>一                | 調整           | 後利用者                 | 負担額        |           |            | 円                 | 上限     | 領管理後                                    | <b>利用者負担</b>        | 旦額                  |                            | 円          |             |
| _           | 行                                            | CE AN | 利用者                                         | 自我的        | 1名具<br>七次百 |       | 7,628  | 円<br>田                | 新首 1         | 可貸請                  | 水額         |           | 68,        | 655 円             | 将      | 別対束                                     | <b>菅</b> 請 小 各 照    | t                   |                            | <u> </u>   | 音計((4/4)    |
|             |                                              | 11114 | 20111744                                    |            | 1/84       | 2     | 1      | 1.1                   |              |                      |            |           | . #II      | litter            |        |                                         | 1 1                 | at the              | - 76                       |            | 88%midtha   |
| <b>'2</b> 8 |                                              |       | サードス                                        | <u>+</u> - | 601        | 4     | 単位     |                       |              |                      | 利用者        | ⊢6限       | — A空       | 2) 成咒             | 調整後    | 上限額                                     | 決定                  | 前次                  | (谷見)                       | 自治体        | 91600,00,00 |
| 選択          | N                                            | 0.    | 種コド                                         | ビス用制       | 単位         | 数     | 数単価    | 総費                    | 用額           | 1割<br>相当額            | 負担額        | 戸額<br>調整  | 事業者<br>減免額 | 減免後<br>利用者<br>負担額 | 利用者負担額 | 管理後<br>利用者<br>負担額                       | 利用者負担額              | 給付費                 | 特別<br>対策費                  | 助成分<br>請求額 | 明細修正        |
| •           |                                              | 1     | 22                                          | 1          | ) (        | 5,860 | 11.120 |                       | 76,283       | 7,628                | 7,628      | 7,628     |            |                   |        |                                         | 7,628               | 68,655              |                            |            | 明細削除        |
|             |                                              |       |                                             |            |            |       |        |                       |              |                      |            |           |            |                   |        |                                         |                     |                     |                            |            | 明細クリア       |

②点検の追加

【介護給付費・訓練等給付費等明細書入力(様式第二)】画面において、登録時の点検を追加します。

| 障害福祉サービス 電子請求受                                                                                                    | 付システム(簡易入力                 | 力) - 介護給付費                       | ŧ・訓練等                          | 給付費等            | 明細書入力         | 力(様式)               | <b>i</b> ≡)       |                            |                     |                    |                          |               | X              |
|----------------------------------------------------------------------------------------------------|----------------------------|----------------------------------|--------------------------------|-----------------|---------------|---------------------|-------------------|----------------------------|---------------------|--------------------|--------------------------|---------------|----------------|
| ファイル(E) バージョン(⊻)                                                                                                    | ヘルプ( <u>H</u> )            |                                  |                                |                 |               |                     |                   |                            |                     |                    |                          | 占龙            | 金1 点材          |
| <mark>提供年月 平成 25 -<br/>受給者証番号 99999998<br/>助成自治体番号</mark>                                                           | 介護<br>年 4月分 事第<br>99 国保 太郎 | 総付費・訓練<br><mark>業所名 </mark> 請求   | 等給付費<br>(事業所 A<br>障害児<br>地域(2  | 等明細<br>氏名<br>【分 | 書(様式)<br>21 一 | <u>第二)</u><br>級地(IE | 集計情報<br>3.障害児     | 设<br>市 <sup>田</sup><br>施設) | 町村名<br>親 芳 親<br>員 想 | 国保市<br>親支援A<br>親帝楷 | ]<br>일 <b>등 #</b><br>문 및 |               |                |
| 利用者負担上限月額①                                                                                                    | 15,000円 オ                  | 利用者負担上的                          | 額 指定                           | 事業所             | 番号            |                     | 管理                | 結果                         | Ê                   | 管理結果智              | 預                        | 円             | クリア            |
|                                                                                                    |                            |                                  | 請≥                             | 校額集計            | t             |                     |                   |                            |                     |                    |                          |               | 削除             |
| No・<br>サービス利用日数                                                                                                    |                            | にス種類<br>給付単                      | 22 、<br>位数                     | 生活              | 介護<br>6,80    | 60 単位               | 単                 | 位数                         | (単1                 | <u>الله</u>        | 11                       | .120 m/#@     | 戻る             |
| 利用者負担額②                                                                                                    | 7,628                      | 総質片<br>上度月額<br>(000の内少<br>調整後利用主 | 1 谷県<br>調整<br>ない数)<br>(色 tu 2) |                 | 76,28         | 33 円<br>28 円        | A型<br>LEBS        | 制作                         | 業者減免                | 四客員                | 1                        | ,628 円        | 明細へ(2/4)       |
| 決定利用者負担額<br>自治体助成分請求麵                                                                                               | 7,628 円                    | 給付費請                             | 求額                             |                 | 68,65         | 55 円                | 上PR3<br>特         | 別対策                        | 費請求額                |                    |                          | ات<br>ا       | 合計へ(4/4)       |
| #- #-                                                                                                    | 3474                       |                                  | ×                              |                 | A型測           | 成免                  |                   | 十日民志貢                      | 24.000              | 請求                 | 交客員                      | - + V 44      | 明細追加           |
| No. 種類<br>ゴー<br>ド<br>日数<br>ド<br>一<br>日数<br>一<br>谷付<br>1<br>1<br>1<br>1<br>1<br>1<br>1<br>1<br>1<br>1<br>1<br>1<br>1 | · 単位<br>数 総費用<br>約 単価      | 額 1割<br>相当額                      | 利用者<br>負担額<br>②                | 上限<br>月額<br>調整  | 事業者減免額        | 減免後<br>利用者<br>負担額   | 調整後<br>利用者<br>負担額 | 管理後<br>利用者<br>負担額          | 決定<br>利用者<br>負担額    | 給付費                | 特別<br>対策費                | 目活体助成分<br>請求額 | 明細修正           |
| 1 22 10 6,                                                                                                    | 360 11120 7                | 76,283 7,628                     | 7,628                          | 7,628           |               |                     |                   |                            | 7,628               | 68,655             |                          |               | 明細削除           |
|                                                                                                    |                            |                                  |                                |                 |               |                     |                   |                            |                     |                    |                          |               | 明細クリア          |
|                                                                                                    |                            |                                  |                                |                 |               |                     |                   |                            |                     |                    |                          |               |                |
|                                                                                                    |                            |                                  |                                |                 |               |                     |                   |                            |                     |                    |                          | s201304       | 115017 v2.13.0 |

## ○【介護給付費·訓練等給付費等明細書入力(様式第二)】画面

| No  | 点検<br>タイミング      | 点検内容                                                                                                    | エラーメッセージ                                                                |
|-----|------------------|----------------------------------------------------------------------------------------------------|-------------------------------------------------------------------------|
| 点検1 | [登録]ボタン<br>クリック時 | 地域区分情報の《経過措置の有<br>無》欄が[有り]、かつサービス種類<br>が生活介護、または施設入所支援<br>の場合、提供年月の月末時点の事<br>業所情報(明細)の《経過措置の有<br>無》欄が[有り]であること                                                        | 事業所情報(明細)の経過措置<br>の有無が「有り」で登録されてい<br>ません。<br>(※1)                       |
| 点検2 |                  | 地域区分情報の《経過措置の有<br>無》欄が[有り]、サービス種類が生<br>活介護、または施設入所支援、か<br>つ提供年月の月末時点の事業所<br>情報(明細)の《経過措置の有無》欄<br>が[有り]の場合、《施設等の区分(旧<br>障害児施設)》欄及び《障害児施設<br>区分(旧障害児施設)》欄が登録さ<br>れていること | 事業所情報(明細)に施設等の<br>区分(旧障害児施設)と障害児<br>施設区分(旧障害児施設)が登<br>録されていません。<br>(※1) |

※1 警告メッセージが表示されますが、正常登録することができます。

## Point! 請求サービスコードの絞り込みについて

経過措置対象事業所の場合、【請求サービスコード検索】画面における[検索]ボタンクリック時のサービスコード表示において、月末時点で有効な事業所情報(明細)の施設等の区分(旧障害児施設)を条件に、該当するサービスコードのみを表示します。

○【請求サービスコード検索】画面

| サービス種類          | 22 生活介護            |
|-----------------|--------------------|
| 支給決定<br>サービスコード | 221000 生活介護        |
| サービス項目          | 検索                 |
| サービスコード         | サービス名称             |
| 222111          | 生活介護16             |
| 222112          | 生活介護16・未計画         |
| 222113          | 生活介護16・地公体         |
| 222114          | 生活介護16・地公体・未計画     |
| 222115          | 生活介護16・開所減         |
| 222116          | 生活介護16・未計画・開所減     |
| 222117          | 生活介護16・地公体・開所減     |
| 222118          | 生活介護16・地公体・未計画・開所減 |
| 222121          | 生活介護15             |
| 222122          | 生活介護15・未計画         |
| 222123          | 生活介護15・地公体         |
| 222124          | 生活介護15・地公体・未計画     |
| 222125          | 生活介護15・開所減         |
| 222126          | 生活介護15・未計画・開所減     |
| 222127          | 生活介護15・地公体・開所減     |
|                 | 確定 閉じる             |

## 3.3. 障害児支援

#### 3.3.1. 障害児通所支援における異なる単位数単価での請求について

児童発達支援及び放課後等デイサービスにおいて、同一事業所で同一月に同一受給者に対して、主として重症心身障害児以外を受け入れる事業所と重症心身障害児を受け入れる事業所の両方でサービスを 提供した場合、異なる単位数単価で請求を行うことがあります。

簡易入力システム(障害児支援)における児童発達支援及び放課後等デイサービスについての変更点は、 以下の通りです。

#### (1)児童発達支援実績記録票

#### 機能概要

【児童発達支援提供実績記録入力】画面において、《サービス提供単位番号(明細)》欄を追加 します。

[児童発達支援提供実績記録票(確認リスト)]において、【児童発達支援提供実績記録入力】画 面で新たに追加された、《サービス提供単位番号(明細)》欄を出力します。

【児童発達支援提供実績記録入力】画面で新たに追加された、《サービス提供単位番号(明細)》欄について、点検を追加及び変更します。

#### 機能のイメージ

①画面の変更

【児童発達支援提供実績記録入力】画面において、《サービス提供単位番号(明細)》欄を追加します。

○【児童発達支援提供実績記録入力】画面

| ₩ 障害児支援 電                                                          | 子請求受付システム                                                    | ム(簡易入力) | - 児童発達支 | 援提供  | 夷績記    | 禄入力        |                   |      |                 |         |         |                     | U                   |        | x  |
|--------------------------------------------------------------------|--------------------------------------------------------------|---------|---------|------|--------|------------|-------------------|------|-----------------|---------|---------|---------------------|---------------------|--------|----|
| ファイル(E)                                                            | バージョン(⊻)                                                     | ヘルプ(圧)  |         |      |        |            |                   |      |                 |         |         |                     |                     |        |    |
| -                                                                  |                                                              |         |         |      |        |            |                   |      |                 |         |         |                     |                     |        | _  |
|                                                                    |                                                              |         |         | 児童   | 発達す    | 支援提供実統     | 記録票               |      |                 | 基本      | 情報入     | 力内容                 | 確認                  | 唐報昭今   |    |
| 提供年月                                                               | 平成 25 年                                                      | 4月分     | 争葉所名    | 障害   | 七争業    | 所A<br>日本 A |                   |      | -t-Ortest       | A 100/0 |         |                     |                     | 111 16 |    |
| 受給者証蕃亏                                                             | 99999999999                                                  |         | 太郎      |      | 障害!    | 児氏名   匡    | 1保 化宁             |      | 市町村             | 名国保     | rh –    |                     |                     |        |    |
|                                                                    | 児重充達文援:                                                      |         |         |      |        |            |                   |      |                 |         |         |                     |                     |        |    |
| 契約支給重                                                              |                                                              |         |         |      |        |            |                   |      |                 |         |         |                     |                     | クリア    |    |
|                                                                    |                                                              |         |         |      |        |            |                   |      |                 |         |         |                     | 1.1                 | 1.11   |    |
| 合計                                                                 |                                                              |         |         |      |        |            |                   |      |                 |         |         | 削除                  |                     |        |    |
|                                                                    |                                                              |         |         |      |        |            |                   |      |                 |         |         | 10.00               | -1                  |        |    |
| 174 10 the 295                                                     |                                                              |         |         |      |        |            |                   |      |                 |         |         |                     | 戻る                  |        |    |
| 达型加昇                                                               | 提供回数 算定                                                      | 回数 提供   |         | 回数   | T.     | io算        |                   |      |                 |         |         |                     |                     |        |    |
| 10 🗆                                                               |                                                              |         |         |      | ]      |            |                   |      |                 |         |         |                     |                     | 明細クリア  |    |
|                                                                    |                                                              | ※i关i仰   | 加賀には、加賀 | ito# | 合 [1   | 1~[913     | ελ <u>ηι.</u> τ<: | ださい。 |                 |         |         |                     |                     |        |    |
|                                                                    | ※止点加算には、加算する場合「1」を入力してください。<br>※食事提供加算には、加算する場合「1」を入力してください。 |         |         |      |        |            |                   |      |                 |         |         |                     |                     |        |    |
|                                                                    | ※定員超過・開所時間波道には、該当する場合「1」を入力してください。                           |         |         |      |        |            |                   |      |                 |         |         |                     |                     |        |    |
| コピー 貼り付け ※サービス提供単位番号(明編)には、指定したサービス提供単位番号と異なる場合「00」〜「99」を入力してください。 |                                                              |         |         |      |        |            |                   |      |                 |         |         | L I                 |                     |        |    |
|                                                                    | サービス提供実績                                                     |         |         |      |        |            |                   |      |                 |         |         |                     |                     |        |    |
| 日付                                                                 | サービス提供                                                       | 開始時間    | 終了時間    | 送迎   | 加算     | 家庭連        | 携加算               | 訪問支援 | 特別加算            | 食事提供    | 超過      | 時間                  | 提供単位                | 備考     |    |
|                                                                    | の応え                                                          |         |         | 往    | 復      | 提供時間       | 算定時間              | 提供時間 | 算定時間            | 川昇      | 0000000 | /P%, <del>7</del> F | <b>)</b> 曲(つ(の))(回) |        | 4  |
| 01日(月)                                                             |                                                              | 9:00    | 14:00   | 1    | . 1 .  |            |                   |      |                 |         |         |                     | a                   |        | ^  |
| 02日(火)                                                             |                                                              | 0.00    | 11.00   |      |        |            |                   |      |                 |         |         |                     |                     |        |    |
| 03日(水)                                                             |                                                              | 9:00    | 14:00   | 1    |        |            | · · · · · ·       |      | · · · · · · · · |         |         |                     | UZ                  |        |    |
| 05日(余)                                                             |                                                              | 0.00    | 14.00   | 1    | 1      |            |                   |      |                 |         |         |                     | 1                   | -      | E. |
| 06日(土)                                                             |                                                              | a.00    | 14400   | 1    | 10-0-0 |            |                   |      |                 |         |         |                     | -                   |        |    |
| 07日(日)                                                             |                                                              | 9:00    | 14:00   | 1    | 1      |            |                   |      |                 |         |         |                     | 02                  |        |    |
| 08日(月)                                                             |                                                              | 0.00    |         | -    |        |            |                   |      |                 |         |         |                     | 32                  |        |    |
| 09日(火)                                                             |                                                              | 9:00    | 14:00   | 1    | 1      |            |                   |      |                 |         |         |                     |                     |        |    |
| 10日(水)                                                             |                                                              |         |         |      |        |            |                   |      |                 |         |         |                     |                     |        |    |
| 11日(木)                                                             |                                                              |         |         |      | í      |            |                   |      |                 |         |         |                     |                     |        |    |
| 12日(金)                                                             |                                                              |         |         |      |        |            |                   |      |                 |         |         |                     |                     |        |    |
| 13日(土)                                                             |                                                              | -       |         |      |        |            |                   |      |                 |         |         |                     |                     |        |    |
| 14日(日)                                                             |                                                              |         |         |      |        |            |                   |      |                 |         |         |                     |                     |        | -  |
|                                                                    |                                                              |         |         |      |        |            |                   |      |                 |         |         | s                   | 20130415017         | v2.13  | .0 |
|                                                                    |                                                              |         |         | _    | _      |            |                   | _    | _               | _       | _       |                     |                     |        | 1  |

| No | 項目名                               | 提供年月                      | 内容                                                                                                    |
|----|-----------------------------------|---------------------------|----------------------------------------------------------------------------------------------------|
|    | 項<br>日名<br>サービス提供<br>単位番号<br>(明細) | 提供年月<br>平成 24 年 4 月<br>以降 | <ul> <li>・【事業所情報(明細)】画面で、提供年月時点<br/>でサービス提供単位番号が単一で登録され<br/>ている場合、表示されません。</li> <li>・【事業所情報(明細)】画面で、提供年月時点<br/>でサービス提供単位番号が複数で登録され<br/>ている場合、表示されます。</li> <li>・ヘッダー部のサービス提供単位番号と異なる<br/>サービス提供単位番号になります。</li> </ul> |
|    |                                   |                           | り一日ス提供単位番号を設定りる場合、[00]<br>~[99]を入力します。                                                                                                    |

\*\*\*\*\*\*\*\*\*\*\*\*\*\*\*\*

# Point! 《サービス提供単位番号(明細)》欄による制御について

《サービス提供単位番号(明細)》欄が入力されている場合、該当日付の入力制御 及び点検については、《サービス提供単位番号(明細)》欄に入力されているサービス 提供単位番号を基に行います。

#### ○【児童発達支援提供実績記録入力】画面

\*\*\*\*\*\*\*\*\*\*\*\*\*\*\*\*\*\*\*\*\*\*\*

| 提供生日                                                                         | 平成 25 年     | 4 目分   | 事業所名   | 児童        | (弁)産<br>見事業 | 対策提供実績 新 ム       | 館記録票          |        |                                                              | 本基         | 情報入                       | 力内容 | 確認          | 1         | 青報照会     |
|------------------------------------------------------------------------------|-------------|--------|--------|-----------|-------------|------------------|---------------|--------|--------------------------------------------------------------|------------|---------------------------|-----|-------------|-----------|----------|
| 受給者証番号                                                                       | 99999999999 | ? 国保   | 太郎     |           | 障害          | 児氏名国             | 國保 花子         |        | 市町村                                                          | 3 国保       | 市                         |     |             |           |          |
|                                                                              | 児童発達支援      | 基本決定 1 | 0日/月   |           |             |                  |               |        |                                                              |            |                           |     |             |           | 登録       |
| 契約支給量                                                                        |             |        |        |           |             |                  |               |        |                                                              |            |                           |     |             |           | クリア      |
|                                                                              |             | 合計     |        |           |             | -                |               |        | [ ++                                                         | イフ提供首      | (位悉号                      | 01  |             |           | 削除       |
|                                                                              | サ           | ービス提供  | 実績     |           |             |                  |               |        | 個別支                                                          | 援計画作       | 成の有対                      | 無有  | ·<br>19 +   |           |          |
| 送迎加算                                                                         | 家庭連携加算      |        | 問支援特別: | ho算       | 食           | 事提供              |               |        |                                                              |            |                           |     |             |           | 戻る       |
| 10 (5)                                                                       | 提供回数 昇正     | 回旋     |        | ELLIBY    | 1           |                  |               |        |                                                              |            |                           |     |             |           |          |
| 10 [2]                                                                       |             |        |        | L         | 1           |                  |               |        |                                                              |            |                           |     |             |           | HARD O D |
| <u> </u>                                                                     | 照り付け        | *サー    | ビス提供単位 | 新号(明<br>ち | )には<br>サービン | は、指定した*<br>ス提供実績 | サービス提供        | 単位番号と舞 | Nata<br>Nata<br>Nata<br>Nata<br>Nata<br>Nata<br>Nata<br>Nata | 0]~[9      | 9」を7<br>- <sub>- 完日</sub> | 開所  | ください        | い<br>ビス   |          |
| 日付                                                                           | サービス提供の状況   | 開始時間   | 終了時間   | 送迎        | 助算          | 家庭連              | 1進hn首<br>谷亡中期 |        | 特別加管                                                         | 食事提供<br>加質 | 超回                        | 減算  | - 提供<br>番号( | 単位<br>明細) | 備考       |
| 01日(月)                                                                       | 05 0 054    | 9:00   | 14:00  | 1±        | 1           | 1定[共时]]          | 升止时间          | 征於时间   | 并止时间                                                         | 73051      | -                         |     |             |           |          |
| 02日(火)                                                                       |             | 0.00   | 11100  |           | 1           |                  |               |        |                                                              |            | -                         |     |             | -         |          |
| 03日(水)                                                                       |             | 9:00   | 14:00  | 1         | 1           |                  |               |        |                                                              |            |                           |     | 0           | 2         |          |
| 04日(木)                                                                       |             |        |        |           |             |                  |               |        |                                                              |            |                           |     |             |           |          |
| 05日(金)                                                                       |             | 9:00   | 14:00  | 1         | 1           |                  |               |        |                                                              |            |                           |     | Ĩ.          |           |          |
| 06日(土)                                                                       |             |        |        |           |             |                  |               |        |                                                              |            |                           |     |             | _         |          |
|                                                                              |             | 9:00   | 14:00  | 1         | 1           |                  |               |        |                                                              |            |                           |     | 0           | 2         |          |
| 07日(日)                                                                       |             |        |        |           |             |                  |               |        |                                                              |            |                           | Ľ   | 2           |           |          |
| 07日(日)<br>08日(月)                                                             |             | 9:00   | 14:00  | 1         | 1           |                  |               |        |                                                              |            | -                         |     |             | -         |          |
| 07日(日)<br>08日(月)<br>09日(火)                                                   |             |        |        |           |             |                  |               |        |                                                              |            | _                         |     |             |           |          |
| 07日(日)<br>08日(月)<br>09日(火)<br>10日(水)                                         |             |        |        | -         |             |                  | -             |        | 5                                                            |            |                           |     |             | -         |          |
| 07日(日)<br>08日(月)<br>09日(火)<br>10日(水)<br>11日(木)                               |             |        |        |           |             |                  |               | _      |                                                              |            |                           |     | 1           |           |          |
| 07日(日)<br>08日(月)<br>09日(火)<br>10日(水)<br>11日(木)<br>12日(金)                     |             |        |        |           | 1           |                  | 1             |        |                                                              |            | -                         | -   | 2           | -         |          |
| 07日(日)<br>08日(月)<br>09日(火)<br>10日(水)<br>11日(木)<br>12日(金)<br>13日(土)           |             |        |        |           |             |                  |               |        |                                                              |            |                           |     |             |           |          |
| 07日(日)<br>08日(月)<br>09日(火)<br>10日(水)<br>11日(木)<br>12日(金)<br>13日(土)<br>14日(日) |             |        |        |           | ĺ           |                  |               |        |                                                              |            | -                         |     |             |           |          |

②帳票の変更

[児童発達支援提供実績記録票(確認リスト)]において、【児童発達支援提供実績記録入力】 画面で新たに追加された、《サービス提供単位番号(明細)》欄を出力します。

| <u>퓟</u> 품 | 給者  | <b>판</b> 99                          | 999999999 | 給付    | 決定  | <b>首氏名</b> | 国        | 果 太郎<br>男 ボマン |                   | 事業所      | 番号         |    | 135111   | 111            |    |
|------------|-----|--------------------------------------|-----------|-------|-----|------------|----------|---------------|-------------------|----------|------------|----|----------|----------------|----|
| w          |     | <ul> <li>ワ</li> <li>児童発達ジ</li> </ul> | 医援基本決定    | 10日/月 | 牌音. | 元氏1        | 17       | (12);         | * 187)            | - #      | 業者及び       |    | 障害       | 小田市業所A         |    |
| 契約         | 的支約 | 合量                                   |           |       |     |            |          |               |                   | ₹        | の事業所       |    |          | 1              |    |
| в          | 飋   |                                      |           |       | サ   | ービス        | 、提供実績    | ţ.            |                   |          |            | 完昌 | 開所       | サービス           |    |
| Ħ          | B   | サービス提<br>供                           | 開始時間      | 終了時間  | 送迎往 | 加算         | 家庭連 提供時間 | 携加算<br>算定時間   | 訪問支援特別<br>提供時間 算定 | 加算<br>時間 | 食事提供<br>加算 | 超過 | 時間<br>減算 | 提供単位<br>番号(明細) | 備考 |
| 1          | 月   |                                      | 9:00      | 14:00 | 1   | 1          |          | 1             |                   |          |            |    |          |                |    |
| 3          | 水   |                                      | 9:00      | 14:00 | 1   | 1          |          |               |                   |          |            |    |          | 02             |    |
| 5          | 金   |                                      | 9:00      | 14:00 | 1   | 1          |          | 1             |                   |          |            |    |          |                |    |
| 7          | 日   |                                      | 9:00      | 14:00 | 1   | 1          |          |               |                   |          |            |    |          | 02             |    |
| 9          | 火   |                                      | 9:00      | 14:00 | 1   | 1          |          | 1             |                   |          |            |    |          |                |    |
|            |     |                                      |           |       | 1   |            |          |               |                   |          |            |    |          |                |    |
|            |     |                                      |           |       |     |            |          |               |                   |          |            |    |          |                |    |
|            |     |                                      |           |       |     |            |          |               |                   |          |            |    |          |                |    |
|            |     |                                      |           |       |     |            |          |               |                   |          |            |    |          |                |    |
|            |     |                                      |           |       |     |            |          |               |                   |          |            |    |          |                |    |
|            |     |                                      |           |       |     |            |          |               |                   |          |            |    |          |                |    |
|            |     |                                      |           |       |     |            |          |               |                   |          |            |    |          |                |    |
|            |     |                                      |           |       |     |            |          |               |                   |          |            |    |          |                |    |
|            |     |                                      |           |       |     |            |          |               |                   |          |            |    |          |                |    |
|            |     |                                      |           |       |     |            |          |               |                   |          |            |    |          |                |    |
|            |     |                                      |           |       |     |            |          |               |                   |          |            |    |          |                |    |
|            |     |                                      |           |       |     |            |          |               |                   |          |            |    |          |                |    |
|            |     |                                      |           |       |     |            |          |               |                   |          |            |    |          |                |    |
|            |     |                                      |           |       |     |            |          |               |                   |          |            |    |          |                |    |
|            |     |                                      |           |       |     |            |          |               |                   |          |            |    |          |                |    |
|            |     |                                      |           |       |     |            |          |               |                   |          |            |    |          |                |    |
|            |     |                                      |           |       |     |            |          |               |                   |          |            |    |          |                |    |
|            |     |                                      |           |       |     |            |          |               |                   |          |            |    |          |                |    |
|            |     |                                      |           |       |     |            |          |               |                   |          |            |    |          |                |    |
|            |     |                                      |           |       |     |            |          |               |                   |          |            |    |          |                |    |
|            |     |                                      |           |       |     |            |          | -             |                   |          |            |    |          |                |    |
|            |     |                                      |           |       |     |            |          | -             |                   |          |            |    |          |                |    |
|            |     |                                      |           |       |     |            |          | -             |                   |          |            |    |          |                |    |
|            |     |                                      |           |       |     |            |          | -             |                   |          |            |    |          |                |    |
|            |     |                                      |           |       |     |            |          |               |                   |          |            |    |          |                |    |
|            |     |                                      |           |       |     |            |          |               |                   |          |            |    |          |                |    |
| _          |     | 合                                    | ā†        |       | -   | 0 🛛        | ٥        | D             |                   |          | 0          |    |          |                |    |

○[児童発達支援提供実績記録票(確認リスト)]

| No | 項目名                    | 提供年月              | 内容                                     |
|----|------------------------|-------------------|----------------------------------------|
| 1  | サービス提供<br>単位番号<br>(明細) | 平成 24 年 4 月<br>以降 | ・【児童発達支援提供実績記録入力】画面で<br>入力した内容が出力されます。 |

③点検の追加

【児童発達支援提供実績記録入力】画面で新たに追加された、《サービス提供単位番号(明細)》欄に伴い、点検を追加します。

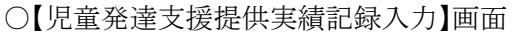

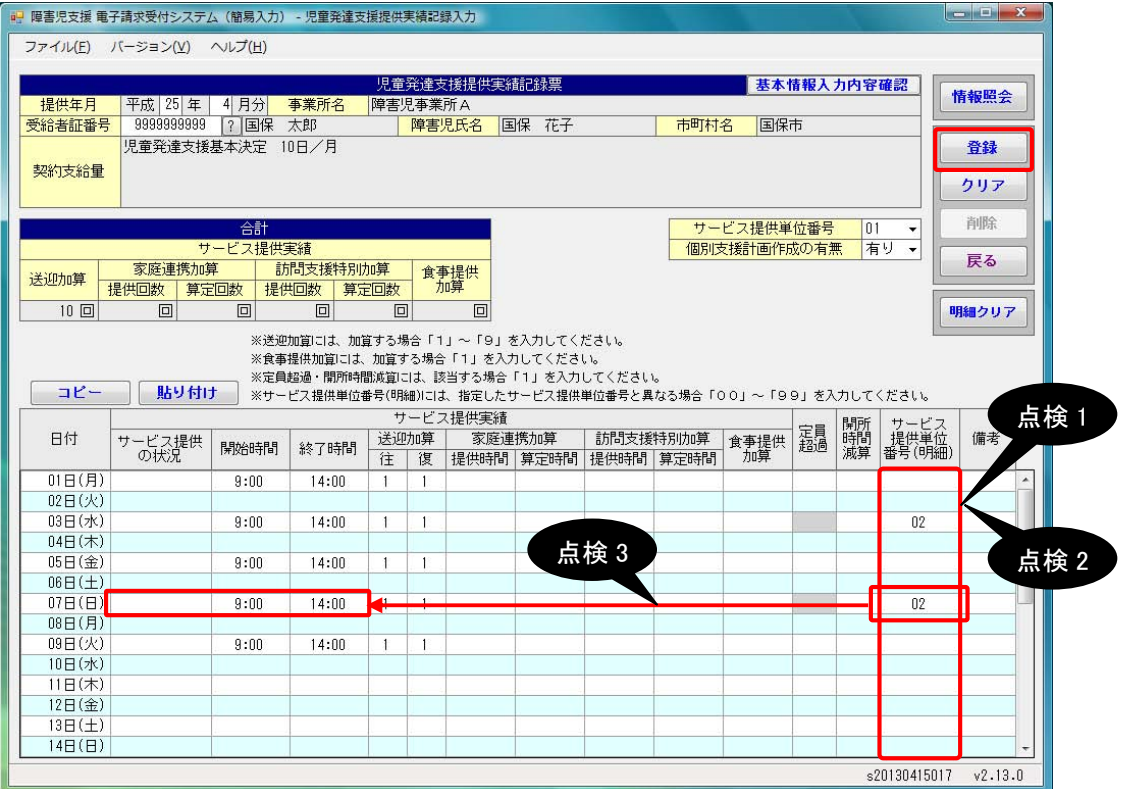

| No   | 点検<br>タイミング      | 点検内容                                                                                               | エラーメッセージ                                                                                                    |
|------|------------------|----------------------------------------------------------------------------------------------------|----------------------------------------------------------------------------------------------------|
| 点検1  | [登録]ボタン<br>クリック時 | 《サービス提供単位番号(明細)》<br>欄が入力されている場合、該当<br>の明細の日付時点におけるサー<br>ビス提供単位番号の有効な情報<br>が事業所情報(明細)に登録され<br>ていること | <ul> <li>○日のサービス提供単位番号</li> <li>(明細)が不正です。有効な事業</li> <li>所情報(明細)が登録されていません。</li> <li>(※1)</li> </ul>         |
| 点検2  |                  | 入力された明細の日付時点にお<br>けるサービス提供単位番号の有<br>効な事業所情報(明細)の《施設<br>等の区分》欄が全て同一であるこ<br>と                        | 事業所情報(明細)の施設等の<br>区分の登録内容が同一ではあ<br>りません。<br>(※1)                                                             |
| 点検 3 |                  | 《サービス提供単位番号(明細)》<br>欄が入力されている場合、《サー<br>ビス提供の状況》欄、または《開<br>始時間》欄及び《終了時間》欄が<br>入力されていること             | ○日のサービス提供単位番号<br>(明細)が不正です。サービス提<br>供の状況または開始時間、終<br>了時間を入力していない場合<br>に、サービス提供単位番号(明<br>細)を入力することはできませ<br>ん。 |

※1 警告メッセージが表示されますが、正常登録することができます。

④点検の変更

【児童発達支援提供実績記録入力】画面で新たに追加された、《サービス提供単位番号(明細)》欄に伴い、点検を変更します。

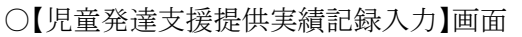

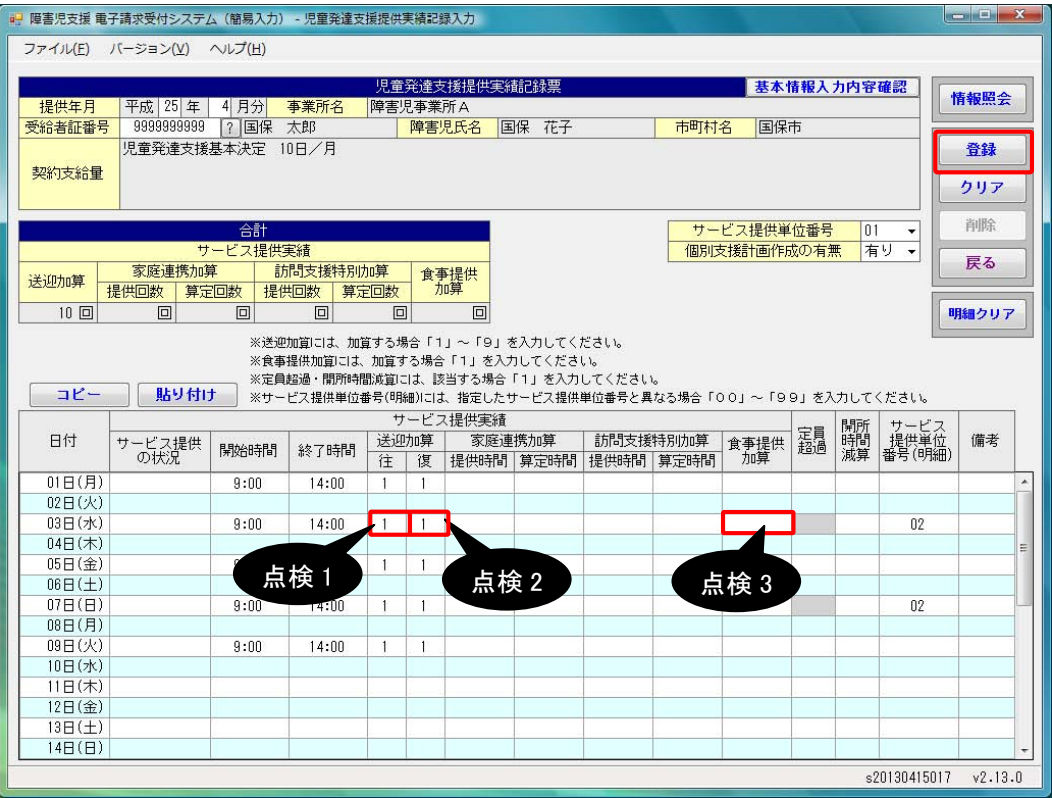

| No   | 点検<br>タイミング      | 点検内容                               | エラーメッセージ                    |
|------|------------------|------------------------------------|-----------------------------|
| 点検1  | [登録]ボタン<br>クリック時 | 《送迎加算(往)》欄が入力されて<br>いろ場合 提供年月の月末時点 | ○日の送迎加算が不正です。 送迎加算の算定対象外の事業 |
|      |                  | で有効な事業所情報(明細)が                     | 所情報のため、送迎加算を入               |
|      |                  | 存在し、《施設等の区分》欄が[児                   | 力することはできません。                |
|      |                  | 童発達支援センター以外]である                    | (※1)                        |
|      |                  | こと                                 |                             |
| 点検 2 |                  | 《送迎加算(復)》欄が入力されて                   | ○日の送迎加算が不正です。               |
|      |                  | いる場合、提供年月の月末時点                     | 送迎加算の算定対象外の事業               |
|      |                  | で有効な事業所情報(明細)が                     | 所情報のため、送迎加算を入               |
|      |                  | 存在し、《施設等の区分》欄が[児                   | 力することはできません。                |
|      |                  | 童発達支援センター以外]である                    | (※1)                        |
|      |                  | こと                                 |                             |
| 点検 3 |                  | 《食事提供加算》欄が入力されて                    | ○日の食事提供加算が不正で               |
|      |                  | いる場合、提供年月の月末時点                     | す。食事提供加算の算定対象               |
|      |                  | で有効な事業所情報(明細)が                     | 外の事業所情報のため、食事               |
|      |                  | 存在し、《施設等の区分》欄が[児                   | 提供加算を入力することはでき              |
|      |                  | 童発達支援センター]であること                    | ません。                        |
|      |                  |                                    | (※1)                        |

※1 警告メッセージが表示されますが、正常登録することができます。

## (2) 放課後等デイサービス実績記録票

#### 機能概要

【放課後等デイサービス提供実績記録入力】画面において、《サービス提供単位番号(明細)》 欄を追加します。

[放課後等デイサービス提供実績記録票(確認リスト)]において、【放課後等デイサービス提供 実績記録入力】画面で新たに追加された、《サービス提供単位番号(明細)》欄を出力します。

【放課後等デイサービス提供実績記録入力】画面で新たに追加された、《サービス提供単位番号(明細)》欄について、点検を追加します。

機能のイメージ

①画面の変更

【放課後等デイサービス提供実績記録入力】画面において、《サービス提供単位番号(明細)》欄を追加します。

○【放課後等デイサービス提供実績記録入力】画面

| 2) 障害児支援 電子請求受付システム(簡易入力) - 放課後等デイサービス提供実績記録入力 |                                                                                                    |              |         |         |        |           |        |      |         |            |        | x     |                                        |              |    |
|------------------------------------------------|----------------------------------------------------------------------------------------------------|--------------|---------|---------|--------|-----------|--------|------|---------|------------|--------|-------|----------------------------------------|--------------|----|
| ファイル(E)                                        | バージョン(⊻)                                                                                                 | へレプ(圧)       |         |         |        |           |        |      |         |            |        |       |                                        |              |    |
|                                                |                                                                                                    |              | 市内書     | 野後等デイサ  | -27    | 提供的       | 主緒記録要  |      |         | 基本情        | 祝入力    | 内家森   |                                        |              | -  |
| 提供年月                                           | 平成 25 年                                                                                                  | 4 月分 :       | 事業所名    | 障害児事業   | 听Α     | VDE DAG   |        |      |         | - CO-41-18 | 18/(7) | 110.0 | 1                                      | 青報照会         |    |
| 受給者証番号                                         | 99999999999                                                                                              | ? 国保         | 太郎      | 障害      | 見氏名    | 国作        | ₹ 花子   |      | 市町村名    | 国保市        | í.     |       |                                        |              |    |
|                                                | 放課後等デイ                                                                                                   | サービス基本       | 決定 10日, | /月      |        |           |        |      |         |            |        |       |                                        | 登録           |    |
| 契約支給量                                          |                                                                                                    |              |         |         |        |           |        |      |         |            |        |       |                                        |              | 41 |
|                                                |                                                                                                    |              |         |         |        |           |        |      |         |            |        |       |                                        | クリア          |    |
|                                                |                                                                                                    | ±+           |         |         |        |           |        |      | T H L P | フ提供単位      | 採品     | 0.1   |                                        | 削除           | 1  |
|                                                |                                                                                                    |              |         |         |        |           |        |      |         |            |        |       |                                        | 50           |    |
| 24 ) ( n.t 325                                 | 家庭連携加算         訪問支援特別加算           送迎加算         現地国地         新聞支援特別加算                                     |              |         |         |        |           |        |      |         |            |        |       |                                        |              |    |
| 达迎加昇                                           | 是供回数 算定                                                                                                  | 回数 提供        | 回数 算定   | 回数      |        |           |        |      |         |            |        |       |                                        |              |    |
|                                                |                                                                                                    |              |         |         |        |           |        |      |         |            |        |       | 8                                      | <b> 細クリア</b> |    |
|                                                |                                                                                                    | ※送迎 <u>†</u> | ロ算には、加算 | する場合「1. | J ~ F9 | 9」を7      | いわしてくだ | さい。  |         |            |        |       |                                        |              |    |
| 74-                                            | ※定員超過・開始時間波道には、該当する場合「1」を入力してください。<br>コピー 貼り付け ※サービス提供単位番号(明編)には、指定したサービス提供単位番号と異なる場合「00」~「99」参入力してください。 |              |         |         |        |           |        |      |         |            |        |       |                                        |              |    |
|                                                |                                                                                                    |              |         |         |        |           |        |      |         |            |        |       |                                        |              |    |
| 日付                                             | ++. レ'⇒+■/++                                                                                             | 2<br>        |         | 9-C.    | く促供:   | 天和<br>力の質 | 家庭連    | 推力的简 | 前閉支援    | 特別加質       | 定員     | 開所時間  | <ul> <li>サービス</li> <li>提供単位</li> </ul> | 備表           |    |
|                                                | の状況                                                                                                    | 提供形態         | 開始時間    | 終了時間    | 往      | 復         | 提供時間   | 算定時間 | 提供時間    | 算定時間       | 超過     | 減算    | 番号(明細                                  | )            |    |
| 01日(月)                                         |                                                                                                    |              |         |         |        |           |        |      |         |            |        |       |                                        |              |    |
| 02日(火)                                         |                                                                                                    | 2            | 9:00    | 12:00   |        |           |        |      |         |            | 1      |       |                                        |              |    |
| 03日(水)                                         |                                                                                                    | 2            | 9:00    | 12:00   |        |           |        |      |         |            | 1      |       |                                        |              |    |
| 04日(木)                                         |                                                                                                    | 2            | 9:00    | 12:00   |        |           |        |      |         |            | 1      |       |                                        | 1            | =  |
| 05日(金)                                         |                                                                                                    |              |         |         | -      |           |        |      |         |            |        |       |                                        | -            |    |
| 06日(土)                                         |                                                                                                    |              |         |         |        |           |        |      |         |            |        |       |                                        |              |    |
| 08日(日)                                         |                                                                                                    |              |         |         | -      |           |        |      |         |            |        |       |                                        | -            |    |
| 09日(火)                                         |                                                                                                    | S            |         |         |        |           |        | 5    |         | <u></u>    |        |       | -                                      |              | -  |
| 10日(水)                                         |                                                                                                    | 2            | 9:00    | 12:00   |        |           |        |      |         |            | 1      |       | 02                                     | 1            |    |
| 11日(木)                                         |                                                                                                    | 2            | 9:00    | 12:00   |        |           |        |      |         |            |        |       | 02                                     |              |    |
| 12日(金)                                         |                                                                                                    |              |         |         |        |           |        |      |         |            |        |       |                                        |              |    |
| 13日(土)                                         |                                                                                                    |              |         |         |        |           |        |      |         |            |        |       |                                        |              |    |
| 14日(日)                                         |                                                                                                    |              |         |         |        |           |        |      | -       |            |        |       |                                        |              |    |
| 15日(月)                                         |                                                                                                    |              |         |         |        |           |        |      |         |            |        |       |                                        |              | -  |
|                                                |                                                                                                    |              |         |         |        |           |        |      |         |            |        | s20   | 130415017                              | v2.13        | .0 |

| No | o 項目名                       | 提供年月              | 内容                                                                                                    |
|----|-----------------------------|-------------------|----------------------------------------------------------------------------------------------------|
| Ĩ  | )<br>サービス提供<br>単位番号<br>(明細) | 平成 24 年 4 月<br>以降 | ・【事業所情報(明細)】画面で、提供年月時点<br>でサービス提供単位番号が単一で登録され<br>ている場合、表示されません。<br>・【事業所情報(明細)】画面で、提供年月時点<br>でサービス提供単位番号が複数で登録され<br>ている場合、表示されます。<br>・ヘッダー部のサービス提供単位番号と異なる<br>サービス提供単位番号を設定する場合、[00] |
| 1  |                             |                   |                                                                                                    |

|                                      |                   |               |                         |                          |                  | _           |                    |                              |             |         |          |               |        |      |
|--------------------------------------|-------------------|---------------|-------------------------|--------------------------|------------------|-------------|--------------------|------------------------------|-------------|---------|----------|---------------|--------|------|
| 《サーゼ                                 | ごス提供              | 、単位者          | 昏号(明                    | 月細)》林                    | 闌が               | 入           | 力され                | いてい                          | る場合         | 合、該     | 当日       | 日付            | の入え    | 力制   |
| び点権                                  | につい               | ては、           | $\langle + - + \rangle$ | てス提供                     | <u></u> 世        | 쇱位          | 番号(                | (明細)                         | )》欄に        | スカ      | され       | $\mathcal{L}$ | いろサ    |      |
|                                      |                   | ++- , , ,     |                         |                          | ~ 1              | 1           | , ш, ў,            | (23/16/                      | 77 1013 1   | -/ •/ 3 | <u> </u> |               |        | _    |
| 供里位                                  | 番号を               | 基に行           | います                     | 0                        |                  |             |                    |                              |             |         |          |               |        |      |
|                                      |                   |               |                         |                          |                  |             |                    |                              |             |         |          |               |        |      |
|                                      |                   |               |                         |                          |                  |             |                    |                              |             |         |          |               |        |      |
| 【放課征                                 | 发等デイ              | サービ           | ごス提信                    | 共実績                      | 記錄               | 录ノ          | 、力】                | 則血                           |             |         |          |               |        |      |
| 障害児支援 電                              | 子請求受付システ          | ム(簡易入力)       | - 放課後等テ                 | イサービス提供                  | 共実績記             | 暴入力         |                    |                              |             |         |          |               | le     |      |
| ファイル( <u>E</u> )                     | バージョン(⊻)          | ヘルプ(日)        |                         |                          |                  |             |                    |                              |             |         |          |               |        |      |
|                                      |                   | 1.000.000.000 | +14                     |                          | 12 -             | 4 8 /44     |                    |                              |             |         |          | - ele tra m   |        |      |
| 提供年月                                 | 平成 25 年           | 4 月分          | 」<br>放<br>事業所名          | 球後寺ティワ<br>障害児事業          | ーヒノ<br>所A        | (提供:        | <b>美植記録</b> 崇      |                              |             | 基本 佰    | 報人力      | 的容量           | 1      | 報照会  |
| 受給者証番号                               | 99999999999       | ? 国保          | 太郎                      | 障害                       | 見氏名              | 国任          | <b>采</b> 花子        |                              | 市町村名        | 国保市     | ī        |               |        |      |
| and 20 anti-data-const.              | 放課後等デイ            | サービス基本        | は決定 10日                 | /月                       |                  |             |                    |                              |             |         |          |               |        | 登録   |
| 契約支給量                                |                   |               |                         |                          |                  |             |                    |                              |             |         |          |               |        | 7117 |
|                                      |                   |               |                         |                          |                  |             |                    |                              |             |         |          |               |        | 191  |
|                                      | 4                 | à≣†           |                         |                          |                  |             |                    |                              | サービ         | ス提供単位   | 拉番号      | 01            | -      | 削除   |
| -                                    | サービス              | マ提供実績         |                         | 44                       |                  |             |                    |                              | 個別支         | 憲計画作成   | の有無      | 有             |        | 戻る   |
| 送迎加算                                 | 家庭連携加引<br>提供回数 算合 | 异 前<br>2回数 提供 | 向文援特別。<br>如助数 算         | 加昇                       |                  |             |                    |                              |             |         |          |               |        |      |
|                                      |                   |               |                         |                          |                  |             |                    |                              |             |         |          |               | BA     | 細クリフ |
|                                      |                   | ※送迎           | 加賀には、加賀                 | 宜する場合「1                  | J ~ F9           | 9」を2        | くカレてくだ             | さい。                          |             |         |          |               |        |      |
| 74-                                  | 貼り付け              | *定員<br>* **~  | 超過・開所時間<br>ビフ 担供単位す     | 影成算には、該<br>€号(IESer)」=」ま | 当する <sup>対</sup> | 場合「`<br>た₩、 | 1」を入力し<br>- ビフ 提供用 | てください。<br><sup>広乗</sup> 号と思わ | ス 根 今 「 ∩ ∩ |         | 1 * 1 +  | 7/7           | ださい    |      |
|                                      |                   | - ~ ~ ~       |                         | サービン                     | ス提供              | 実績          | C/JEI/+            | 12 H 7 C <del>7</del> 18     |             | , 199   | 1 270    | 8956          | +      |      |
| 日付                                   | サービス提供            | 提供形能          | 開始由寺間月                  | 終了時間                     | 送迎               | 加算          | 家庭連                | 携加算                          | 訪問支援        | 特別加算    | 定員超過     | 時間            | 提供單位   | 備考   |
| 010(8)                               | の状況               | DEDODOGA      | 17 ALADAGING            | 06 1 0 (10)              | 往                | 復           | 提供時間               | 算定時間                         | 提供時間        | 算定時間    |          | /败异           | 雷方(卯加) | 8    |
| 01日(月)                               |                   | 2             | 9.00                    | 12.00                    |                  |             |                    |                              |             |         | - 1      |               |        | _    |
| 03日(水)                               |                   | 2             | 9:00                    | 12:00                    |                  |             |                    |                              |             |         | 1        |               |        |      |
| 04日(木)                               |                   | 2             | 9:00                    | 12:00                    |                  |             |                    | 1                            |             | 1       | 1        |               |        | 1    |
| 05日(金)                               |                   |               |                         |                          |                  |             |                    |                              |             |         |          |               |        |      |
| 06日(土)                               |                   |               |                         |                          |                  |             |                    | 3                            |             | 8       |          |               |        |      |
| 07日(日)                               |                   |               |                         |                          |                  |             |                    |                              |             |         |          |               |        |      |
| 08日(月)                               |                   |               |                         |                          |                  |             | _                  |                              |             |         |          |               |        |      |
| 09日(火)                               |                   |               |                         |                          | -                |             | -                  |                              |             |         |          | -             |        |      |
| 10 E (7k)                            |                   | 2             | 9:00                    | 12:00                    |                  |             |                    |                              | -           |         |          |               | 02     |      |
| 10 11 (11)                           |                   | 2             | 9:00                    | 12:00                    |                  |             |                    |                              |             |         |          |               | 02     |      |
| 11日(木)                               |                   |               |                         |                          |                  |             |                    |                              | -           | 5       |          | -             |        |      |
| 11日(木)<br>12日(金)                     |                   |               |                         |                          | -                |             |                    |                              |             |         |          |               |        |      |
| 11日(木)<br>12日(金)<br>13日(土)           |                   |               |                         |                          |                  |             |                    |                              |             |         |          |               |        |      |
| 11日(木)<br>12日(金)<br>13日(土)<br>14日(日) |                   |               |                         |                          | 5 3              |             |                    |                              |             | 5       |          | _             |        | 5    |

②帳票の変更

[放課後等デイサービス提供実績記録票(確認リスト)]において、【放課後等デイサービス提供実績記録入力】画面で新たに追加された、《サービス提供単位番号(明細)》欄を出力します。

| 1 XIII  | 給者  | 証                  | 999      | 000000 | 給付           | 決定保護者              | 皆氏名         | 国保 太郎  | 事業                    | 所番号        |         | 135111              | 1111 |
|---------|-----|--------------------|----------|--------|--------------|--------------------|-------------|--------|-----------------------|------------|---------|---------------------|------|
| ·<br>一型 | 的支持 | <del>ラ</del><br>合量 | 文課後等デ    | イサービス基 | (<br>本決定 10日 | <b>障害児氏4</b><br>/月 | 3)          | (国保花子) | 事業者及び<br>その事業所        | ŕ          | 障害児事業所A |                     |      |
| -       |     |                    |          |        |              | サービス               | 、提供実績       |        |                       |            | 即正      | ++                  |      |
| 日付      | 暗日  | サー                 | ビス提<br>供 | 提供形態   | 開始時間         | 終了時間               | 送迎加算<br>往 復 | 家庭連携加算 | 訪問支援特別加算<br>提供時間 算定時間 | 定員<br>  超過 | 時間      | 、<br>提供単位<br>番号(明細) | 備考   |
| 2       | 火   |                    |          | 2      | 9:00         | 12:00              |             |        |                       | 1          |         |                     |      |
| 3       | 水.  |                    |          | 2      | 9:00         | 12:00              | ł           |        |                       | 1          |         |                     |      |
| 4       | 木   |                    |          | 2      | 9:00         | 12:00              |             |        |                       | 1          |         |                     |      |
| 10      | 水   |                    |          | 2      | 9:00         | 12:00              |             |        |                       |            |         | 02                  |      |
| 11      | 木   |                    |          | 2      | 9:00         | 12:00              | -           |        |                       |            |         | 02                  |      |
|         |     |                    |          |        |              | 1                  |             |        |                       |            |         |                     |      |
|         |     |                    |          |        |              | 1                  |             |        |                       |            |         |                     |      |
|         | 1   |                    |          |        |              | 1                  |             |        |                       |            |         |                     |      |
|         |     |                    |          |        |              | 1                  | ł           |        |                       |            |         |                     |      |
|         |     |                    |          |        |              | <br> <br>          | ł           |        |                       |            |         |                     |      |
|         | !   |                    |          |        |              | 1                  |             |        |                       |            |         |                     |      |
|         |     |                    |          |        |              | 1                  |             |        |                       |            |         |                     |      |
|         |     |                    |          |        |              | 1                  |             |        |                       |            |         |                     |      |
|         |     |                    |          |        |              | 1                  |             |        |                       |            |         |                     |      |
|         |     |                    |          |        |              | 1                  |             |        |                       |            |         |                     |      |
|         |     |                    |          |        |              | 1                  |             |        |                       |            |         |                     |      |
|         |     |                    |          |        |              |                    |             |        |                       |            |         |                     |      |
|         |     |                    |          |        |              |                    | ł           |        |                       |            |         |                     |      |
|         | -   |                    |          |        |              | 1                  |             |        |                       |            |         |                     |      |
| _       |     |                    |          |        |              | <br> <br>          |             |        |                       |            |         |                     |      |
|         |     |                    |          |        |              |                    |             |        |                       |            |         |                     |      |
|         |     |                    |          |        |              |                    |             |        |                       |            |         |                     |      |
|         |     |                    |          |        |              |                    |             |        |                       |            |         |                     |      |
|         |     |                    |          |        |              |                    |             |        |                       | 1          |         |                     |      |
|         |     |                    |          |        |              | 1                  |             |        |                       |            |         |                     |      |
|         |     |                    |          |        |              |                    |             |        |                       |            |         |                     |      |
|         |     |                    |          |        |              |                    |             |        |                       |            |         |                     |      |
|         |     |                    |          |        |              |                    |             |        |                       | 1          |         |                     |      |
|         |     |                    |          |        |              |                    |             |        |                       | 1          |         |                     |      |
|         |     |                    |          |        |              |                    |             |        |                       |            |         |                     |      |
|         | -   |                    |          |        |              |                    |             |        |                       |            | -       |                     | -    |
|         |     | I                  |          | 스카     | I            |                    |             |        |                       | 1          | L       |                     |      |

○[放課後等デイサービス提供実績記録票(確認リスト)]

| No | 項目名                    | 提供年月              | 内容                                         |
|----|------------------------|-------------------|--------------------------------------------|
| 1  | サービス提供<br>単位番号<br>(明細) | 平成 24 年 4 月<br>以降 | ・【放課後等デイサービス提供実績記録入力】<br>画面で入力した内容が出力されます。 |

③点検の追加

【放課後等デイサービス提供実績記録入力】画面で新たに追加された、《サービス提供単位 番号(明細)》欄に伴い、点検を追加します。

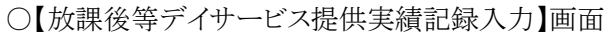

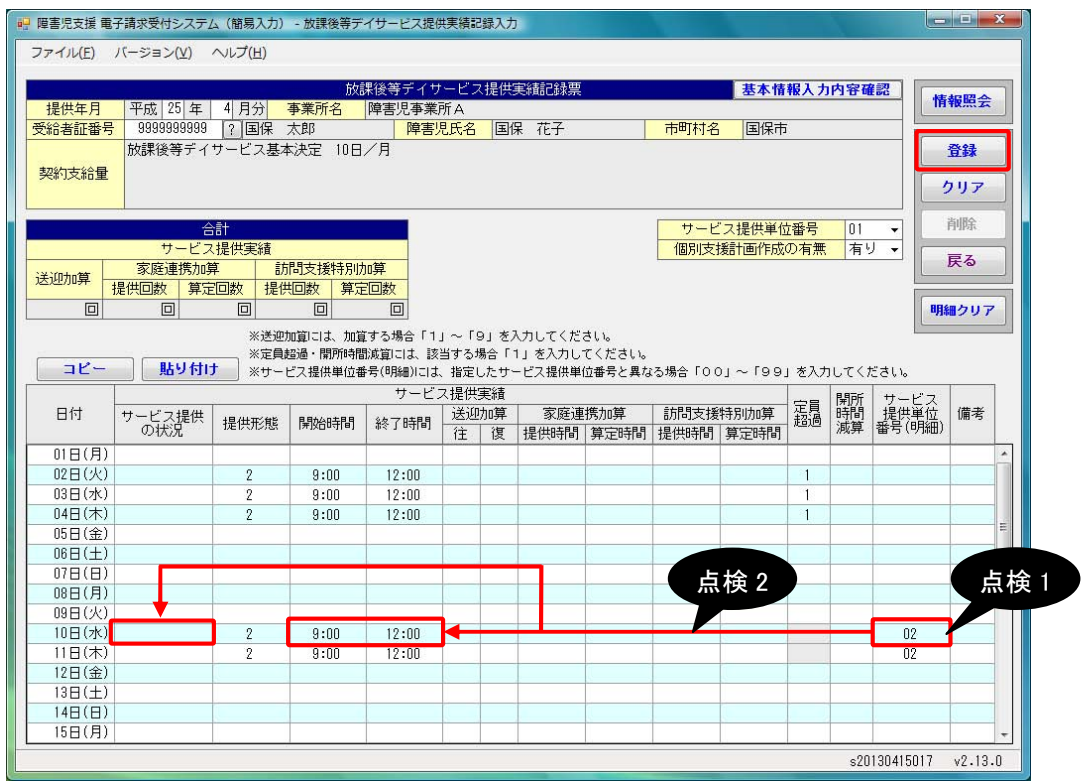

| No     | 点検<br>タイミング      | 点検内容                                                                                               | エラーメッセージ                                                                                                    |
|--------|------------------|----------------------------------------------------------------------------------------------------|----------------------------------------------------------------------------------------------------|
| _ 点検 1 | [登録]ボタン<br>クリック時 | 《サービス提供単位番号(明細)》<br>欄が入力されている場合、該当<br>の明細の日付時点におけるサー<br>ビス提供単位番号の有効な情報<br>が事業所情報(明細)に登録され<br>ていること | <ul> <li>○日のサービス提供単位番号</li> <li>(明細)が不正です。有効な事業</li> <li>所情報(明細)が登録されていません。</li> <li>(※1)</li> </ul>                              |
| 点検 2   |                  | 《サービス提供単位番号(明細)》<br>欄が入力されている場合、《サー<br>ビス提供の状況》欄、または《開<br>始時間》欄及び《終了時間》欄が<br>入力されていること             | <ul> <li>○日のサービス提供単位番号</li> <li>(明細)が不正です。サービス提供の状況または開始時間、終<br/>了時間を入力していない場合</li> <li>に、サービス提供単位番号(明細)を入力することはできません。</li> </ul> |

※1 警告メッセージが表示されますが、正常登録することができます。

## (3)請求明細書自動作成

#### 機能概要

【児童発達支援提供実績記録入力】画面及び【放課後等デイサービス提供実績記録入力】画面において、日毎の事業所情報(明細)を基に自動作成できるよう変更し、同月に異なる単位数単価で請求を行う場合、単位数単価毎に集計情報が自動作成されるよう変更します。

#### 機能のイメージ

○【児童発達支援提供実績記録入力】画面

| 🥶 障害児支援 電          | 自書児支援 電子請求受付システム (簡易入力) - 児童発達支援提供実績記録入力                          |                |                        |     |            |                    |           |       |         |        |          |      |          |               |            |
|--------------------|-------------------------------------------------------------------|----------------|------------------------|-----|------------|--------------------|-----------|-------|---------|--------|----------|------|----------|---------------|------------|
| ファイル(E)            | バージョン(⊻)                                                          | ヘルプ(圧)         |                        |     |            |                    |           |       |         |        |          |      |          |               |            |
|                    |                                                                   |                |                        | 旧帝  | 2014 d     |                    | 記念またコクネ市市 | -     |         |        | ** *12 1 | ++++ | 728 520  |               | -          |
| 提供在日               | 平式 25 年                                                           | 1 84           | <b>本業</b> 能々           | 元里  | 光建义<br>日本学 | く1友10日1代5<br>17日 A |           |       |         | 盔本     | 前报入      | ภทธ  | 1E DC    | 情報照会          | 41         |
| 提供牛月<br>高給半試報号     | 0000000000                                                        | 4 月 JJ<br>2 国内 | <b>学</b> 乘/川-白<br>- 十部 | 呼音; | でず未        | 旧氏夕                | 国伊 龙之     |       | 古町村     | 夕 国伊   | <b></b>  |      |          | 101-112-11-11 | -          |
| × 10-13 all 187.15 | 旧会彩读古场                                                            |                |                        |     | 阵古.        | 10240              | 画示 10.1   |       | (Dedda  |        | i pi     |      |          | 54.93         | 7          |
| #7947+968          |                                                                   |                |                        |     |            |                    |           |       |         |        |          |      |          |               |            |
| 契約文結重              | 1810×40単<br>クリア                                                   |                |                        |     |            |                    |           |       |         |        |          |      |          |               |            |
|                    |                                                                   |                |                        |     |            |                    |           |       |         |        |          |      |          |               |            |
| 1                  | 合計 ビス提供単位番号 01                                                    |                |                        |     |            |                    |           |       |         |        |          |      |          |               |            |
|                    | サ                                                                 | ービス提供          | 実績                     |     |            |                    |           |       | 個別      | 支援計画作用 | 成の有対     | 馬 有  | 19 -     |               | 4          |
| 242 CD-b a 285     | 家庭連携加算                                                            | ⊈ 訪            | 間支援特別が                 | )0算 | 食子         | <b>新提供</b>         |           |       |         |        |          |      |          | 戻る            | 1          |
| 达迎加昇               | 是供回数 算定                                                           | 回数 提供          | 1回数 第5                 | 回数  | 7          | 10算                |           |       |         |        |          |      |          |               |            |
| 10 🗆               |                                                                   |                |                        |     | ]          |                    |           | /     |         |        |          |      |          | 明細クリア         | 1          |
|                    | *送迎加賀には、加賀する場合「1」~「9」を入力してください                                    |                |                        |     |            |                    |           |       |         |        |          |      |          |               |            |
|                    | ※152mm風には、加島する場合「1」~19」を入りしてくたさい<br>※食事提供加算には、加算する場合「1」を入力してください。 |                |                        |     |            |                    |           |       |         |        |          |      |          |               |            |
|                    |                                                                   | ※定員            | 超過・開所時間                | 調道に | it. 🛛      | 該当する場              | 合「1」を入力   | してしまし | 6       |        |          |      |          |               |            |
| - aF               | 「貼り付け                                                             | *サー            | ビス提供単位者                | 号(明 | 細)には       | は、指定し;             | たサービス提供   | 単号と異  | はなる場合「( | 001~10 | 9」を7     | 力して  | ください。    |               |            |
|                    |                                                                   |                |                        | サ   | ービン        | ス提供実績              | 遺         | //    |         |        |          | 開所   | サービス     |               |            |
| 日付                 | サービス提供                                                            | 型始時間           | 終了時間                   | 送迎  | 咖算         | 家庭                 | E連携加算     | 問支援   | 特別加算    | 食事提供   | 正月<br>招過 | 時間   | 提供单位     | 備考            |            |
|                    | の状況                                                               | WithDediet     | the 1 offici           | 往   | 復          | 提供時                | 間 算定時     | 【供時間  | 算定時間    | 加算     | 2002000  | 成异   | 雷芍(9788) |               | _          |
| 01日(月)             |                                                                   | 9:00           | 14:00                  | 1   | 1          | _                  |           |       |         |        |          |      | -        | -             | ^          |
| 02日(火)             |                                                                   |                |                        |     |            |                    |           |       |         |        |          |      |          |               |            |
| 03日(水)             |                                                                   | 9:00           | 14:00                  | 1   | 1          |                    |           |       |         |        |          | _    | 02       | 4             |            |
| 04日(木)             |                                                                   |                |                        |     |            |                    | _/ /      |       |         |        |          |      |          |               | Ξ          |
| 05日(金)             |                                                                   | 9:00           | 14:00                  | 1   | 1          | -                  | _/        | -     | -       |        |          | -    | -        | -             |            |
| 06日(土)             |                                                                   | 0.00           | 14.00                  |     |            |                    | / /       |       |         |        |          |      |          | _             |            |
| 0/8(8)             |                                                                   | 9:00           | 14:00                  |     | - 6 -      |                    | /  =      |       |         |        |          | -    | 02       | 4             | 1          |
|                    |                                                                   | 0.00           | 14.00                  | 1   | 1          |                    |           |       |         |        |          |      |          |               |            |
| 10日(火)             |                                                                   | 9:00           | 14:00                  |     |            |                    |           |       |         |        |          |      |          | 4             |            |
| 10日(水)             |                                                                   |                |                        |     |            |                    |           |       |         |        |          |      |          |               | <b>1</b> 1 |

《サービス提供単位番号(明細)》欄が入力されている場合、《サービス提供単位番号(明細)》欄 に入力されているサービス提供単位番号を基に自動作成します。 《サービス提供単位番号(明細)》欄が入力されていない場合、ヘッダー部の《サービス提供単位 番号》欄に入力されているサービス提供単位番号を基に自動作成します。

#### ○【障害児通所給付費·入所給付費等明細書(明細情報)】画面

|                                          |                   |                  | 障害児通所給               | 討費・入所給  | 付費等明細     | 唐 明細情報      |            |    |         |
|------------------------------------------|-------------------|------------------|----------------------|---------|-----------|-------------|------------|----|---------|
| 提住                                       | 共年月               | 平成 25 年 4 月分     | 事業所名 障害              | 害児事業所 A |           |             |            |    | 情報照会    |
| え おおお おおお おおお おおお おお おお おお おお おお おお おお お | 皆証番号              | 99999999999 国保 💈 | 大郎                   | 障害児氏名   | 国保 7      | 七子          | 都道府県等名 国保市 |    | -       |
| 加成自                                      | 治体番号              |                  |                      |         | 地域区分      | 23          | その他        |    | 登録      |
| 利用                                       | 者負担上              | -限月額① 0          | 刊<br>利用者負担上<br>管理事業所 | 限額 指定事業 | 《所番号      | 管理          | 結果 管理結果額   | 円  | クリア     |
|                                          |                   |                  | 12                   | 給付費日    | 明細        |             |            |    | 削除      |
| <br>ナービ<br>非                             | No.<br>スコード<br>商要 | 3                |                      | 単位数     | <b> 単</b> | 位。回数        | 回サービス単位数   | 単位 | 戻る      |
| 鳅                                        | No.               | サービス内容           | サービスコード              | 単位数     | 回数        | サービス<br>単位数 | 摘要         |    | 集計へ(3/4 |
| -                                        | 1 16              | 1996年1月1日        | 611511               | 616単位   | 30        | 1,848単位     | 1          |    | 日载へ(1/4 |
| 60 L                                     |                   |                  |                      |         |           |             |            |    |         |

同月に異なる単位数単価で請求を行う場合、単位数単価毎に集計情報が自動作成されるよう変更します。

7

| ₽₹  | 児支   | 援電子               | 請求受        | 付システム           | (簡易入力           | ) - 障害!                  | 児通所給付費·        | 入所給付費         | 等明細書)   | 入力           |            |            |         |           |                |             |
|-----|------|-------------------|------------|-----------------|-----------------|--------------------------|----------------|---------------|---------|--------------|------------|------------|---------|-----------|----------------|-------------|
| 7   | 1,1( | E) /              | 「ージョ       | ン(⊻) ^          | √レプ( <u>H</u> ) |                          |                |               |         |              |            |            |         |           |                |             |
|     |      |                   |            |                 |                 | 障害                       | 影見通所給付         | 費・入所編         | 合付費等明   | 別細書 集        | 計情報        |            |         |           |                | 情報昭会        |
| 提   | 供年   | :月<br>:来早         | 平成         | 25 年<br>aaaaaaa | 4月分             | 事業所                      | 名障害児           | ●事業所A<br>簡実但氏 | 2 191/2 | #Z           |            | 都道府        | 1 第 2 国 | 四市        |                | IH TRUE ZA  |
| 咸成  | 自治   | 本番号               | 0000       | 5000000         |                 | (Teb                     |                | FF 67004      | 地域区     | 1C」<br>分  11 |            | 一級地        |         |           |                | 登録          |
| IJF | 目者創  | 包担上               | 限月額        | 0               | 0 F             | 日利田                      | <u>老角相上限</u> 3 | a 指定事         | 業所番号    |              | 管理         | 結果         | 管理結     | 果額        | E I            |             |
|     |      |                   |            |                 |                 |                          | 管理事業所          |               |         |              |            |            |         |           | 1              | 997         |
|     |      |                   |            |                 |                 |                          |                | 請求額           | 賺計      |              |            |            |         |           |                | 削除          |
| +   | - 12 | No .              |            | 3               | サー              | -ビス種類                    | 類              | ▼<br>/± #4    |         | 12           | x /        | بلغ بلغ    | H /m    |           |                | 戻る          |
| 1   | 金 3  | 費用                | 額          |                 |                 |                          | 1割相            | 当額            |         | F            | <u> </u>   | 利用者負担      | 単加      |           | 門              |             |
| ģ   | 上間   | 月額調<br>)内少な       | 整<br>(1)数) |                 |                 | 円 (                      | 調整後利用者         | 負担額           |         | F            | 日 上限       | 額管理後利      | 用者負担額   |           | 円              | 明細へ(2/4     |
| 沃司  | 定利   | 用者]<br>  市成分      | 負担額<br>請求額 | 3               |                 | 円田                       | 給付費請           | 求額            |         | F            | 9 1        | 别对策費       | 請求額     |           | 円              | 合計へ(4/4     |
|     |      |                   |            |                 | 1               | 1.3                      | 1              |               |         |              | 1          |            | (古)     | 按直        |                |             |
| 2   |      | サービス              | サー         | 給付              | 単位数             | 445 <b>atte (11 at</b> ) | 。 1割           | 利用者           | 上限      | 調整後          | 上限額<br>管理後 | 湖客         | 084     |           | 息溢俠            | 明細追加        |
|     | NO.  | 俚親<br>  コー<br>  ド | 利用日数       | 単位数             | 単価              | 芯箕用科                     | 相当額            | 見担額           | 月額調整    | 利用者<br>負担額   | 利用者負担額     | 利用者<br>負担額 | 給付費     | 特別<br>対策費 | bylby,方<br>請求額 | 明細修正        |
|     | 1    | 61                | 3          | 1,848           | 11.120          | 20, 54                   | .9 2,054       | 2,054         | 0       |              |            | 0          | 20, 549 | _         |                | pEismikulik |
|     | 2    | 61                | 2          | 632             | 11.370          | 7,18                     | 5 718          | 718           | 0       | 1.           | -          | 0          | 7,185   |           |                | 明細則防        |

## (4)請求明細書

#### 機能概要

【障害児通所給付費・入所給付費等明細書入力】画面及び【特例障害児通所給付費等明細書入力】画面において、異なる単位数単価で請求が行えるよう変更し、入力した内容の相関について点検を変更します。

ここでは、【障害児通所給付費・入所給付費等明細書入力】画面を例に説明します。

#### 機能のイメージ

異なる単位数単価で請求を行う場合

【障害児通所給付費・入所給付費等明細書入力】画面及び【特例障害児通所給付費等明細書入力】画面において、施設等の区分及び障害児施設区分に応じた単位数単価毎に給付単位数を集計するよう変更します。

#### ○【障害児通所給付費·入所給付費等明細書(明細情報)】画面

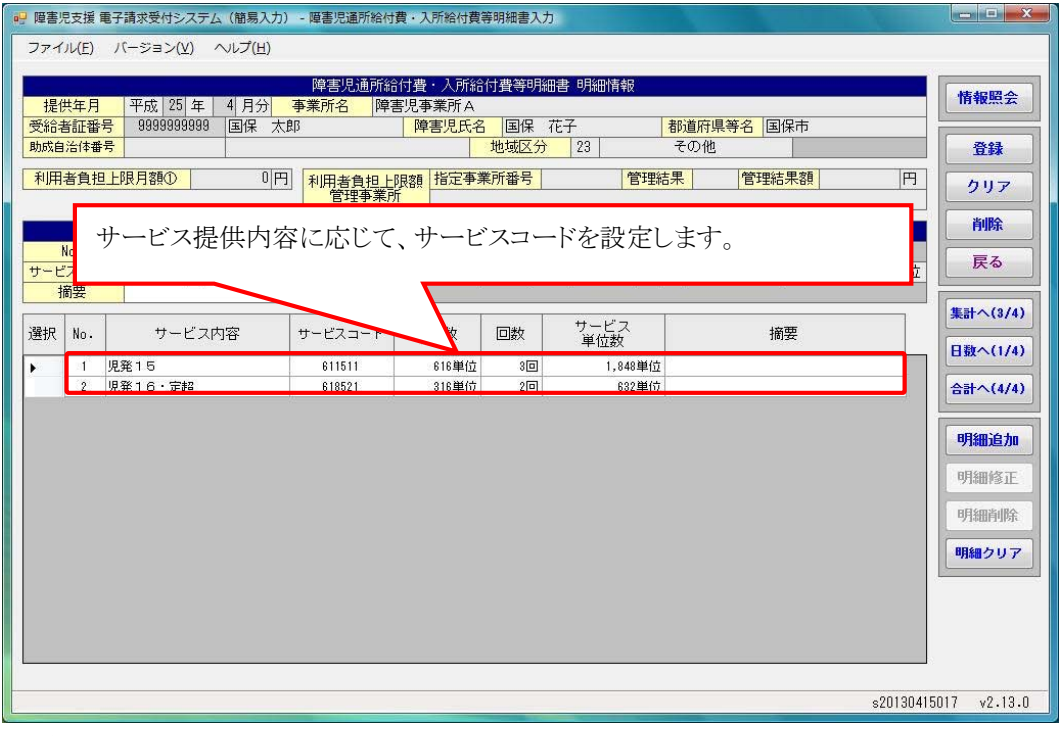

#### 《明細情報》

| No | サービス内容  | サービスコード | 単位数 | 回数  | サービス単位数 |
|----|---------|---------|-----|-----|---------|
| 1  | 児発15    | 611511  | 616 | 3 回 | 1,848   |
| 2  | 児発16·定超 | 618521  | 312 | 2 回 | 632     |

#### ○【障害児通所給付費·入所給付費等明細書(集計情報)】画面

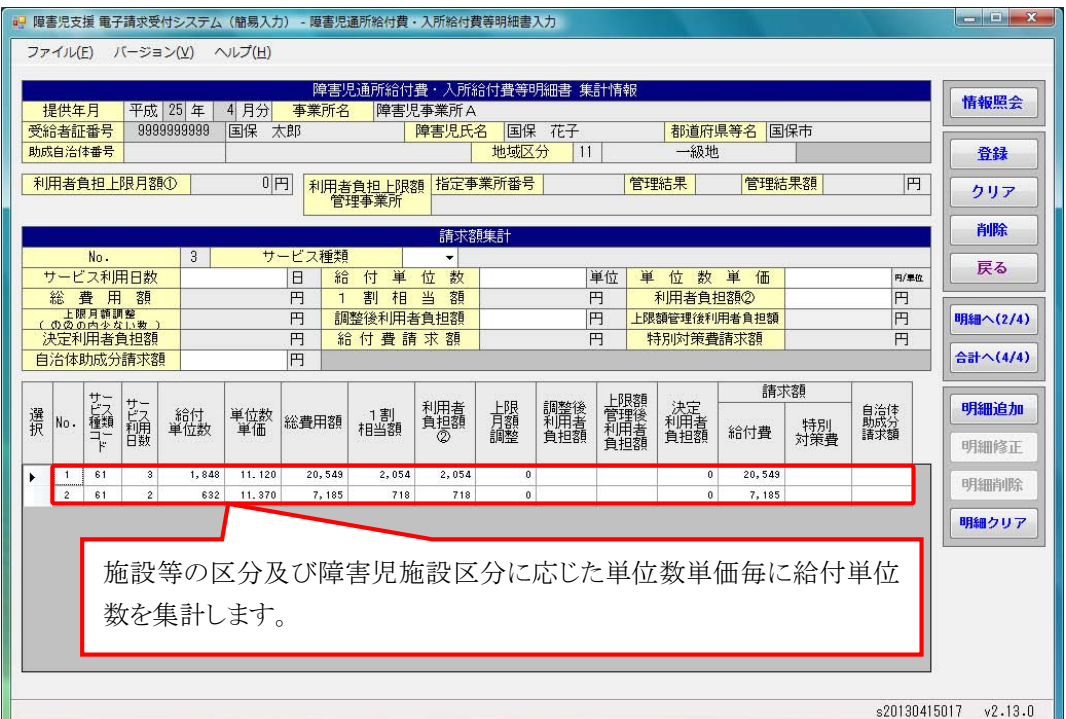

《集計情報》

| No | サービス種類 | サービス利用日数 | 給付単位数 | 単位数単価  |
|----|--------|----------|-------|--------|
| 1  | 61     | 3 日      | 1,848 | 11.120 |
| 2  | 61     | 2 日      | 632   | 11.370 |

②点検の変更

【障害児通所給付費・入所給付費等明細書(明細情報)】画面及び【障害児通所給付費・入 所給付費等明細書(集計情報)】画面において、入力した内容の相関について点検を変更しま す。

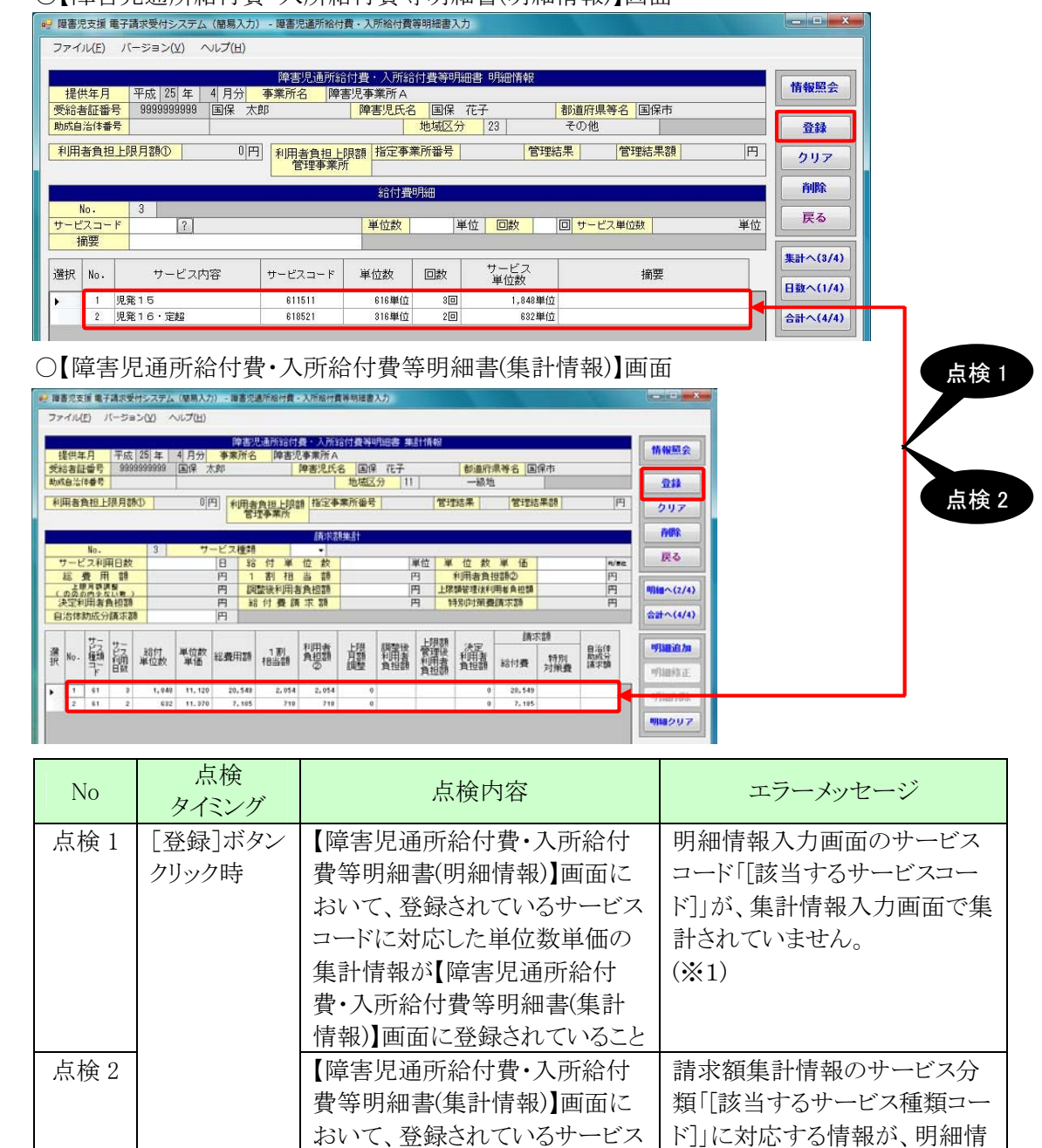

○【障害児通所給付費·入所給付費等明細書(明細情報)】画面

※1 詳細については、[Point!集計欄分類番号に関する点検について]を参照してください。

種類に対応した施設等の区分及

び障害児施設区分の明細情報

が【障害児通所給付費・入所給

付費等明細書(明細情報)]画面

に登録されていること

報入力画面で入力されていま

せん。

 $(\times 1)$ 

## Point! 集計欄分類番号に関する点検について

【障害児通所給付費・入所給付費等明細書(明細情報)】画面及び【障害児通所給付費・入所給付費等明細書(集計情報)】画面において、明細情報と集計情報の集計欄分類番号との相関に関する点検の詳細は、以下の通りです。

※サービス種類が児童発達支援、または放課後等デイサービスの場合、点検を行います。

| サービスコードが<br>対象としている<br>障害児施設区分 | 明細情報の<br>サービスコードの<br>内容                          | 点検内容                                                                                                    |
|--------------------------------|--------------------------------------------------|----------------------------------------------------------------------------------------------------|
| 1種類の場合                         | 本体報酬<br>人工内耳装用児<br>支援加算以外、<br>かつ新体系定着<br>支援以外の加算 | <ul> <li>・障害児施設区分が[重症心身障害以外の場合]の場合、集計欄分類番号[1]の明細が集計情報に存在すること</li> <li>・障害児施設区分が[重症心身障害の場合]の場合、集計欄分類番号[7]の明細が集計情報に存在すること(地域区分が[その他]、または[その他(旧児童デイ)]の場合、集計欄分類番号[1]が存在するかの点検となります。また、障害児施設区分が[重症心身障害以外の場合]のサービスコードが存在しない場合、集計欄分類番号[1]が存在するかの点検となります。)</li> </ul> |
|                                | 人工内耳装用児<br>支援加算                                  | ・集計欄分類番号[2]の明細が集計情報に存在すること<br>(地域区分が[その他]、または[その他(旧児童デイ)]の<br>場合、集計欄分類番号[1]が存在するかの点検となり<br>ます。)                                                                                                    |
|                                | 新体系定着支援                                          | <ul> <li>・障害児施設区分が[重症心身障害以外の場合]の場合、集計欄分類番号[4]の明細が集計情報に存在すること</li> <li>・障害児施設区分が[重症心身障害の場合]の場合、集計欄分類番号[6]の明細が集計情報に存在すること(地域区分が[その他]、または[その他(旧児童デイ)]の場合、集計欄分類番号[4]が存在するかの点検となります。また、障害児施設区分が[重症心身障害以外の場合]のサービスコードが存在しない場合、集計欄分類番号[4]が存在するかの点検となります。)</li> </ul> |

<明細情報と集計情報の集計欄分類番号の相関点検>

| サービスコードが対象としている | 明細情報のサービスコードの                                                                                                    | 点検内容                                                                                                    |
|-----------------|----------------------------------------------------------------------------------------------------|----------------------------------------------------------------------------------------------------|
| 障害児施設区分         | 内容                                                                                                    |                                                                                                    |
| 2 種類の場合         | 本体報酬                                                                                                    | ・集計欄分類番号[1]の明細が集計情報に存在するこ。                                                                                                    |
|                 | 人工内耳装用児                                                                                                    |                                                                                                    |
|                 | 支援加算以外、                                                                                                    |                                                                                                    |
|                 | かつ新体系定着                                                                                                    |                                                                                                    |
|                 | 支援以外の加算                                                                                                    |                                                                                                    |
|                 | 人工内耳装用児                                                                                                    | ・集計欄分類番号[2]の明細が集計情報に存在すること                                                                                                    |
|                 | 支援加算                                                                                                    | (地域区分が[その他]、または[その他(旧児童デイ)]の                                                                                                    |
|                 |                                                                                                    | 場合、集計欄分類番号[1]が存在するかの点検となり<br>ます。)                                                                                                    |
|                 | 新体系定着支援                                                                                                    | ・集計欄分類番号[4]の明細が集計情報に存在すること                                                                                                    |
|                 |                                                                                                    | ・集計欄分類番号[7]の明細が存在しない場合、集計分                                                                                                    |
|                 |                                                                                                    | 類番号[6]の明細が存在しないこと                                                                                                    |
| 1               | 障害 冗 施 設 凶 分 か し<br>こと(人工内耳装用)                                                                                                    | 単症心身障害以外の場合」のサービスコートか仔任する<br>見支援加算及び新体系定着支援を除く)                                                                                                    |
| 分類番号            |                                                                                                    | 点 <b>筷</b> 内谷                                                                                                    |
| 1               | 障害児他設区分が<br>- レノー カゴ壮田川                                                                                                    | 里症心身障害以外の場合」のリービスユートが仔住りる<br>3支援加管及び新休玄完美支援な除/)                                                                                                    |
|                 | (地域区公が「その他                                                                                                    | 「又饭加昇及い利仲示足有又饭を际\」<br>「またけ「スの伽(旧旧音デイ)」の担合「香庁心良陪宝」                                                                                                    |
|                 | の場合]のサービスニ                                                                                                    | コードが存在すること)                                                                                                    |
| 2               | 人工内耳装用児支                                                                                                    | 爰加算のサービスコードが存在すること                                                                                                    |
|                 |                                                                                                    | 1 または「スの仙(四旧会ご 八)の相合 佐急調八叛乗「                                                                                                    |
| 2               | (地域区分が」その他                                                                                                    | 1」、よにはしての他(旧児里) イルの場合、集計欄分類番号                                                                                                    |
| 2               | (地域区分が[その他<br>[1]で集計されている                                                                                                    | 」、またはしての他(同児童) イルの場合、集計欄分類番号                                                                                                    |
| 4               | (地域区分が1その他<br>[1]で集計されている<br>障害児施設区分が[                                                                                                    | し、またはにその他(同児童ワイカの場合、集計欄分類番号<br>う必要があるため、エラーとなります。)<br>重症心身障害以外の場合]の新体系定着支援のサービ                                                                                                    |
| 4               | (地域区分が」その他<br>[1]で集計されている<br>障害児施設区分が[<br>スコードが存在する)                                                                                                    | は、またはその他(旧児童ソイ)の場合、集計欄分類番号<br>あ必要があるため、エラーとなります。)<br>重症心身障害以外の場合]の新体系定着支援のサービ<br>こと                                                                                                    |
| 4 6             | (地域区分がにその他<br>[1]で集計されている<br>障害児施設区分が[<br>スコードが存在する)<br>障害児施設区分が[                                                                                                    | は、またはにその他(旧児童ソイ)の場合、集計欄分類番号<br>あ必要があるため、エラーとなります。)<br>重症心身障害以外の場合]の新体系定着支援のサービ<br>こと<br>重症心身障害の場合]の新体系定着支援のサービスコ                                                                                                    |
| 4 6             | (地域区分が」その他<br>[1]で集計されている<br>障害児施設区分が[<br>スコードが存在する、<br>障害児施設区分が[<br>ードが存在すること                                                                                                    | は、またはその他(旧児童) イカの場合、集計欄分類番号<br>必要があるため、エラーとなります。)<br>重症心身障害以外の場合]の新体系定着支援のサービ<br>こと<br>重症心身障害の場合]の新体系定着支援のサービスコ                                                                                                    |
| 4 6             | (地域区分が)その他<br>[1]で集計されている<br>障害児施設区分が[<br>スコードが存在する)<br>障害児施設区分が[<br>ードが存在すること<br>(地域区分が[その他                                                                                                    | 回、または「その他(旧児童ブイ)」の場合、集計欄分類番号<br>あ必要があるため、エラーとなります。)<br>重症心身障害以外の場合]の新体系定着支援のサービ<br>こと<br>重症心身障害の場合]の新体系定着支援のサービスコ<br>目、または「その他(旧児童デイ)]の場合、集計欄分類番号                                                                                                    |
| 4 6             | (地域区分が)その他<br>[1]で集計されている<br>障害児施設区分が[<br>スコードが存在する。<br>障害児施設区分が[<br>ードが存在すること<br>(地域区分が[その他<br>[4]で集計されている                                                                                        | は、または「その他(旧児童ワイ)」の場合、集計欄分類番号<br>あ必要があるため、エラーとなります。)<br>重症心身障害以外の場合]の新体系定着支援のサービ<br>こと<br>重症心身障害の場合]の新体系定着支援のサービスコ<br>」、または「その他(旧児童デイ)]の場合、集計欄分類番号<br>あ必要があるため、エラーとなります。障害児施設区分が                                                                                                    |
| 4 6             | (地域区分が)その他<br>[1]で集計されている<br>障害児施設区分が[<br>スコードが存在する。<br>障害児施設区分が[<br>ードが存在すること<br>(地域区分が[その他<br>[4]で集計されている<br>[重症心身障害以外                                                                           | は、またはにその他(旧児童ワイ)」の場合、集計欄分類番号<br>必要があるため、エラーとなります。)<br>重症心身障害以外の場合]の新体系定着支援のサービ<br>こと<br>重症心身障害の場合]の新体系定着支援のサービスコ<br>は]、または[その他(旧児童デイ)]の場合、集計欄分類番号<br>必要があるため、エラーとなります。障害児施設区分が<br>の場合]のサービスコードが存在しない場合、集計欄分                                                                                                    |
| 4               | (地域区分が)その他<br>[1]で集計されている<br>障害児施設区分が[<br>スコードが存在する。<br>障害児施設区分が[<br>ードが存在すること<br>(地域区分が[その他<br>[4]で集計されている<br>[重症心身障害以外<br>類番号[4]で集計され                                                            | は、または「その他(旧兄童ワイ)」の場合、集計欄分類番手<br>ら必要があるため、エラーとなります。)<br>重症心身障害以外の場合]の新体系定着支援のサービスコ<br>し、または「その他(旧児童デイ)]の場合、集計欄分類番号<br>ら必要があるため、エラーとなります。障害児施設区分が<br>の場合]のサービスコードが存在しない場合、集計欄分<br>れている必要があるため、エラーとなります。)                                                                                                    |
| 4<br>6<br>7     | (地域区分がにその他<br>[1]で集計されている<br>障害児施設区分が[<br>スコードが存在する]<br>障害児施設区分が[<br>ードが存在すること<br>(地域区分が[その他<br>[4]で集計されている<br>[重症心身障害以外<br>類番号[4]で集計され<br>[第別施設区分が[                                               | は、またはにその他(旧児童ワイ)」の場合、集計欄分類番号<br>ら必要があるため、エラーとなります。)<br>重症心身障害の場合]の新体系定着支援のサービスコ<br>し、または[その他(旧児童デイ)]の場合、集計欄分類番号<br>ら必要があるため、エラーとなります。障害児施設区分が<br>の場合]のサービスコードが存在しない場合、集計欄分<br>れている必要があるため、エラーとなります。)<br>重症心身障害の場合]のサービスコードが存在すること                                                                                                    |
| 4<br>6<br>7     | (地域区分が)その他<br>[1]で集計されている<br>障害児施設区分が[<br>スコードが存在する]<br>障害児施設区分が[<br>ードが存在する]<br>(地域区分が[その他<br>[4]で集計されている<br>[重症心身障害以外<br>類番号[4]で集計され<br>障害児施設区分が[<br>(人工内耳装用児支                                   | は、またはにての他(旧児童ブイ)」の場合、集計欄分類番子<br>ら必要があるため、エラーとなります。)<br>重症心身障害の場合]の新体系定着支援のサービ<br>こと<br>し、または[その他(旧児童デイ)]の場合、集計欄分類番号<br>ら必要があるため、エラーとなります。障害児施設区分が<br>の場合]のサービスコードが存在しない場合、集計欄分<br>している必要があるため、エラーとなります。)<br>重症心身障害の場合]のサービスコードが存在すること<br>援加算及び新体系定着支援を除く)                                                                                                    |
| 4 6 7           | (地域区分が)その他<br>[1]で集計されている<br>障害児施設区分が[<br>スコードが存在する]<br>障害児施設区分が[<br>ードが存在すること<br>(地域区分が[その他<br>[4]で集計されている<br>[重症心身障害以外<br>類番号[4]で集計され<br>障害児施設区分が[<br>(人工内耳装用児支<br>(地域区分が[その他                    | は、または「その他(旧児童ブイ)」の場合、集計欄分類番<br>ら必要があるため、エラーとなります。)<br>重症心身障害の場合]の新体系定着支援のサービスコ<br>1]、または「その他(旧児童デイ)]の場合、集計欄分類番号<br>ら必要があるため、エラーとなります。障害児施設区分が<br>の場合]のサービスコードが存在しない場合、集計欄分<br>れている必要があるため、エラーとなります。)<br>重症心身障害の場合]のサービスコードが存在すること<br>援加算及び新体系定着支援を除く)<br>1]、または[その他(旧児童デイ)]の場合、集計欄分類番号                                                                                                |
| 4 6 7           | (地域区分がにその他<br>[1]で集計されている<br>障害児施設区分が[<br>スコードが存在する]<br>障害児施設区分が[<br>ードが存在すること<br>(地域区分が[その他<br>[4]で集計されている<br>[重症心身障害以外<br>類番号[4]で集計されている<br>[重害児施設区分が[<br>(人工内耳装用児支<br>(地域区分が[その他<br>[1]で集計されている | は、またはにその他(旧児童ブイ))の場合、集計欄分類番子<br>ら必要があるため、エラーとなります。)<br>重症心身障害の場合]の新体系定着支援のサービスコ<br>し、または[その他(旧児童デイ)]の場合、集計欄分類番号<br>ら必要があるため、エラーとなります。障害児施設区分が<br>の場合]のサービスコードが存在しない場合、集計欄分<br>れている必要があるため、エラーとなります。)<br>重症心身障害の場合]のサービスコードが存在すること<br>援加算及び新体系定着支援を除く)<br>し、または[その他(旧児童デイ)]の場合、集計欄分類番号<br>ら必要があるため、エラーとなります。)                                                                          |
| 4 6 7           | (地域区分が)その他<br>[1]で集計されている<br>障害児施設区分が[<br>スコードが存在する]<br>障害児施設区分が[<br>ードが存在すること<br>(地域区分が[その他<br>[4]で集計されている<br>[重症心身障害以外<br>類番号[4]で集計され<br>(人工内耳装用児支<br>(地域区分が[その他<br>[1]で集計されている<br>[重症心身障害以外     | は、またはにての他(旧児童ワイ))の場合、集計欄分類番子<br>ら必要があるため、エラーとなります。)<br>重症心身障害以外の場合]の新体系定着支援のサービ<br>こと<br>重症心身障害の場合]の新体系定着支援のサービスコ<br>は]、または[その他(旧児童デイ)]の場合、集計欄分類番号<br>ら必要があるため、エラーとなります。障害児施設区分が<br>の場合]のサービスコードが存在しない場合、集計欄分<br>している必要があるため、エラーとなります。)<br>重症心身障害の場合]のサービスコードが存在すること<br>援加算及び新体系定着支援を除く)<br>むまたは[その他(旧児童デイ)]の場合、集計欄分類番号<br>ら必要があるため、エラーとなります。障害児施設区分が<br>の場合]のサービスコードが存在しない場合、集計欄分類番号 |

| 集計欄<br>分類番号 | 点検内容                                   |
|-------------|----------------------------------------|
| 1           | 障害児施設区分が[重症心身障害以外の場合]のサービスコードが存在する     |
|             | こと(人工内耳装用児支援加算及び新体系定着支援を除く)            |
|             | (地域区分が[その他]、または[その他(旧児童デイ)]の場合、[重症心身障害 |
|             | の場合]のサービスコードが存在すること)                   |
| 2           | 人工内耳装用児支援加算のサービスコードが存在すること             |
|             | (地域区分が[その他]、または[その他(旧児童デイ)]の場合、集計欄分類番号 |
|             | [1]で集計されている必要があるため、エラーとなります。)          |
| 4           | 障害児施設区分が[重症心身障害以外の場合]の新体系定着支援のサービ      |
|             | スコードが存在すること                            |
| 6           | 障害児施設区分が[重症心身障害の場合]の新体系定着支援のサービスコ      |
|             | ードが存在すること                              |
|             | (地域区分が[その他]、または[その他(旧児童デイ)]の場合、集計欄分類番号 |
|             | [4]で集計されている必要があるため、エラーとなります。障害児施設区分が   |
|             | [重症心身障害以外の場合]のサービスコードが存在しない場合、集計欄分     |
|             | 類番号[4]で集計されている必要があるため、エラーとなります。)       |
| 7           | 障害児施設区分が[重症心身障害の場合]のサービスコードが存在すること     |
|             | (人工内耳装用児支援加算及び新体系定着支援を除く)              |
|             | (地域区分が[その他]、または[その他(旧児童デイ)]の場合、集計欄分類番号 |
|             | [1]で集計されている必要があるため、エラーとなります。障害児施設区分が   |
|             | [重症心身障害以外の場合]のサービスコードが存在しない場合、集計欄分     |
|             | 類番号[1]で集計されている必要があるため、エラーとなります。)       |

## Point! 集計欄分類番号について

\*\*\*

集計欄分類番号については、請求明細書の集計情報において、同一サービス種類で異なる単位数単価で請求する場合に設定する項目になります。

児童発達支援及び放課後等デイサービスにおける集計欄分類番号の設定は、以下の通りです。

※請求情報には含まれますが、簡易入力システムの画面上には、表示されない項目 となります。

| 集計欄<br>分類番号 | 内容                             |
|-------------|--------------------------------|
| 1           | 2、4、6及び7以外の情報は1を設定します。         |
| 2           | 単位数単価が10円以外の地域に所在する事業所において、下記  |
|             | 障害児支援サービスを行った場合、2を設定します。       |
|             | (1)児童発達支援                      |
|             | ①人工内耳装用児支援加算                   |
| 4           | 同一サービス種類で給付率が異なる場合、4を設定します。    |
|             | (新体系定着支援に係る請求額)                |
| 6           | 同一サービス種類で給付率が異なる場合、6を設定します。    |
|             | (7のパターンにおける新体系定着支援に係る請求額)      |
| 7           | 単位数単価が10円以外の地域に所在する事業所において、1人  |
|             | の障害児に対し、下記のような形態で障害児支援サービスを行った |
|             | 場合、7を設定します。                    |
|             | (1)児童発達支援                      |
|             | ①児童発達支援センターにおいて、主として重症心身障害児以   |
|             | 外を受け入れる事業所と重症心身障害児を受け入れる事業所    |
|             | の両方でサービスを提供した場合                |
|             | ②児童発達支援センター以外において、主として重症心身障害   |
|             | 児以外を受け入れる事業所と重症心身障害児を受け入れる事    |
|             | 業所の両方でサービスを提供した場合              |
|             | (2) 放課後等デイサービス                 |
|             | ①主として重症心身障害児以外を受け入れる事業所と重症心身   |
|             | 障害児を受け入れる事業所の両方でサービスを提供した場合    |

\*\*\*\*\*\*

| x roin            | IL: 雨水サービスコートの絞り込みについて                                   |    |
|-------------------|----------------------------------------------------------|----|
| 事業所情報             | は(明細)に複数の施設等の区分、障害児施設区分が登録されて                            | いる |
| 、事業所情報            | 報(明細)の月末時点の施設等の区分と複数の障害児施設区分                             | を条 |
| 、該当するす            | サービスコードのみを表示します。                                         |    |
|                   |                                                          |    |
| 【請求サーヒ            | ビスコード検索】画面                                               |    |
| 青求サービスコード検        | ę素                                                       |    |
|                   |                                                          |    |
| サービス種類            | 61 児童発達支援     ▼                                          |    |
| 支給決定<br>  サービスコード | 611000 児童発達支援基本決定 ▼                                      |    |
| サービス項日            | ()<br>()<br>()<br>()<br>()<br>()<br>()<br>()<br>()<br>() |    |
|                   |                                                          |    |
| サービスコード           | · サービス名称 ▲ ■ ■ ■ ■ ■ ■ ■ ■ ■ ■ ■ ■ ■ ■ ■ ■ ■ ■           |    |
| 611512            | 児発15・開所滅                                                 |    |
| 611513<br>611514  | 児発15・未計画<br>児発15・未計画・開所減                                 |    |
| 611521            |                                                          |    |
| 611522<br>611523  | 児発16・開所減<br>児発16・未計画                                     |    |
| 611524            | 児発16・未計画・開所減<br>   発17                                   |    |
| 611532            | 児発17・開所減                                                 |    |
| 611533<br>611534  | 児発17・未計画<br>児発17・未計画・開所減                                 |    |
| 615200            | 児発栄養士配置加算 1                                              |    |
| 615201<br>615202  | 児発宋表士配置加算Ⅱ2<br>児発栄養士配置加算Ⅱ3                               |    |
|                   |                                                          |    |
|                   |                                                          |    |
|                   | s20130415017 v2.13.0                                     |    |

## 3.3.2. その他の機能改善

簡易入力システム(障害児支援)におけるその他の機能改善に伴う変更点は、以下の通りです。

## (1)項目名称の変更について

#### 機能概要

【事業所情報(明細)】画面において、旧体系のサービス種類における《新体系定着支援事業による助成の有無》欄の名称を《事業運営安定化事業による助成の有無》欄に変更します。

## 機能のイメージ

| )【事業所情報(明細)                                                | )]画面                               |                               |                                                                                                |               |
|------------------------------------------------------------|------------------------------------|-------------------------------|------------------------------------------------------------------------------------------------|---------------|
| 障害児支援 電子請求受付システム(簡易入                                       | 力) - 事業所情報保守                       |                               |                                                                                                |               |
| ファイル(E) バージョン(Y) ヘルプ(H)                                    |                                    |                               |                                                                                                |               |
|                                                            | <b>予</b> 後56.64                    | (4月 (月日)(日)                   |                                                                                                |               |
| 事業所名 1351111111 障害児事業                                      | 所A                                 | 基準該当事業所 非該当 サービス              | 2種類 知的障害児施設                                                                                    | 登録            |
|                                                            | 質字す                                | Te کمتر                       | 参加項目は全て必須入力項目です                                                                                | 屋る            |
| No.                                                        | 1                                  |                               |                                                                                                |               |
| 区分                                                         | <ul> <li>● 新規 · 変更 ○ 終了</li> </ul> | 変更年月日                         | 平成 24 年 3 月 1 日                                                                                | BB\$m26-bn    |
| 施設等の区分                                                     | 当該施設が単独施設 🗸                        | 定員区分                          | 5人以上10人未満 🗸                                                                                    | 91#835/10     |
| 入所定員数(人)                                                   | 1                                  | 旧法施設定員数(人)                    | 1                                                                                              | 明細修正          |
| 栄養士配置加算の基準                                                 | 無し 👻                               | 職業指導員体制の有無                    | 無し ・                                                                                           | 7 John State  |
| 小規模加算体制の有無                                                 | 無し 🗸                               | 重度知的障害児収容棟設置の有無               | 無し ・                                                                                           | 明細削除          |
| 強度行動障害加算体制整備の有無                                            | 無し 🗸                               | 自活訓練加算(Ⅰ)の有無                  | 無し -                                                                                           |               |
| 自活訓練加算(Ⅱ)の有無                                               | 無し ▼                               | 利用定員超過による減算の有無                | 無し 👻                                                                                           | 明細クリア         |
| 事業運営安定化事業による助成の有無                                          | 無し ▼                               | 福祉専門職員配置等加算の有無                | 無し ▼                                                                                           |               |
| 看護師配置加きの有無                                                 | 無し ▼                               | 心理担当職員配置加算の有無                 | 無し ▼                                                                                           |               |
| 地域区分                                                       | ─級地 ▼                              |                               |                                                                                                |               |
| 選択 <u>No.</u> <u>変更年月</u><br><u>終了年月</u><br>▶ 1 平成24年03月01 | 施設等の区分                             | 定員区分 定員<br>(人)<br>を 5人以上10人未満 | 所<br>間<br>数<br>で<br>員数<br>(人)<br>1<br>1<br>1<br>1<br>1<br>1<br>1<br>1<br>1<br>1<br>1<br>1<br>1 |               |
| 《新体系定着                                                     | 支援事業による                            | 助成の有無》欄の名                     | 称を《事業運営安                                                                                       | 定             |
| 11 争来による                                                   | 卯成♡7有 燕》/禰に                        | 変更します。                        | s201304                                                                                        | 15017 v2.13.0 |
|                                                            |                                    |                               |                                                                                                |               |
| 簡易入力システム                                                   | Ver2.12 以前の約                       | 名称 簡易入力                       | システム Ver2.13                                                                                   | 以降の名称         |
| 新体系定着支援事業                                                  | 業による助成の有                           | F無 事業運営多                      | そ定化事業による思                                                                                      | 助成の有無         |

※ 以下のサービス種類について、変更します。

- ·知的障害児施設
- ·第一種自閉症児施設
- ·第二種自閉症児施設
- ·知的障害児通園施設
- ・盲児施設
- ・ろうあ児施設
- ·難聴幼児通園施設
- ·肢体不自由児(入所)施設
- ·肢体不自由児(通所)施設
- ·肢体不自由児療護施設
- •肢体不自由児通園施設
- ·医療機関(肢体不自由児)施設
- ·重心障害児施設
- ·医療機関(重心障害児)施設

## (2)請求明細書の点検内容の変更について

#### 機能概要

【障害児通所給付費・入所給付費等明細書入力】画面及び【特例障害児通所給付費等明細書入力】画面の福祉・介護職員処遇改善(特別)加算の入力内容について、点検を追加します。 ここでは、【障害児通所給付費・入所給付費等明細書入力】画面を例に説明します。

## 機能のイメージ

○【障害児通所給付費·入所給付費等明細書入力】画面

| 『障害児支援 電子請求受付システム(簡易入力) - 障害児運所給付費・入所給付費等明細書入力                                                                                                    | _ = ×                                    |
|----------------------------------------------------------------------------------------------------|------------------------------------------|
| ファイル(E) バージョン(Y) ヘルプ(H)                                                                                                    |                                          |
| 障害児通所給付費・入所給付費等明細書明細情報         提供年月       平成 25 年 4 月分       事業所名       障害児事業所A         受給者証番号       999999999       国保 太郎       障害児毛名       国保 花子       都道府県等名       国保市         助成自治体番号       地域区分       11       一級地         利用者負担上限月額①       0円       利用者負担上限額       指定事業所番号       管理結果       管理結果       管理結果額       円         利用者負担上限月額①       0円       利用者負担上限額       指定事業所番号       「       点検1         10       0       10       サービス単位数       191       単位       191       単位       191       191       191       191       191       191       191       191       191       191       191       191       191       191       191       191       191       191       191       191       191       191       191       191       191       191       191       191       191 <th>情報照会<br/>登録<br/>クリア<br/>削除<br/>戻る</th> | 情報照会<br>登録<br>クリア<br>削除<br>戻る            |
| 選択     No.     サービス内容     サービスコード     単位数     回数     サービス<br>単位数     単位数     摘要       1     児発15     611511     616単位     10回     6,160単位                                                                                                    | 集計へ(3/4)<br>日数へ(1/4)<br>合計へ(4/4)<br>明細追加 |
|                                                                                                    | 明細修正<br>明細高小除<br>明細のリア                   |
| s201304150                                                                                                    | )17 v2.13.0                              |

| No   | 点検<br>タイミング | 点検内容             | エラーメッセージ       |
|------|-------------|------------------|----------------|
| 点検 1 | 《単位数》欄      | 《サービスコード》欄が福祉・介護 | 単位数は[単位数の上限]以下 |
|      | 入力時         | 職員処遇改善(特別)加算のサー  | で入力してください。     |
|      |             | ビスコードの場合、《単位数》欄  |                |
|      |             | が算定可能な単位数を超えてい   |                |
|      |             | ないこと             |                |

## (3)実績記録票の点検エラーレベルの変更について

#### 機能概要

実績記録票登録時の点検について、簡易入力システム(障害福祉サービス)の点検にあわせて、 点検のエラーレベルを変更します。

#### 機能のイメージ

①食事提供加算について

【児童発達支援サービス提供実績記録入力】画面及び【医療型児童発達支援サービス提供 実績記録入力】画面において、食事提供加算に関する登録時の点検のエラーレベルを「警 告」から「エラー」に変更します。

ここでは、【児童発達支援サービス提供実績記録入力】画面を例に説明します。

### ○【児童発達支援サービス提供実績記録入力】画面

| 💀 障害児支援 電        | 子請求受付システム         | 」(簡易入力)                                                   | - 児童発達支             | 援提供       | 実績記録              | 禄入力              |               |            |                  |                      |      |          |               |                | x  |
|------------------|-------------------|-----------------------------------------------------------|---------------------|-----------|-------------------|------------------|---------------|------------|------------------|----------------------|------|----------|---------------|----------------|----|
| ファイル( <u>E</u> ) | バージョン(⊻)          | へルプ( <u>H</u> )                                           |                     |           |                   |                  |               |            |                  |                      |      |          |               |                |    |
|                  |                   | a secondaria                                              |                     | 10.00     | -                 |                  |               |            |                  |                      |      |          |               |                |    |
| 相供在日             | 双合 25 左           |                                                           | 古業記名                | 児童        | 発達ス               | 3.浅提供美新<br>14. 。 | 記録票           |            |                  | 基本                   | 青報人  | 力内容      | 確認            | 情報照会           |    |
| 一 提供年月           |                   | 4月77                                                      | 尹未川-石<br>大郎         | 悍舌)       | 心尹未<br><b> 暗主</b> | 川A<br>日氏名        | 炤 龙子          |            | 市町村              | 2 国化:                | =    |          |               |                |    |
|                  | U                 |                                                           |                     |           | r+o.              |                  |               |            | 1 08-010         |                      | 12   |          |               | 祭錦             |    |
| 却幼古给导            | 70±70±~1%         | astronal (                                                | 00//1               |           |                   |                  |               |            |                  |                      |      |          |               | TELEW          |    |
| 天师人和山王           |                   |                                                           |                     |           |                   |                  |               |            |                  |                      |      |          |               | クリア            |    |
|                  | -                 | /00000                                                    |                     |           |                   |                  |               |            |                  |                      |      |          |               | and the second |    |
|                  |                   | 合計                                                        |                     |           |                   |                  |               |            | サー               | ビス提供単                | 位番号  | 01       |               | 同期示            |    |
|                  | サーマンである           | ーヒス提供調                                                    | 更新費<br>目目★★+≤0+キロ++ | 10.295    | 1.0.00            |                  |               |            | 1固別3             | 又援計曲作5               | 成の有差 | 相        |               | 戻る             |    |
| 送迎加算             | 家庭建场加导<br>提供回数 算完 | そうし おう おう おう おう おう こう こう こう こう こう こう こう こう こう こう こう こう こう | 回义 拨付加<br>「回数 算完    | 则异<br>2回数 | 貫手                | P提供<br>回算        |               |            |                  |                      |      |          |               |                |    |
| 10 🗆             |                   |                                                           |                     |           | 0                 | 5 🗆              |               |            |                  |                      |      |          |               | 明細クリア          |    |
|                  |                   | × 206.200                                                 | hotti -i t thot     | 5 + 2 +   | а.<br>В.С. Г. ч   | 1.0.1            | (1 th) -7 / · | 5.415      |                  |                      |      |          |               |                |    |
|                  |                   | ※食事                                                       | 加算には、加算<br>提供加算には、  | 加賀す       | 「る場合              | 「1」を入力           | してくださ         | - C 6 10   |                  |                      |      |          |               |                |    |
|                  |                   | ※定員                                                       | 超過・開所時間             | 制成質に      | it. 🔢             | 当する場合            | 「1」を入力        | してください     | ۱.               |                      |      |          |               |                |    |
| 122-             | 貼り付け              | *サー                                                       | ビス提供単位報             | 時号(明      | 細)には              | は、指定したも          | トービス提供        | 単位番号と異     | なる場合「(           | e1~10                | 9」を2 | カして      | ください。         |                |    |
|                  |                   |                                                           |                     | サ<br>いそいの | -E2               | ス提供実績            | 100-1-200-    | 5488-4-140 |                  |                      | 定員   | 開所       | 보 <u>_</u> ビス | /#= ==/        |    |
| E11              | サービス提供<br>の状況     | 開始時間                                                      | 終了時間                | 法迎往       | 復                 | 家庭連<br>提供時間      | 疠/川昇<br>算定時間  | 初向文拨       | (特別)川昇<br>(算定時間) | <b>食</b> 事提供<br>  加算 | 超過   | 时间<br>減算 | 番号(明細)        | 脯考             |    |
| 01日(月)           |                   | 9:00                                                      | 14:00               |           |                   |                  |               |            |                  | 1                    |      |          |               |                | -  |
| 02日(火)           |                   |                                                           |                     |           |                   |                  |               |            |                  |                      |      |          |               |                |    |
| 03日(水)           |                   | 9:00                                                      | 14:00               |           |                   |                  |               |            |                  | 1                    |      |          | 02            |                |    |
| 04日(木)           |                   |                                                           |                     |           |                   |                  |               |            |                  |                      |      |          |               |                | E  |
| 05日(金)           |                   | 9:00                                                      | 14:00               |           |                   |                  |               |            |                  | 1                    |      |          |               | -              |    |
|                  |                   | 0.00                                                      | 14-00               |           | -                 |                  |               |            |                  |                      |      |          | 00            |                |    |
| 08日(日)           |                   | 9:00                                                      | 14:00               |           |                   |                  | -             |            |                  |                      |      |          | UZ            |                |    |
| 09日(火)           |                   | 9:00                                                      | 14:00               |           |                   |                  |               |            | 占榆1              | 1                    |      |          |               |                |    |
| 10日(水)           |                   | 0.00                                                      | , ,,,,,,,,          |           |                   |                  |               | Ľ          |                  |                      |      |          | 1             |                |    |
| 11日(木)           |                   | 1                                                         |                     |           |                   |                  |               |            |                  |                      |      |          | 1             |                |    |
| 12日(金)           |                   |                                                           |                     |           |                   |                  |               |            |                  |                      |      |          |               |                |    |
| 13日(土)           |                   |                                                           |                     |           | []                |                  |               |            |                  |                      |      |          |               |                |    |
| 148(8)           |                   |                                                           |                     |           |                   |                  |               |            |                  |                      |      |          |               |                | Ŧ  |
|                  |                   |                                                           |                     |           |                   |                  |               |            |                  |                      |      | sź       | 20130415017   | v2.13.         | .0 |

| No    | 点検<br>タイミング      | 点検内容                                                                            | エラーメッセージ                                                      |
|-------|------------------|---------------------------------------------------------------------------------|---------------------------------------------------------------|
| _ 点検1 | [登録]ボタン<br>クリック時 | 《食事提供加算》欄が入力されて<br>いる場合、受給者情報(詳細)の<br>《食事提供加算》欄に提供年月<br>における有効な情報が登録され<br>ていること | <ul> <li>○日の食事提供加算が不正です。受給者情報の食事提供加<br/>算が有効期間外です。</li> </ul> |

②自活訓練加算について

【障害児入所支援提供実績記録入力】画面において、自活訓練加算に関する登録時の点 検のエラーレベルを「警告」から「エラー」に変更します。

### ○【障害児入所支援提供実績記録入力】画面

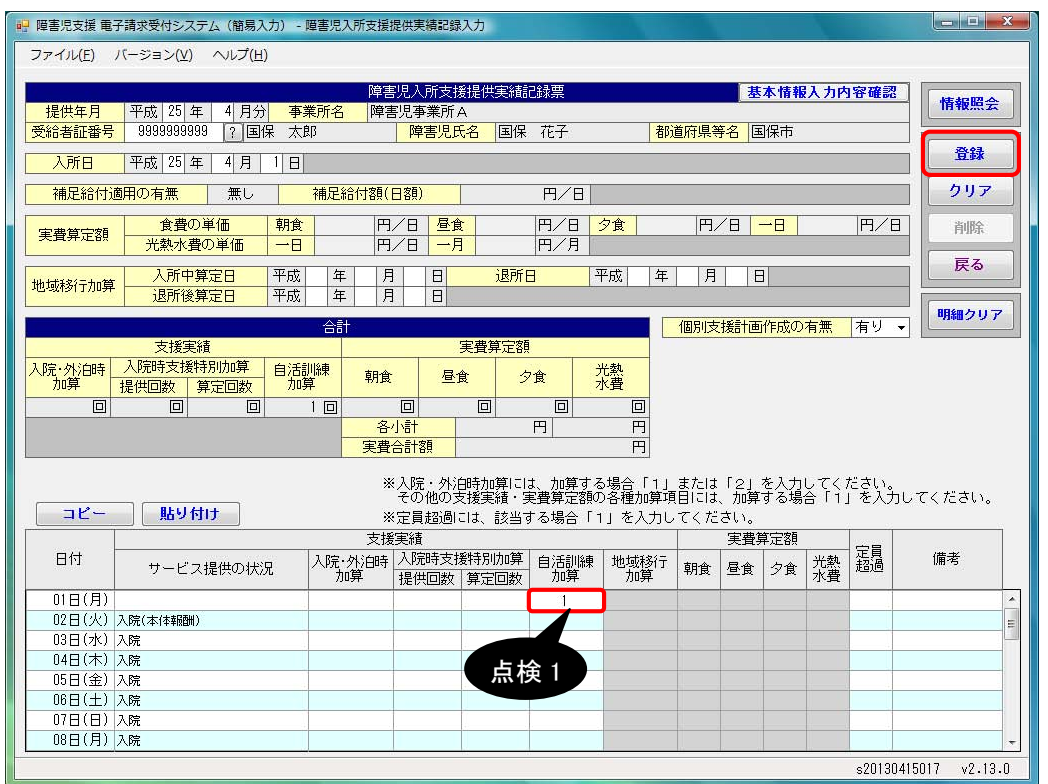

| No    | 点検<br>タイミング      | 点検内容                                                                                                    | エラーメッセージ                                                                               |
|-------|------------------|----------------------------------------------------------------------------------------------------|----------------------------------------------------------------------------------------|
| _ 点検1 | [登録]ボタン<br>クリック時 | 《自活訓練加算》欄が入力されて<br>いる場合、提供年月における【事<br>業所情報(明細)】画面の《自活訓<br>練加算(I)の有無》欄、または<br>《自活訓練加算(II)の有無》欄が<br>[有り]であること | ○日の自活訓練加算が不正で<br>す。事業所情報(明細)の自活<br>訓練加算(I)の有無、または自<br>活訓練加算(II)の有無が「有<br>り」で登録されていません。 |

## (4)医療連携体制加算の点検内容の変更について

#### 機能概要

【請求明細書自動作成確認】画面の医療連携体制加算について、点検内容を変更します。 医療連携体制加算の回数の点検について、医療連携体制加算Ⅰ、Ⅱ、Ⅲ及びⅣの合計が本 体報酬以下であることの点検を医療連携体制加算Ⅰ、Ⅱ及びⅣの合計が本体報酬以下であるこ との点検に変更します。

#### 機能のイメージ

○【請求明細書自動作成確認】画面

| -е<br>サ-                          | ご見聞公日等     開始年月日     月       61     平成     24     年     4     月     1     日     平       平成     年     月     日     日     平 | 終了年月日           成         年         月         日           成         年         月         日 |                                |    |         |    |
|-----------------------------------|----------------------------------------------------------------------------------------------------|-------------------------------------------------------------------------------------------|--------------------------------|----|---------|----|
| 動作                                | 成されるサービス                                                                                                    |                                                                                           |                                |    |         |    |
| 現在                                | の入力内容で自動作成される請求明細書(明                                                                                                    | 細情報)の内容です。                                                                                |                                |    |         |    |
| No.                               | サービス内容                                                                                                    | サービスコード                                                                                   | 単位数                            | 回数 | サービス単位数 | 摘要 |
| 1                                 | 児発15                                                                                                    | 611511                                                                                    | 616単位                          | 30 | 1,848単位 |    |
| 2                                 | 児発処遇改善加算 I                                                                                                    | 616596                                                                                    | 77単位                           | 10 | 77単位    |    |
|                                   |                                                                                                    | £19591                                                                                    | 316単位                          | 20 | 632単位   |    |
| 3                                 | 現発16・定超                                                                                                    | 010021                                                                                    |                                |    |         |    |
| 3<br>算の<br>追加                     | 児発16・定超<br>サービス<br>する加算サービスの回数を設定してください                                                                                  | , <sup>1</sup> .                                                                          |                                |    |         |    |
| 3<br>算の<br>追加<br>No・              | 児発16・定超<br>サービス<br>する加算サービスの回数を設定してください<br>サービス内容                                                                        | い。<br>サービスコード                                                                             | 単位数                            | 回数 | サービス単位数 | 摘要 |
| 3<br>算の<br>追加<br>No.              | 児発16・定超<br>サービス<br> する加算サービスの回数を設定してください<br>サービス内容<br> 児発医療連携体制加算 I                                                      | ,)。<br>サービスコード<br>616230                                                                  | 単位数<br>500単位                   | 回数 | サービス単位数 | 摘要 |
| 3<br>算の<br>追加<br>1<br>2           | 児発16・定超<br>サービス<br> する加算サービスの回数を設定してください<br>サービス内容<br> 児発医療連携体制加算 I<br> 児発医療連携体制加算 I                                     | 、)。<br>サービスコード<br>616230<br>616231                                                        | 単位数<br>500単位<br>250単位          | 回数 | サービス単位数 | 摘要 |
| 3<br>算の<br>追加<br>1<br>2<br>3      | 児発16・定超<br>サービス<br>する加算サービスの回数を設定してください<br>サービス内容<br>児発医療連携体制加算I<br>児発医療連携体制加算I<br>児発医療連携体制加算IV                          | 、)。<br>サービスコード<br>616230<br>616231<br>616233                                              | 単位数<br>500単位<br>250単位<br>100単位 | 回数 | サービス単位数 | 摘要 |
| 3<br>算の<br>追加<br>1<br>2<br>3<br>4 | 児発16・定超<br>サービス<br>する加算サービスの回数を設定してください<br>サービス内容<br> 児発医療連携体制加算I<br> 児発医療連携体制加算I<br> 児発医療連携体制加算IV<br> 児発医療連携体制加算I       | い。<br>サービスコード<br>616230<br>616231<br>616233<br>618333<br>618392                           | 単位数<br>500単位<br>250単位<br>100単位 | 回数 | サービス単位数 | 摘要 |

※ 以下のサービス種類について、変更します。

·児童発達支援

・放課後等デイサービス

## 3.4. 地域生活支援

簡易入力システム(障害福祉サービス)及び簡易入力システム(障害児支援)で対応した機能改善の内容について、簡易入力システム(地域生活支援)でも対応します。

簡易入力システム(地域生活支援)における機能改善の内容は、以下の通りです。

## (1)受給者証番号のチェックについて

## 機能概要

《受給者証番号》欄の入力可能な文字を変更します。

また、上記に伴い、【受給者情報(基本)】画面における《受給者証番号》欄の入力内容について、点検を追加します。

ここでは、【受給者情報(基本)】画面を例に説明します。

## 機能のイメージ

①《受給者証番号》欄の入力可能な文字を変更

《受給者証番号》欄の入力可能な文字を変更します。詳細については、次頁の[Point!《受給者証番号》欄に入力可能な文字について]を参照してください。

#### ○【受給者情報(基本)】画面

| 🤐 地域生活支援事業 電子請求受付システム(簡易入力) - 受給者情報保守&支給決定情報保守        |                                |
|-------------------------------------------------------|--------------------------------|
| ファイル(E) バージョン(Y) ヘルプ(出)                               |                                |
| 支給市町村 *     国保市     支給市町村 *     国保市     支給市町村 *     1 | 登録       クリア       府除       戻る |
| <ul> <li></li></ul>                                   | v2.13.0                        |
## 🖉 Point ! 《受給者証番号》欄に入力可能な文字について

| 《受給者証番号》欄の入 | 力可能な文 | 、字は   | 以下の | の通り | です。 |    |    |    |    |     |
|-------------|-------|-------|-----|-----|-----|----|----|----|----|-----|
| 項目          |       |       |     |     | 入力  | 文字 |    |    |    |     |
| 英字          | А     | В     | С   | D   | Е   | F  | G  | Н  | Ι  |     |
|             | Κ     | L     | М   | Ν   | Ο   | Р  | Q  | R  | S  | ]   |
|             | U     | V     | W   | Х   | Y   | Ζ  |    |    |    |     |
| 数字          | 0     | 1     | 2   | 3   | 4   | 5  | 6  | 7  | 8  | Ç   |
| カナ          | P     | 1     | ウ   | I   | オ   | 力  | +  | ク  | ケ  |     |
|             | サ     | シ     | ス   | セ   | ソ   | Я  | チ  | ツ  | テ  | }   |
|             | ナ     | 11    | ヌ   | ネ   | 1   | ハ  | Ł  | フ  | ~  | Ž   |
|             | 7     | i.    | 4   | ×   | モ   | 4  | ユ  | Е  | ラ  | ļ   |
|             | IV    | $\nu$ | П   | ワ   | ヲ   | ン  | カ゛ | ギ  | ク  | ク   |
|             | ゴ゛    | ザ     | ジ   | ズ   | セ   | ソ  | ダ  | ヂ  | ツ  | 7   |
|             | 下*    | ^*    | Ľ   | ブ   | ~*  | ホ  | ハ゜ | ۲° | フ° | ~   |
|             | 木。    | 7     | 1   | ウ   | I   | オ  | ッ  | t  | ユ  | 111 |
| 特殊記号        | -     | #     | \$  | &   | (   | )  | *  | +  | ,  | /   |
|             | =     | @     | ¥   | []  |     |    |    |    |    |     |

②点検の追加

【受給者情報(基本)】画面における《受給者証番号》欄の入力内容について、点検を追加します。

# ○【受給者情報(基本)】画面

| 🤑 地域生活支援事業                  | 電子請求受付シス            | テム(簡易           | 【入力) · | 受給者情 | 報保守&3                | 定給決定情報保守  |         |              |     |        | ×                 |
|-----------------------------|---------------------|-----------------|--------|------|----------------------|-----------|---------|--------------|-----|--------|-------------------|
| ファイル( <u>E</u> ) バー         | -ジョン( <u>V</u> ) へ! | レプ( <u>H</u> )  |        |      |                      |           |         |              |     |        |                   |
|                             |                     |                 |        |      | 受給                   | 皆情報(基本)   |         |              |     | MBet C | 21.02             |
| 支給市                         | 町村 💥                | 国保市             |        | •    |                      | 受給者証番号 💥  | 6       | 9999999999 ? | 「 占 |        | 登録                |
|                             | 居住地                 | <b>T</b>        |        | 住    | 所 <mark>※</mark> A リ | 具国保市国保町 - | 1 - 1 - | 1            |     |        | クリア               |
| 支給決定<br>障害者等                | フリガナ                | 10休 907<br>国保 古 | Êß     |      |                      |           |         |              |     |        | 削除                |
|                             | 生年月日米               | 昭和 •            | 45 年   | 9月   | 20 日                 | 性別        | 男       | •            |     |        |                   |
|                             | フリガナ                |                 |        |      |                      | 7         |         |              |     |        | 戻る                |
| 障害児                         | 氏名<br>生在日日          |                 | · (7   | : 8  |                      | 小生空川      |         | -            |     | F      | 10-10-20-00-00-00 |
|                             | 14/10               |                 | 1 14   |      |                      | ויתבו     |         | •            |     |        | 又指决走的粮            |
|                             |                     |                 |        |      |                      |           |         |              |     |        |                   |
|                             |                     |                 |        |      |                      |           |         |              |     |        |                   |
|                             |                     |                 |        |      |                      |           |         |              |     |        |                   |
|                             |                     |                 |        |      |                      |           |         |              |     |        |                   |
|                             |                     |                 |        |      |                      |           |         |              |     |        |                   |
|                             |                     |                 |        |      |                      |           |         |              |     |        |                   |
|                             |                     |                 |        |      |                      |           |         |              |     |        |                   |
|                             |                     |                 |        |      |                      |           |         |              |     |        |                   |
|                             |                     |                 |        |      |                      |           |         |              |     |        |                   |
|                             |                     |                 |        |      |                      |           |         |              |     |        |                   |
|                             |                     |                 |        |      |                      |           |         |              |     |        |                   |
|                             |                     |                 |        |      |                      |           |         |              |     |        |                   |
|                             |                     |                 |        |      |                      |           |         |              |     |        |                   |
|                             |                     |                 |        |      |                      |           |         |              |     |        |                   |
|                             |                     |                 |        |      |                      |           |         |              |     |        |                   |
| <ol> <li>受給者証番号を</li> </ol> | 入力します               |                 |        |      |                      |           |         |              |     |        | v2.13.0           |
|                             |                     |                 |        |      |                      |           |         |              |     |        |                   |

| No  | 点検<br>タイミング      | 点検内容                                       | エラーメッセージ                              |
|-----|------------------|--------------------------------------------|---------------------------------------|
| 点検1 | [登録]ボタン<br>クリック時 | 《受給者証番号》欄に入力されて<br>いる文字が入力可能な半角文字<br>であること | 受給者証番号が不正です。<br>10桁の英数字を入力してく<br>ださい。 |

### (2)支給決定情報保守

#### 機能概要

【決定サービスコード検索】画面において、《基準日》欄の初期表示の内容を変更します。 また、【受給者情報(支給決定)】画面における《支給決定開始日》欄及び《支給決定終了日》欄 の入力内容について、点検を追加します。

### 機能のイメージ

①【決定サービスコード検索】画面における《基準日》欄の初期表示
 【決定サービスコード検索】画面における《基準日》欄の初期表示の内容を変更します。
 《基準日》欄に以下の日付が初期設定されます。
 ・システム日付が15日以前の場合、前月の末日
 例:システム日付が平成25年4月15日の場合
 平成25年3月31日を設定
 ・システム日付が平成25年4月16日の場合
 一方、システム日付が平成25年4月16日の場合
 平成25年4月30日を設定
 入力したい決定サービスコードが一覧に表示されていない場合、《基準日》欄の日付を該当の決定サービスコードの有効期間内に変更し、 検索 をクリックします。

○【受給者情報(支給決定)】画面

| 地域主活気振動業 日<br>ファイル(E) バー: | 17月2日12774(日月入力)<br>ジョン(2) へらブ(3) | 更任書傳動保守人支柱決定傳動保守   |                | C. H. C. H. H. H. H. H. H. H. H. H. H. H. H. H.                                                                                                    |                         |
|---------------------------|-----------------------------------|--------------------|----------------|----------------------------------------------------------------------------------------------------|-------------------------|
| 受給者証書号 1                  | 1999999999 国家 太郎                  | 受給者情報(支給決定)<br>弊者決 | LEG            | <u></u>                                                                                                    |                         |
| No.                       | 支給決定情報<br>ワービス内容 ×<br>2           |                    |                | R-6                                                                                                    |                         |
| 支給決定体。<br>平成 年            | ■ <u>実施決定時7日</u><br> 日平成 年 月      | 8                  |                | Winnst 2                                                                                                    |                         |
| 遵訳 No.                    | サービス内容                            | XILLEMBE           | <b>大昭決臣時7日</b> | - 中国の内部<br>                                                                                                    |                         |
|                           |                                   |                    |                | (Contraction of the second second sec |                         |
|                           |                                   |                    |                |                                                                                                    | ○【決定サービスコード検索】画面        |
|                           |                                   |                    |                |                                                                                                    | 決定サービスコード検索             |
|                           |                                   |                    |                |                                                                                                    | 基準日 平成 25 年 4 月 30 日 検索 |
|                           |                                   |                    |                |                                                                                                    |                         |
|                           |                                   |                    |                |                                                                                                    |                         |
|                           |                                   |                    |                | v2.13.0                                                                                                    |                         |
|                           |                                   |                    |                |                                                                                                    | システム日付が16日以降の場合、当月の     |
|                           |                                   |                    |                |                                                                                                    | 末日が設定されるよう変更します。        |
|                           |                                   |                    |                |                                                                                                    |                         |
|                           |                                   |                    |                |                                                                                                    |                         |
|                           |                                   |                    |                |                                                                                                    |                         |
|                           |                                   |                    |                |                                                                                                    |                         |
|                           |                                   |                    |                |                                                                                                    |                         |
|                           |                                   |                    |                |                                                                                                    | 確定 閉じる                  |
|                           |                                   |                    |                |                                                                                                    | v2.13.0                 |

②点検の追加

【受給者情報(支給決定)】画面における《支給決定開始日》欄及び《支給決定終了日》欄の入力内容について、点検を追加します。

# ○【受給者情報(支給決定)】画面

| 🤫 地域生活支援事業 電子請求受付システム(簡易入力) - | 受給者情報保守&支給決定情報保守 |         |
|-------------------------------|------------------|---------|
| ファイル(E) バージョン(⊻) ヘルプ(H)       |                  |         |
|                               | 受給者情報(支給決定)      |         |
| 受給者証番号 9999999999 国保 太郎       | 障害児氏名            | 登録      |
| 支給決定情報                        | ※は必須入力項目です       | 戻る      |
| No. サービス内容 ※                  | ×                |         |
|                               | * ·              | 明細追加    |
| 平成 25 年 4 月 1 日 平成 26 年 3 月   | 31 🗉 🗲           | 明細修正    |
| 選択 No. サービス内容                 | 支給決定開始日 支給決定終了日  | 明細削除    |
|                               | 点検               | 明細クリア   |
|                               |                  |         |
|                               |                  |         |
|                               |                  |         |
|                               |                  |         |
|                               |                  |         |
|                               |                  |         |
|                               |                  |         |
|                               |                  |         |
|                               |                  |         |
|                               |                  |         |
|                               |                  |         |
|                               |                  |         |
|                               |                  | _       |
|                               |                  | v2.13.0 |

| No   | 点検<br>タイミング                             | 点検内容                                                                 | エラーメッセージ                        |
|------|-----------------------------------------|----------------------------------------------------------------------|---------------------------------|
| 点検 1 | [明細追加]<br>ボタン<br>[明細修正]<br>ボタン<br>クリック時 | 《支給決定開始日》欄及び《支給<br>決定終了日》欄に入力された期間<br>が、決定サービスコードの適用期<br>間と1日以上重なること | 支給決定期間が不正です。<br>正しい期間を入力してください。 |

【単位数表マスタ取込・出力】画面において、単位数表マスタ取り込み時の点検を変更及び削除します。

| 機能のイメージ |  |
|---------|--|
|---------|--|

点検の変更

【単位数表マスタ取込・出力】画面において、単位数表マスタ取り込み時の点検を変更しま す。

○【単位数表マスタ取込・出力】画面

|                                            | 点检 1~8 |
|--------------------------------------------|--------|
| 地域生活支援事業 電子請求受付システム(簡易入力) - 単位数表マスタ取込出力    |        |
| ファイル(E) バージョン(⊻) ヘルプ(H)                    |        |
|                                            |        |
|                                            |        |
|                                            |        |
| 作成日 平成 年 月 日                               |        |
| ファイル名 参照                                   |        |
| ⑦ ファイル名を入力します v2.13.0                      |        |
|                                            |        |
|                                            |        |
|                                            |        |
| ■ 抑城生活支援事業 重子請求受付システム (簡易入力) - 単位数表マスタ取込出力 |        |
|                                            |        |
| 単位数表マスタ取り込みエラー                             |        |
| レコート 裡類 元頃からの 行数<br>サービス種類名称 2 文字列項目       |        |
|                                            |        |
|                                            |        |
|                                            |        |
|                                            |        |
|                                            |        |
|                                            |        |
| II I                                       |        |
|                                            |        |
|                                            |        |
|                                            |        |
|                                            |        |
|                                            |        |
|                                            |        |
| ·                                          |        |
| 間にる                                        |        |
| 1410.00                                    |        |
| ⑦ 画面を閉じます v2.13.0                          |        |

| No   | 点検<br>タイミング | 点検内容                 | エラーメッセージ      |
|------|-------------|----------------------|---------------|
| 点検1  | [実行]ボタン     | 単位数表マスタのサービス種類コ      | サービス種類コードは、設定 |
|      | クリック時       | ードが[01]~[05]で入力されている | できる範囲を超えています。 |
|      |             | こと                   |               |
| 点検 2 |             | 単位数表マスタの決定サービスコ      | 決定サービスコードの上2桁 |
|      |             | ードの上2桁が単位数表マスタの      | とサービス種類コードが一致 |
|      |             | サービス種類コードと一致すること     | していません。       |
| 点検 3 |             | 単位数表マスタの請求サービスコ      | 請求サービスコードの上2桁 |
|      |             | ードの上2桁が単位数表マスタの      | とサービス種類コードが一致 |
|      |             | サービス種類コードと一致すること     | していません。       |
| 点検 4 |             | 単位数表マスタの算定単位区分       | 算定単位区分は、設定できる |
|      |             | が[00]~[07]で入力されていること | 範囲を超えています。    |

| No   | 点検<br>タイミング | 点検内容              | エラーメッセージ      |
|------|-------------|-------------------|---------------|
| 点検 5 | [実行]ボタン     | 単位数表マスタの有効期間(開始   | 日付項目の有効期間(開始  |
|      | クリック時       | 年月日)が日付で入力されているこ  | 年月日)に、日付が設定され |
|      |             | 2                 | ていません。        |
| 点検 6 |             | 単位数表マスタの有効期間(終了   | 日付項目の有効期間(終了  |
|      |             | 年月日)が日付で入力されているこ  | 年月日)に、日付が設定され |
|      |             | と                 | ていません。        |
| 点検 7 |             | 単位数表マスタの有効期間(開始   | 有効期間(終了年月日)が有 |
|      |             | 年月日)が単位数表マスタの有効   | 効期間(開始年月日)以前で |
|      |             | 期間(終了年月日)以前の日付で   | 設定されています。     |
|      |             | あること              |               |
| 点検 8 |             | 単位数表マスタの利用者負担が    | 利用者負担は、設定できる範 |
|      |             | [1]~[2]で入力されていること | 囲を超えています。     |

②点検の削除

【単位数表マスタ取込・出力】画面において、単位数表マスタ取り込み時の点検を削除しま す。

### ○【単位数表マスタ取込・出力】画面

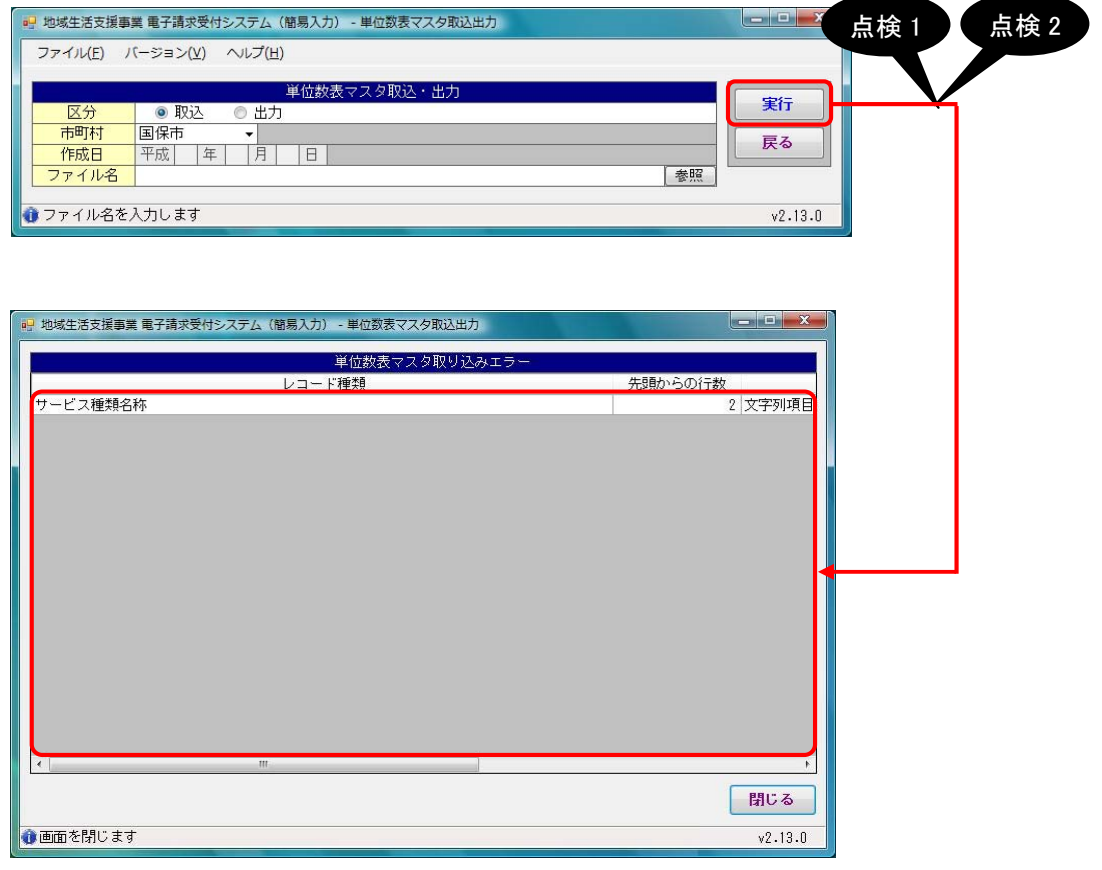

| No   | 点検<br>タイミング      | 点検内容                                                          | エラーメッセージ |
|------|------------------|---------------------------------------------------------------|----------|
| 点検1  | [実行]ボタン<br>クリック時 | 単位数表マスタの決定/請求コード区分に[1]が入力されている場合、単位数表マスタの決定サービス名称略称が入力されていること | -        |
| 点検 2 |                  | 単位数表マスタの決定/請求コード区分に[2]が入力されている場合、単位数表マスタの請求サービス名称略称が入力されていること | μ        |

※ 簡易入力システム Ver2.13 以降、点検は行われません。

【単位数表マスタ保守】画面において、入力時及び登録時の点検を変更及び削除します。

#### 機能のイメージ

点検の変更

【単位数表マスタ保守】画面において、入力時及び登録時の点検を変更します。

#### ○【単位数表マスタ保守】画面

|                   | バーション(⊻)<br>◎ 全表示 | <ul> <li>○ 市町村別</li> <li>▼ 表示</li> </ul> | 登録 戻る    | 行追加                        | 行削除コピー                    | 貼り付け                               |
|-------------------|-------------------|------------------------------------------|----------|----------------------------|---------------------------|------------------------------------|
| 検1<br>決定<br>コー F区 | 点検2               | *<br>サービス種類<br>コード                       | サービス種類名称 | 決定サービス <sup>※</sup><br>コード | 決定情報           決定すービス名称略称 | * <b>は必須入力項目で</b><br>決定支給量換!<br>単位 |
| 1                 | 131011            | 01                                       | サービス種類1  | 011111                     | サービス種類1決定略称               |                                    |
| 2                 | 131011            | 01                                       |          | 011111                     |                           | 1.1                                |
| 2                 | 131011            | 01                                       |          | 011111                     |                           |                                    |
| 2                 | 131011            | 01                                       |          | 011111                     |                           |                                    |
| 2                 | 131011            | 01                                       |          | 011111                     |                           |                                    |
| 2                 | 131011            | 01                                       |          | 011111                     |                           |                                    |
| 1                 | 131011            | 01                                       | サービス種類1  | 012111                     | サービス種類1-1決定略称             |                                    |
| 2                 | 131011            | 01                                       |          | 012111                     |                           |                                    |
| 1                 | 131011            | 01                                       | サービス種類1  | 016111                     | サービス種類6決定略称               |                                    |
| 2                 | 131011            | 01                                       |          | 016111                     |                           |                                    |
| 2                 | 131011            | 01                                       |          | 016111                     |                           |                                    |
| 1                 | 131011            | 01                                       | サービス種類1  | 016211                     | サービス種類6-1決定略称             |                                    |
| 2                 | 131011            | 01                                       |          | 016211                     |                           |                                    |
| 2                 | 131011            | 01                                       |          | 016211                     |                           |                                    |
| 1                 | 131011            | 02                                       | サービス種類2  | 021111                     | サービス種類2決定略称               |                                    |
| 2                 | 131011            | 02                                       |          | 021111                     |                           |                                    |
| 2                 | 131011            | 02                                       |          | 021111                     |                           |                                    |
| 1                 | 131011            | 03                                       | サービス種類3  | 031111                     | サービス種類3決定略称3              |                                    |
| 2                 | 131011            | 03                                       |          | 031111                     |                           |                                    |
| 2                 | 131011            | 03                                       |          | 031111                     |                           |                                    |
| 1                 | 131011            | 03                                       | サービス種類3  | 032111                     | サービス種類3-1決定略称             |                                    |
| •                 |                   | m                                        |          |                            |                           |                                    |

| No   | 点検<br>タイミング | 点検内容              | エラーメッセージ      |
|------|-------------|-------------------|---------------|
| 点検1  | 《決定支給量      | 《決定支給量換算単位》欄が 8 桁 | 決定支給量換算単位は整数  |
|      | 換算単位》欄      | 以下で入力されていること      | 6桁・小数2桁の範囲で入力 |
|      | 入力時         | (※1)              | してください。       |
| 点検 2 | 《請求合成単      | 《請求合成単位数》欄が6桁以下   | 請求合成単位数は整数6桁  |
|      | 位数》欄入力      | で入力されていること        | の範囲で入力してください。 |
|      | 時           | (※1)              |               |
| 点検 3 | [登録]ボタン     | 《決定支給量換算単位》欄が 8 桁 | 決定支給量換算単位は整数  |
|      | クリック時       | 以下で入力されていること      | 6桁・小数2桁の範囲で入力 |
|      |             | (※1)              | してください。       |
| 点検 4 |             | 《請求合成単位数》欄が6桁以下   | 請求合成単位数は整数6桁  |
|      |             | で入力されていること        | の範囲で入力してください。 |
|      |             | (※1)              |               |

※1 入力されている値が[0]の場合、正常とします。

②点検の削除

【単位数表マスタ保守】画面において、入力時及び登録時の点検を削除します。

| ファイル(E)               | バージョン(⊻)                 | ヘルプ(圧)                                   |          |                            |                    |              |
|-----------------------|--------------------------|------------------------------------------|----------|----------------------------|--------------------|--------------|
| 区分<br>検 1             | ● <del>△表示</del><br>点検 2 | <ul> <li>● 市町村別</li> <li>▼ 表示</li> </ul> |          | 行追加                        | 行削除コピー             | 貼り付け         |
| <b>決定) 求</b><br>コード区入 | <b>市</b> 1村番号            | ★<br>サービス種類<br>コード                       | サービス種類名称 | 決定サービス <sup>※</sup><br>コード | 決定情報<br>決定サービス名称略称 | 決定支給量換<br>単位 |
| 1                     | 131011                   | 01                                       | サービス種類1  | 011111                     | サービス種類1決定略称        |              |
| 2                     | 131011                   | 01                                       |          | 011111                     |                    | 1.           |
| 2                     | 131011                   | 01                                       |          | 011111                     |                    |              |
| 2                     | 131011                   | 01                                       |          | 011111                     |                    |              |
| 2                     | 131011                   | 01                                       |          | 011111                     |                    |              |
| 2                     | 131011                   | 01                                       |          | 011111                     |                    |              |
| 1                     | 131011                   | 01                                       | サービス種類1  | 012111                     | サービス種類1-1決定略称      |              |
| 2                     | 131011                   | 01                                       |          | 012111                     |                    |              |
| 1                     | 131011                   | 01                                       | サービス種類1  | 016111                     | サービス種類6決定略称        |              |
| 2                     | 131011                   | 01                                       |          | 016111                     |                    |              |
| 2                     | 131011                   | 01                                       |          | 016111                     |                    |              |
| 1                     | 131011                   | 01                                       | サービス種類1  | 016211                     | サービス種類6-1決定略称      |              |
| 2                     | 131011                   | 01                                       |          | 016211                     |                    |              |
| 2                     | 131011                   | 01                                       |          | 016211                     |                    |              |
| 1                     | 131011                   | 02                                       | サービス種類2  | 021111                     | サービス種類2決定略称        |              |
| 2                     | 131011                   | 02                                       |          | 021111                     |                    |              |
| 2                     | 131011                   | 02                                       |          | 021111                     |                    |              |
| 1                     | 131011                   | 03                                       | サービス種類3  | 031111                     | サービス種類3決定略称3       |              |
| 2                     | 131011                   | 03                                       |          | 031111                     |                    |              |
| 2                     | 131011                   | 03                                       |          | 031111                     |                    |              |
| 1                     | 131011                   | 03                                       | サービス種類3  | 032111                     | サービス種類3-1決定略称      |              |
| •                     |                          |                                          |          |                            | σΤρ.               |              |

| $\frown$ | 出告粉主つつ   | カロウ  | का स |
|----------|----------|------|------|
| ()       | 里田 叙衣 イク | グホエル | 田旧   |

| No   | 点検<br>タイミング | 点検内容               | エラーメッセージ |
|------|-------------|--------------------|----------|
| 点検1  | 《決定支給量      | 《決定支給量換算単位》欄が入力    |          |
|      | 換算単位》欄      | されている場合、[1]以上であること | -        |
|      | 入力時         |                    |          |
| 点検 2 | 《請求合成単      | 《請求合成単位数》欄が入力され    |          |
|      | 位数》欄入力      | ている場合、[1]以上であること   | -        |
|      | 時           |                    |          |
| 点検 3 | [登録]ボタン     | 《決定/請求コード区分》欄に[1]  |          |
|      | クリック時       | が入力されている場合、《決定サ    | _        |
|      |             | ービス名称略称》が入力されてい    |          |
|      |             | ること                |          |
| 点検 4 |             | 《決定/請求コード区分》欄に[2]  |          |
|      |             | が入力されている場合、《請求サ    | _        |
|      |             | ービス名称略称》が入力されてい    | _        |
|      |             | ること                |          |

※ 簡易入力システム Ver2.13 以降、点検は行われません。

【基本情報入力内容確認】画面の《有効期間/エラー内容》欄において、有効期間に関する内容を表示するようにします。

#### 機能のイメージ

○【基本情報入力内容確認】画面

| サービス種類 | 種別 | 基本情報名  | 項目名         | 値     | 有効期間/エラー内容              |
|--------|----|--------|-------------|-------|-------------------------|
| ÷通     |    | 市町村情報  | 市町村名        | 国保市   | 平成18年01月01日~            |
| 通      |    | 支給決定情報 | 決定サービスコード 1 |       | 平成24年04月01日~平成25年12月31日 |
|        |    |        | 有効期間が表示。    | されます。 |                         |
|        |    | L      |             |       |                         |

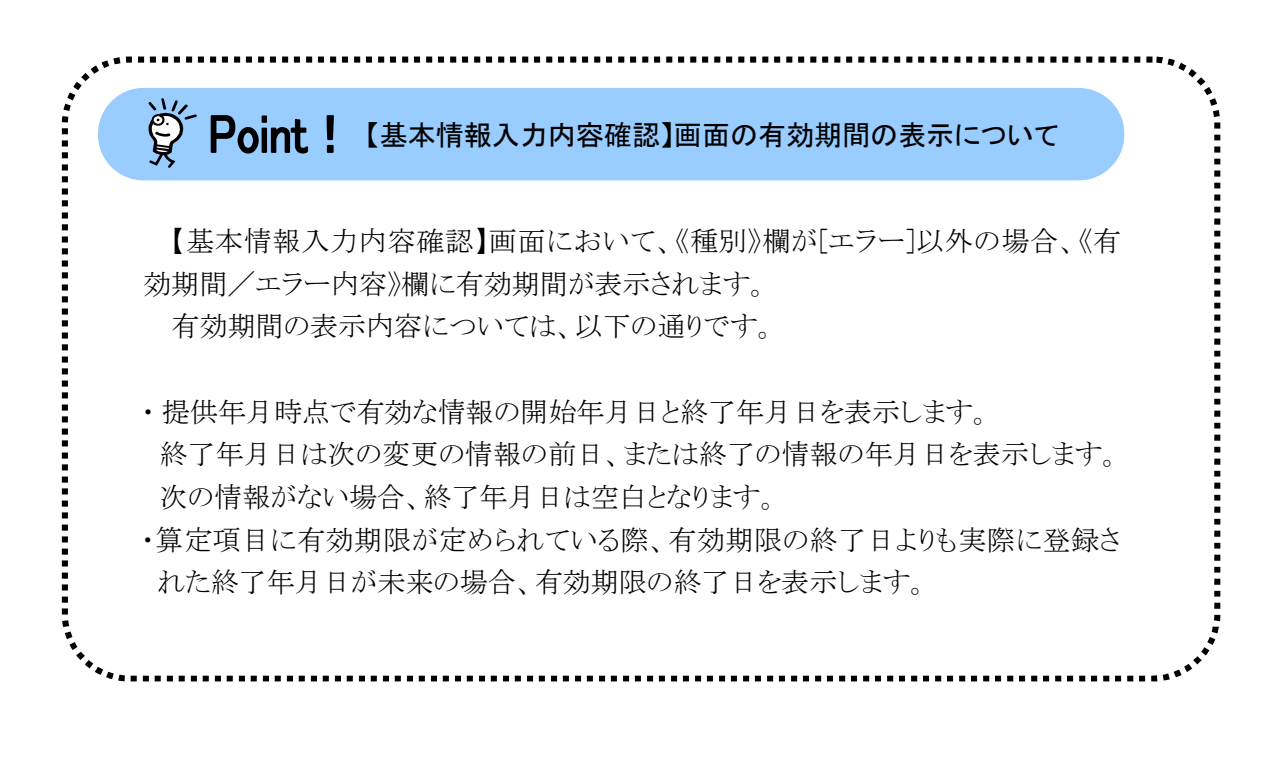

# Point! 【基本情報入力内容確認】画面の列幅の変更について

【基本情報入力内容確認】画面において、タイトルの列幅を変更することができます。 タイトルの境界線を直接変更するか、ダブルクリックすることにより、列幅を変えて表示 することができます。

#### 直接変更する場合

1.タイトルの境界線にマウスをあわせて、マウスポインタが ← になる位置でクリック をしたまま保持します。

| サービス種類 | 種別 | 基本情報名  | 項目名         |     | 有効期間/エ      |
|--------|----|--------|-------------|-----|-------------|
| 共通     |    | 市町村情報  | 市町村名        | 国保市 | 平成18年01月01E |
| 共通     |    | 支給決定情報 | 決定サービスコード 1 |     | 平成24年04月01E |
|        |    |        |             |     |             |

2.そのまま左右にマウスを移動することで、列幅を変更することができます。

| サービス種類 | 種別 | 基本情報名  | 項目名         | <br>↓→ |
|--------|----|--------|-------------|--------|
| 共通     |    | 市町村情報  | 市町村名        | 国保市    |
| 共通     |    | 支給決定情報 | 決定サービスコード 1 |        |
|        |    |        |             |        |
|        |    |        |             |        |

#### ②ダブルクリックする場合

\*\*\*\*

1.タイトルの境界線にマウスをあわせて、マウスポインタが ←→ になる位置でダブル クリックします。

| サービス種類 | 種別 | 基本情報名  | 項目名        |     | 有効期間/エ      |
|--------|----|--------|------------|-----|-------------|
| 共通     |    | 市町村情報  | 市町村名       | 国保市 | 平成18年01月01E |
| 共通     |    | 支給決定情報 | 決定サービスコード1 |     | 平成24年04月01E |
|        |    |        |            |     |             |

2.列幅が表示名称の最大幅にあわせて変更されます。

| 共通 | 市町村情報  | 市町村名       | 国保市 | 平成18年01月01日~       |
|----|--------|------------|-----|--------------------|
| 共通 | 支給決定情報 | 決定サービスコード1 |     | 平成24年04月01日~平成25年1 |
|    |        |            |     |                    |
|    |        |            |     |                    |
|    |        |            |     |                    |
|    |        |            |     |                    |
|    |        |            |     |                    |
|    |        |            |     |                    |

### (6)地域生活支援事業給付費等明細書入力

#### 機能概要

【地域生活支援事業給付費等明細書(集計情報)】画面において、《請求額給付費》欄の名称を 《給付費請求額》欄に変更します。

また、【地域生活支援事業給付費等明細書(合計情報)】画面において、《請求額給付費》欄の 名称を《給付費請求額》欄に変更します。

機能のイメージ

①【地域生活支援事業給付費等明細書(集計情報)】画面

【地域生活支援事業給付費等明細書(集計情報)】画面において、《請求額給付費》欄の名称を《給付費請求額]》欄に変更します。

#### ○【地域生活支援事業給付費等明細書(集計情報)】画面

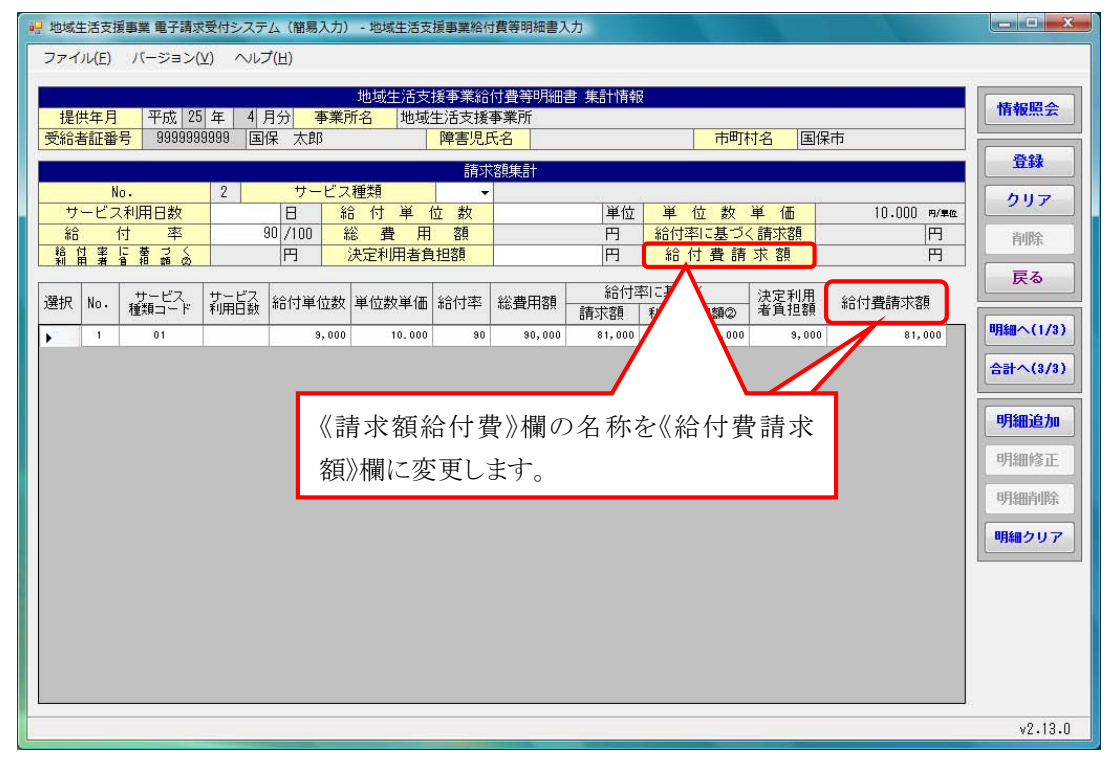

②【地域生活支援事業給付費等明細書(合計情報)】画面

【地域生活支援事業給付費等明細書(合計情報)】画面において、《請求額給付費》欄の名称を《給付費請求額》欄に変更します。

| ○【地域生活支援事業給付費等明細書(合計情報)】画面 |
|----------------------------|
|----------------------------|

| 🖷 地域生活支援事業 電子請求受付システム (簡易入力) - 地域生活支援事業給付費等明線書入力                                                | ×          |
|-------------------------------------------------------------------------------------------------|------------|
| ファイル(E) バージョン(Y) ヘルプ(出)                                                                         |            |
| 地域生活支援事業給付費等明細書 合計情報           提供年月         平成   25   年   4   月分         事業所名         地域生活支援事業所 | 情報照会       |
| 受給者証番号         9999999999         国保市         障害児氏名         市町村名         国保市                    |            |
|                                                                                                 |            |
| ▲ 10 単 位 数                                                                                      | <u>クリア</u> |
|                                                                                                 | 削除         |
|                                                                                                 | 戻る         |
|                                                                                                 |            |
|                                                                                                 | 明細へ(1/3)   |
| 《請求額給付資》欄の名称を《給付資請求額》                                                                           | 集計へ(2/3)   |
| 欄に変更します。                                                                                        |            |
|                                                                                                 |            |
|                                                                                                 |            |
|                                                                                                 |            |
|                                                                                                 |            |
|                                                                                                 |            |
|                                                                                                 |            |
|                                                                                                 |            |
|                                                                                                 |            |
|                                                                                                 |            |
|                                                                                                 |            |
|                                                                                                 | v2.13.0    |

# (7)送信内容確認

機能概要

【送信内容確認】画面において、《請求書明細書》欄の名称を《請求書・明細書》欄に変更します。

| <b>機能のイメーン</b> | 機能の | イメー | ージ |
|----------------|-----|-----|----|
|----------------|-----|-----|----|

○【送信内容確認】画面

| 😶 地域生活支援事業 | 電子請求受付システム    | (簡易入力) - 送信内      | 容確認 |             |        |                                        |       | <b>x</b> |
|------------|---------------|-------------------|-----|-------------|--------|----------------------------------------|-------|----------|
| ファイル(E) バー | -ジョン(⊻) ヘルプ(! | 1)                |     |             |        |                                        |       |          |
| 請求年月       | •             | 請求先               | 東京都 | 最終取得        | 日時 -   | ■最新                                    | 折情報更新 | 戻る       |
|            |               |                   |     | 送信内容        | 一覧     |                                        |       |          |
| 請求年月E      | a 1           | 作成/送信<br>日時       |     | 作成/送信<br>結果 | 請求状況   | 請求書·<br>明細書                            | 3     | 到達番号     |
|            | T             |                   |     | 《諸本言        | 請求情報送信 | り名称を低い                                 | 清少丰・田 | 取下げ      |
| 市          | 町村            | <b>番約本</b> 証      | 受新  |             |        | ////////////////////////////////////// |       | ЛWH      |
| 市町村番号      | 市町村名          | <u>本地有些</u><br>番号 |     | 書》欄に        | 変更します。 |                                        |       |          |
|            |               |                   | L   |             |        |                                        |       |          |
|            |               |                   |     | 通知書類        | 一覧     |                                        |       |          |
| 選択 種別      |               | 通                 | 知書類 | ъ́          |        | 発行日時                                   |       | 1117日時   |
|            |               |                   |     |             |        |                                        | j     | 通知書類取得   |
| ●請求年月を選択   | します           |                   |     |             |        |                                        |       | v2.13.0  |

【請求情報送信履歴】画面において、《請求書明細書》欄の名称を《請求書・明細書》欄に変更 します。

| 機能のイメージ |  |
|---------|--|
|---------|--|

○【請求情報送信履歴】画面

| 🥶 地域生活支援事業 電子請求受付システム(簡易入力) - 請求情報送信履歴                                         |
|--------------------------------------------------------------------------------|
| ファイル(E) バージョン(Y) ヘルプ(H)                                                        |
| 請求情報送信履歴                                                                       |
| ● 業所番号 1361111111 → 地域生活支援事業所                                                  |
| 諸求年月日 送信日時 送信結果 <mark>請求書・</mark> 請求先 到達番号                                     |
| 《請求書明細書》欄の名称を《請求書・明細<br>書》欄に変更します。<br>超球情報送信後の取扱状況については、電子様求変付とステムにて確認を行ってください |
| v2.13.0                                                                        |

【問い合わせ先案内】画面を表示し、電子請求受付システムに関する問い合わせ先として、電子請求ヘルプデスクの連絡先を確認することができます。

ここでは、【事業所選択】画面から、【問い合わせ先案内】画面を表示する場合の操作方法について説明します。

| 機能のイメージ                                                              | [                             | ①メニュー           | バーの《ヘルプ( <u>H</u> )》 |
|----------------------------------------------------------------------|-------------------------------|-----------------|----------------------|
| ○【事業所選択】画面                                                           |                               | から《問            | い合わせ先表示              |
| 🖳 地域生活支援事業 電子請求受付システム(簡易入力) - 事業所選択                                  |                               | ( <u>G</u> )》をク | リックします。              |
| ファイル(E) バージョン(Y) ヘルプ(H)<br>問い合わせ先表示( <u>G</u> )                      |                               |                 |                      |
| ● 事業所番号 ● ● ● ● ● ● ● ● ● ● ● ● ● ● ● ● ● ● ●                        |                               |                 |                      |
| パスワード                                                                | ログイン                          |                 |                      |
| 新規事業所登録                                                              | システムの終了                       |                 |                      |
| 👔 事業所番号を選択します                                                        | v2.13.0                       |                 |                      |
|                                                                      |                               |                 | ②【問い合わせ先案内】          |
| ○【問い合わせ先案内】画面                                                        | Ļ                             |                 | 画面が表示されま             |
| 問い合わせ先案内                                                             |                               |                 | す。                   |
| 電子請求受付システムに関するお問い合わせにつきましては<br>ようお願いいたします。                           | 、ヘルブデスクにお問い合わせ                | いただきます          |                      |
| 国保中央会電子請求ヘルプデスク                                                      |                               |                 |                      |
| E-mail : mail@e-seikyuu-help.jp<br>※問い合わせ票に必要事項を記入のうえ、メールに添付し        | てください。                        |                 |                      |
| TEL :03-5911-1559<br>FAX :03-5911-1599                               |                               |                 |                      |
| 受付時間:請求期間(毎月1~10日)<br>平日10:00~19:00/土曜日10<br>※請求期間中に受付券行う詳細な日間については、 | :00~17:00<br>「お知らせ」をご参照ください。  |                 |                      |
| 請求期間以外(毎月11日~月末)<br>平日10:00~17:00                                    |                               |                 |                      |
| ※土・日・祝日の受付は行いません。<br>※冬番付時期内の12・00~12・0011                           | 季託に トス 奇付を行いませる               |                 |                      |
| 回答をスムーズに行うために、お問い合わせの際は、事前                                           | こ問い合わせ票の内容をご確認                | のうえ、            |                      |
| お問い合わせいたたきますようお願いいたします。<br>※毎月1~10日は、大変電話がつながりにくくなること。               | が予測されますので、E-mail、F            | FAX での          |                      |
| の同い合わらにこいがアをの思いします。<br>*電話番号・FAX番号のかけ間違いによりご迷惑をおかけす                  | るケースが発生しておりますの                | ) <i>で</i> 、    |                      |
| ーイルブデスクへFAXを送信して2~3日経っても返事がな<br>可能性がありますので、FAX番号をお確かめのうえ、再度          | い場合は、FAX番号が間違ってい<br>送信してください。 | 13              |                      |
|                                                                      |                               | 閉じる             |                      |
|                                                                      |                               |                 |                      |
|                                                                      | 表示内容は電子請求                     | 求受付シス           |                      |
|                                                                      | テムのログイン前の                     | 【FAQ】画          |                      |
|                                                                      | 面に表示されている                     | 内容と同様           |                      |
|                                                                      | となります。                        |                 |                      |
|                                                                      |                               |                 | a                    |

# (10)メッセージの修正について

#### 機能概要

一部のメッセージについて、対処方法を電子請求ヘルプデスクヘご連絡いただく内容に変更 します。

変更するメッセージは、以下の通りです。

### 機能のイメージ

| No | 出力タイミング                                      | 変更前のメッセージ                                                                                       | 変更後のメッセージ                                                                                              |
|----|----------------------------------------------|-------------------------------------------------------------------------------------------------|----------------------------------------------------------------------------------------------------|
| 1  | システムエラーが発<br>生した場合                           | 特定できないエラーです。<br>システム管理者にご連絡ください。                                                                | 特定できないエラーです。<br>電子請求ヘルプデスクにご連絡<br>ください。                                                                |
| 2  |                                              | 送信に必要な情報が取得できませ<br>んでした。                                                                        | 送信に必要な情報が取得できま<br>せんでした。                                                                               |
|    |                                              | アプリケーションのインストールに<br>失敗している可能性があります。<br>アプリケーションを再インストールし<br>ても現象が解消されない場合は、<br>システム管理者にご連絡ください。 | アプリケーションのインストールに<br>失敗している可能性があります。<br>アプリケーションを再インストール<br>しても現象が解消されない場合<br>は、電子請求ヘルプデスクにご<br>連絡ください。 |
| 3  |                                              | 現象が解消されない場合は、シス<br>テム管理者にご連絡ください。                                                               | 現象が解消されない場合は、電<br>子請求ヘルプデスクにご連絡く<br>ださい。                                                               |
| 4  | 電子請求受付シス<br>テムへのアクセス時<br>にシステムエラーが<br>発生した場合 | 取下げ依頼完了後に、エラーが発<br>生しました。<br>管理者に連絡を行って下さい。                                                     | 取下げ依頼完了後に、エラーが<br>発生しました。<br>電子請求ヘルプデスクにご連絡<br>ください。                                                   |
| 5  |                                              | 処理対象のデータ件数が、電子請<br>求受付システムの最大処理件数を<br>超えました。<br>管理者に連絡を行って下さい。                                  | 処理対象のデータ件数が、電子<br>請求受付システムの最大処理件<br>数を超えました。<br>電子請求ヘルプデスクにご連絡<br>ください。                                |

# 4. 取込送信システム

### 4.1. 取り込み時の点検の追加内容について

#### 機能概要

障害福祉サービス、障害児支援及び地域生活支援事業の請求情報について、点検内容の見直 しを行います。

[点検追加内容]

支払等システムで取込エラーとならないように、障害福祉サービス、障害児支援及び地域生活支援事業において、都道府県番号に対する以下の点検を追加します。

| NT  | No エラー        | 上於中安                                   |                      | 送 | 種別(※2) |   |   |   |   |  |
|-----|---------------|----------------------------------------|----------------------|---|--------|---|---|---|---|--|
| INO | コード           | 点使 <u>内</u> 谷                          | 19-29-2              | 信 | サ      | 請 | 明 | 利 | 計 |  |
| 1   | TS059<br>(※1) | 請求情報に設定されてい<br>る都道府県番号に0が設<br>定されていること | 都道府県番号が正<br>しくありません。 | × | 0      | 0 | 0 | 0 | 0 |  |

※1 取込送信システムにおいて、独自に設定しているエラーコードです。

※2 サ:サービス提供実績記録票

請:請求書

明:請求明細書

利:利用者負担上限額管理結果票

計:計画相談支援給付費請求書/サービス利用計画作成費請求書、障害児相談支援給付費請求書

[点検修正内容]

新体系定着支援事業についての請求及び障害児支援での異なる単位数単価についての請求において、集計欄分類番号に対する以下の点検を修正します。

| NT  | エラー  | 上松山穴                                                    |                                   | 送 | 種別(※2) |   |   |   |   |  |
|-----|------|---------------------------------------------------------|-----------------------------------|---|--------|---|---|---|---|--|
| INO | コード  | 点使 <u>内</u> 谷                                           | エクーメッセーシ                          | 信 | サ      | 請 | 明 | 利 | 丰 |  |
| 1   | EA04 | サービス提供年月に対して、正しい集計欄分<br>類番号の組み合わせ<br>が設定されていること<br>(※1) | 集計欄分類番号に規<br>定外のコードが設定さ<br>れています。 | × |        |   | 0 |   |   |  |

※1 サービス提供年月に対して設定可能な、集計欄分類番号の値を修正しています。 また、サービス提供年月、受給者証番号及びサービス種類が同一の請求明細書に対する、集計 欄分類番号及び単位数単価の組み合わせのチェック内容を修正しています。

※2 サ:サービス提供実績記録票

請:請求書

明:請求明細書

利:利用者負担上限額管理結果票

計:計画相談支援給付費請求書/サービス利用計画作成費請求書、障害児相談支援給付費請求書

# 5. その他の対応について

# 5.1. マニュアルビューアの対応について

### 機能概要

マニュアルビューアの《トップ》タブ及び《設定》タブについて、平成24年4月の制度改正において変更された「障害児施設支援」の表示を「障害児支援」に変更します。

| 機能のイメージ                                                                                                    |                                                  |
|----------------------------------------------------------------------------------------------------|--------------------------------------------------|
| ○《トップ》タブ                                                                                                    |                                                  |
| 🖳 電子請求受付システム(マニュアルビューア)                                                                                                    |                                                  |
| ファイル(E) バージョン(Y) ヘルプ(H)<br>トップ 目次 検索 設定<br>お知らせ<br>最新情報取得日時 平成25年04月15日 12<br>お使いのマニュアルとシステムに差異があり<br>す。<br>最新版の簡易入力システム (障害児支援)を<br>ンロードし、レベルアップ作業の実施をお願<br>ます。 | 「障害児施設支援」を<br>「障害児支援」に変更します。<br><sup>ダウ</sup> いし |
| 〇《設定》タブ<br>                                                                                                    |                                                  |
| ファイル(E)     バージョン(Y)     ヘルプ(出)       トッブ     日次     検索     設定                                                                                                   |                                                  |
| - 通信制御<br>■ 起動の際、自動的に最新情報を取得する。                                                                                                    |                                                  |
| ● 最新情報取得                                                                                                    | 「障害児施設支援」を<br>「障害児支援」に変更します。                     |
| ◎ 簡易入力(障害福祉サービス)                                                                                                    |                                                  |
| <ul> <li>☑ 簡易入力(地域生活支援事業)</li> <li>☑ 簡易入力(障害児支援)</li> <li>☑ 取ね 送信</li> </ul>                                                                                     |                                                  |

# 5.2. 問い合わせ票入力の対応について

### 機能概要

【問い合わせ票入力】画面の《問い合わせ情報入力部》及び「問い合わせ票」について、平成 24年4月の制度改正において変更された「障害児施設支援」の表示を「障害児支援」に変更しま す。

| 櫟    | 能の  | イ       | ×—  | ジ |
|------|-----|---------|-----|---|
| 1.52 | HEV | · · · · | / · | / |

○【問い合わせ票入力】画面

|                                   | 也宗八刀                         | 四                         | 围                                  |                                               |                            |                       |                |          |          |                     |            |                |                    |
|-----------------------------------|------------------------------|---------------------------|------------------------------------|-----------------------------------------------|----------------------------|-----------------------|----------------|----------|----------|---------------------|------------|----------------|--------------------|
| 💀 電子請求受付                          | システム(問い合                     | わせ                        | 票入力) - 問い                          | 合わせ票入力                                        | )                          |                       |                |          |          |                     |            |                |                    |
| ファイル( <u>E</u> )                  | バージョン(⊻)                     | $\sim$                    | レプ( <u>H</u> )                     |                                               |                            |                       |                |          |          |                     |            |                |                    |
|                                   |                              |                           |                                    | 問                                             | い合わせ                       | 票入力                   |                |          |          | X                   | (11£)      | 滇入力            | 項目です               |
| ID種<br>(ご使用のIDを                   | 別と番号<br>ご記入願います。             | ) <b>*</b>                | 事業所ID<br>代理人ID                     |                                               |                            | 起票日時                  | 平成             | 25       | 年        | 4 月                 | 15         | Β              | 12:00              |
| 事業所名等                             | <u>カナ</u><br>漢字              | *<br>*                    |                                    |                                               |                            |                       |                |          |          |                     |            |                |                    |
| 一"田业老夕                            | カナ                           | *                         |                                    |                                               |                            |                       |                |          |          |                     |            |                |                    |
|                                   | 担当部署                         | 20                        |                                    |                                               |                            |                       | 役職             | 韱        |          |                     |            |                |                    |
| ご連絡先                              | TEL.                         | *                         |                                    |                                               |                            |                       | FAX.           |          |          |                     |            |                |                    |
|                                   | メールアドL<br>=                  | 12                        | W · · · · · ·                      |                                               | · ·                        | D L D / O             | 22             |          | (携帯      | キメールアド              | しスはお       | 5 <u>避</u> け1  | Fð(No)             |
| 1                                 | 史用の05                        | ж                         | WINDOWS VISt                       | a Business                                    | s Service                  | Pack Z (X8            | ))<br>         | 100-1    | 1.00     |                     |            |                |                    |
| サー                                | ビス種別                         | *                         | ☑ 障害福祉                             | サービス                                          | ☑ 障害!                      | 児支援                   | ☑ 地域生          | 活支       | 援争       | ·苿                  |            |                |                    |
| ご使用                               | のシステム                        | *                         | 簡易入力シ<br>障害福祉サー<br>障害児支援<br>地域生活支援 | <mark>ステム</mark><br>ビス:Ver2<br>:Ver2<br>:Ver2 | .13.0 Ve<br>.13.0<br>.13.0 | <u>取辺 送信シス</u><br>r2. | <u>.テム</u>     |          | マニ<br>問い | その他<br>ュアルI<br>合わせ野 | 「ユー<br>東入力 | ・ア:\/<br>) :\/ | er1.1.0<br>er1.1.0 |
| お問い                               | 合わせ件名                        |                           |                                    |                                               | $\overline{}$              |                       |                |          |          |                     |            |                |                    |
| お問い<br>(どの画面で、<br>生しているかを<br>ます。) | 合わせ内容<br>どのような問題だ<br>詳しくご記入願 | <mark>※</mark><br>が発<br>い |                                    |                                               | 「 序<br>「 序                 | —<br>章害児施諸<br>章害児支扬   | 設支援」を<br>受」に変更 | ?<br>更し? | ます       | -<br>0              |            |                | ~                  |
| 入力内容(                             | (特に連絡先                       | ) 15                      | :誤りがない                             | かご確認                                          | <b>8くださ</b>                | <b>い</b> 。            |                |          |          |                     |            |                | Ŧ                  |
| お問い合わ                             | <b>ゼクリア</b>                  | 1                         | 全てクリア                              |                                               |                            | 印刷                    |                |          | 作成       |                     |            | 終              | 7                  |
| ① 事業所IDを/                         |                              |                           |                                    |                                               |                            |                       |                |          |          |                     |            |                | v1.1.0 .:          |

○問い合わせ票

| いたちまた                        |                                  | 3-5911-1559                              | (E_M  |                    |                     |                         | <u>v</u> ] 03-          | -5011- | 1500           |  |  |  |  |
|------------------------------|----------------------------------|------------------------------------------|-------|--------------------|---------------------|-------------------------|-------------------------|--------|----------------|--|--|--|--|
|                              |                                  |                                          |       |                    |                     |                         |                         |        |                |  |  |  |  |
|                              | ·寺 (※こ提)                         |                                          | 中央会電  | 「<br>子請求ヘルファ       | ・スクでの目的             | のみに使用し、                 | 他の目的に                   | は一切使用  | <b>し</b> ません。) |  |  |  |  |
| <b>ID種別と番号</b><br>(ご使用のIDをご記 | 事業所ID<br>供理 LID                  | HJI3IIIIIII                              |       | 起票日時               | 平成                  | 25年                     | 4月                      | 15日    | 12:00          |  |  |  |  |
| 人願います。)<br><b>車業所夕笶</b>      | 11.埋入口                           | <u> </u><br>セイキョウジ <sup>*</sup> キョウジョ    |       |                    |                     |                         |                         |        |                |  |  |  |  |
| Ŧ <b>末</b> //17              | 請求事業                             | 等所                                       |       |                    |                     |                         |                         |        |                |  |  |  |  |
| ご担当者名                        | (フリガナ)                           | ダイヒョウ イチロウ                               |       |                    |                     |                         |                         |        |                |  |  |  |  |
|                              | 代表一                              | 郎                                        |       |                    | 様                   |                         |                         |        |                |  |  |  |  |
|                              | 担当部署(                            | (代表                                      |       |                    |                     | )役職                     | (                       |        | )              |  |  |  |  |
| ご連絡先                         | TEL. ( 00                        | -0000-0001                               |       | ) FAX              | ( 00-000            | 0-0002                  |                         | )      |                |  |  |  |  |
|                              | メールアドレ                           |                                          | gyous | ho@jp              |                     |                         |                         |        |                |  |  |  |  |
| ご体田のへら                       | (携電メールア<br>Windows               | アレスはお超げ下さい。)                             |       | ack $2(\sqrt{26})$ |                     |                         |                         |        |                |  |  |  |  |
| サービス種別                       | windows<br>风障                    | dows Vista Business Service Pack 2 (x86) |       |                    |                     |                         |                         |        |                |  |  |  |  |
| ご使用のシステム                     | 簡易入力シ                            |                                          | 取込    | 言システム              |                     | - <u>〜 ルッテ</u> 来<br>その# | <u>b</u>                |        |                |  |  |  |  |
|                              | <u>暗害福祉サ</u> ービス: Ver2.13.0 Ver2 |                                          |       |                    |                     |                         | -<br>ュアルビューア : Ver1.1.0 |        |                |  |  |  |  |
|                              | 障害児支                             | 援: Ver2.13.(<br>支援事業:Ver2.13.(           | 0     | $  \rangle$        | 問い合わせ票入力 : Ver1.1.0 |                         |                         |        |                |  |  |  |  |
| お問い合わせ件名                     | 件名                               | $\prec$                                  |       |                    |                     |                         | _                       |        |                |  |  |  |  |
| お問い合わせ内容                     | 問い合わ                             | っせ内容                                     | 「障    | 害児施設               | 支援」を                |                         |                         |        |                |  |  |  |  |
| (どの画面で、どのような問題が発生して          | 10000                            |                                          | 「隨    | 害児支援               | に変更                 | します。                    |                         |        |                |  |  |  |  |
| いるかを詳しくご記入<br>願います。)         | 「平口儿又返」に及父しより。                   |                                          |       |                    |                     |                         |                         |        |                |  |  |  |  |
|                              |                                  |                                          |       |                    |                     |                         |                         |        |                |  |  |  |  |
|                              |                                  |                                          |       |                    |                     |                         |                         |        |                |  |  |  |  |
|                              |                                  |                                          |       |                    |                     |                         |                         |        |                |  |  |  |  |
|                              |                                  |                                          |       |                    |                     |                         |                         |        |                |  |  |  |  |
|                              |                                  |                                          |       |                    |                     |                         |                         |        |                |  |  |  |  |
|                              |                                  |                                          |       |                    |                     |                         |                         |        |                |  |  |  |  |
|                              |                                  |                                          |       |                    |                     |                         |                         |        |                |  |  |  |  |
|                              |                                  |                                          |       |                    |                     |                         |                         |        |                |  |  |  |  |
|                              |                                  |                                          |       |                    |                     |                         |                         |        |                |  |  |  |  |
|                              |                                  |                                          |       |                    |                     |                         |                         |        |                |  |  |  |  |
|                              |                                  |                                          |       |                    |                     |                         |                         |        |                |  |  |  |  |
|                              |                                  |                                          |       |                    |                     |                         |                         |        |                |  |  |  |  |
|                              |                                  |                                          |       |                    |                     |                         |                         |        |                |  |  |  |  |
|                              |                                  |                                          |       |                    |                     |                         |                         |        |                |  |  |  |  |
| e                            |                                  | ※ 大势内に内察を                                | 100   | また該当の口             | にしきたけ               | 1+++++                  |                         |        |                |  |  |  |  |